# 電子回路シミュレーター研修

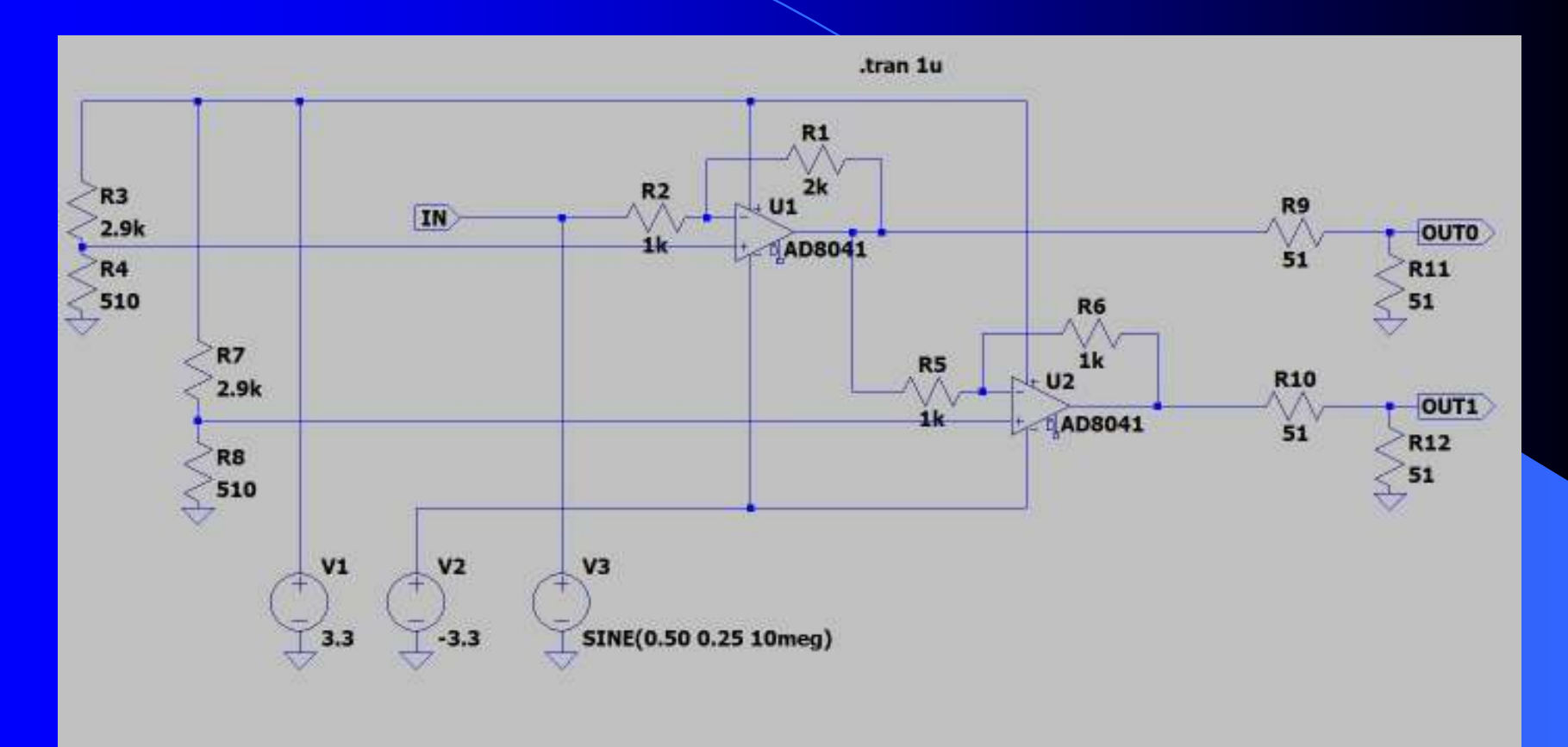

 KEK
 素粒子原子核研究所

 エレクトロニクスシステムグループ
 田内一弥

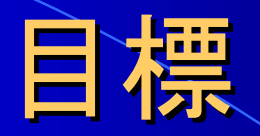

## LTspiceを使えるようになる

- インバーター回路を使ってシミュレーターの機 能を学ぶ
- 例題から回路を考えて、シミュレーションできるようになる

# ソフトウェアのダウンロード

## • URL

 https://www.analog.com/jp/design-center/designtools-and-calculators/ltspice-simulator.html

- ソフトウェア名
  - LTspice XVII
- インストール上の注意
  - プログラムに従ってインストールを進めてください。
  - Windows 7~10を用いている方は、必要に応じて"
     管理者"でソフトウェアをインストールしてください。

# モデルライブラリ、シンボルの設定

## ● mylibフォルダを下記の場所にコピーする。

- Windows
  - C:¥Users¥User\_Name¥Documents¥LTspiceXVII¥lib¥sub
  - もしくは
  - C:¥Program Files¥LTC¥LTspiceXVII¥lib¥sub
- Mac
  - /Users/User\_name/Library/Application Support/LTspice/lib/sub
- My\_symフォルダを下記の場所にコピーする。
  - Windows
    - C:¥Users¥User\_Name¥Documents¥LTspiceXVII¥lib¥sym もしくは
    - C:¥Program Files¥LTC¥LTspiceXVII¥lib¥sym
  - Mac

/Users/User\_name/Library/Application Support/LTspice/lib/sym
 (User\_NameltWindowsのアカウント名です。)

# テストベンチの実行

## install\_test.ascを開いてシミュレーションを実行

- ① メニューのSimulate→Runでシミュレーション開始
- ② VOUTを左クリックして波形が表示されればOK.

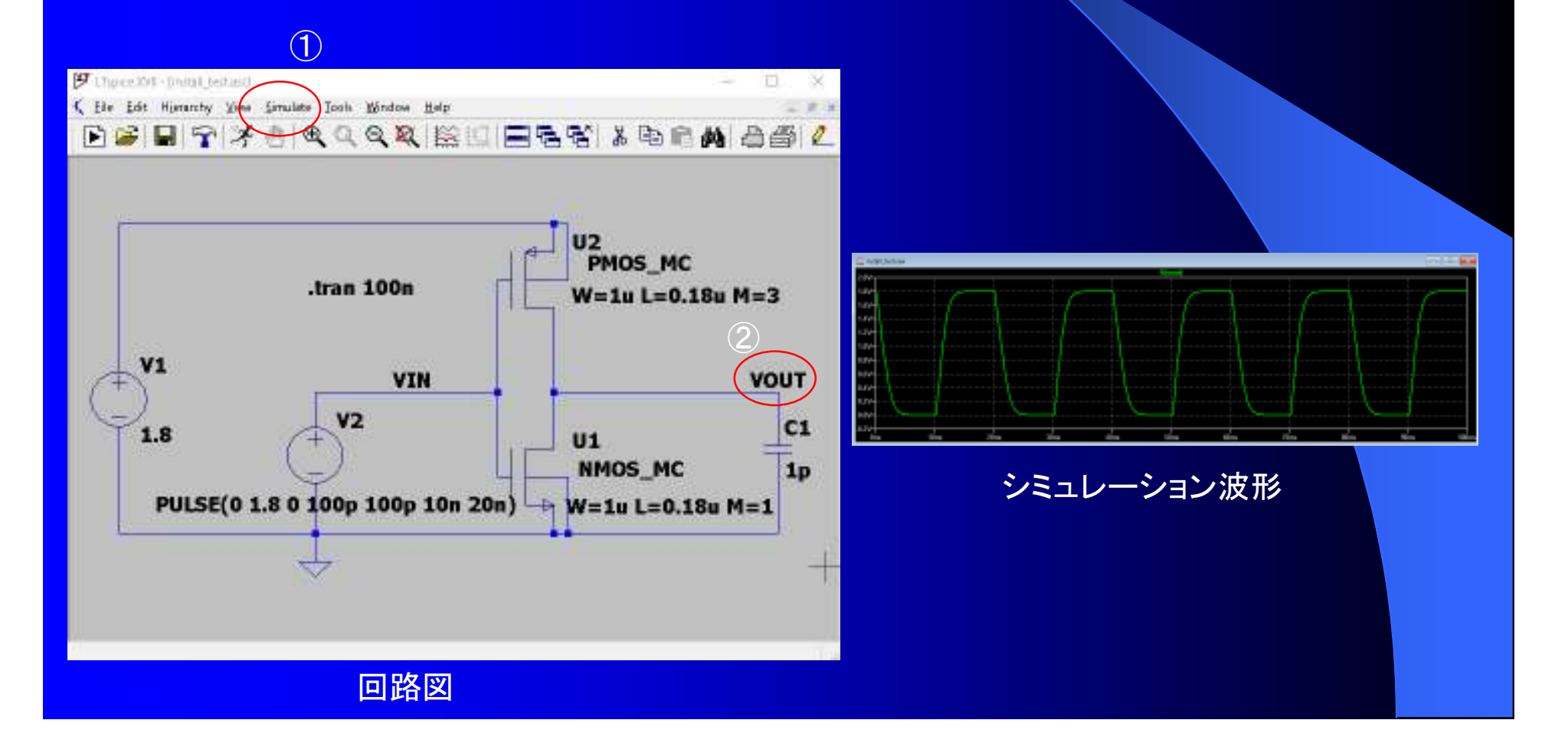

# 電子回路シミュレーター研修

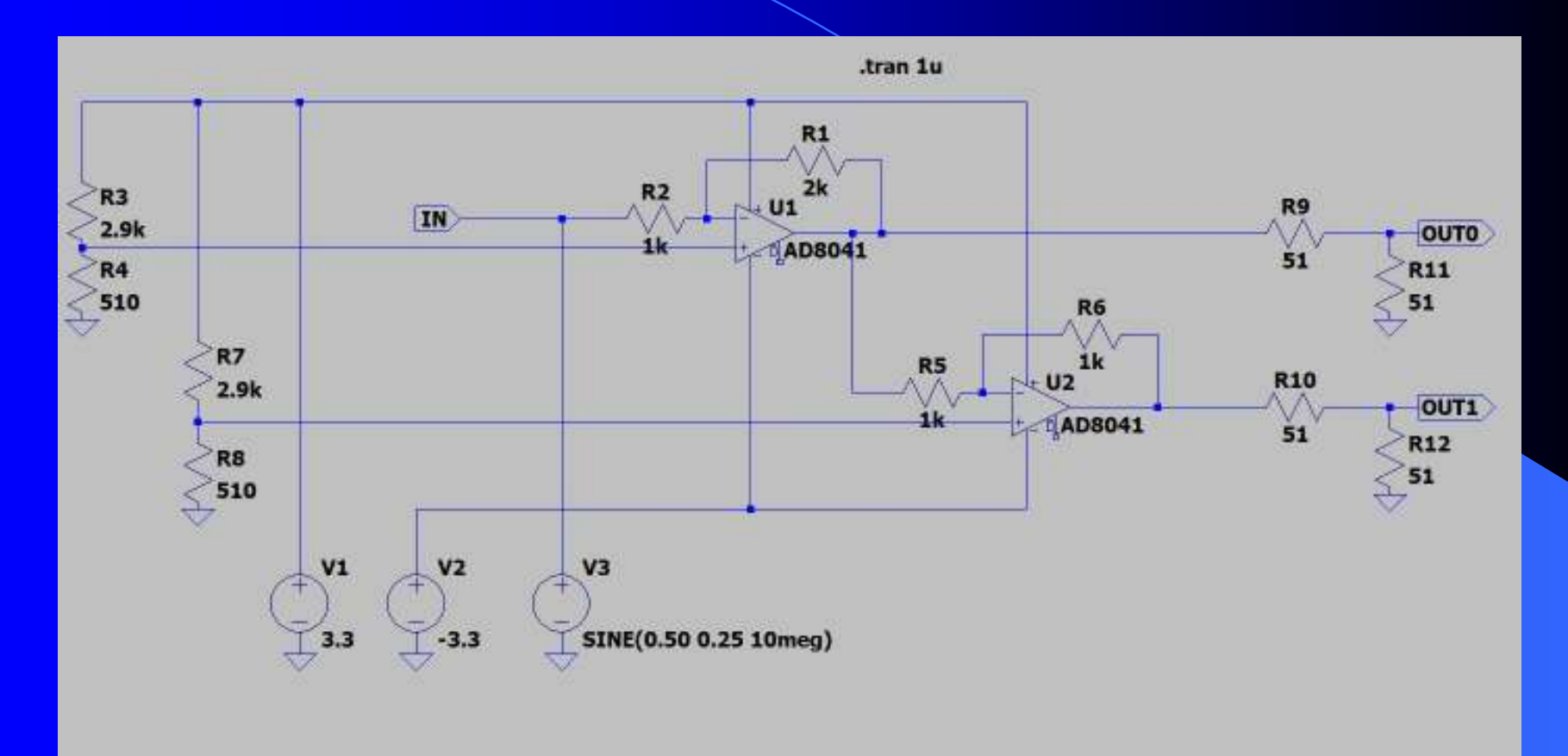

 KEK
 素粒子原子核研究所

 エレクトロニクスシステムグループ
 田内一弥
 6

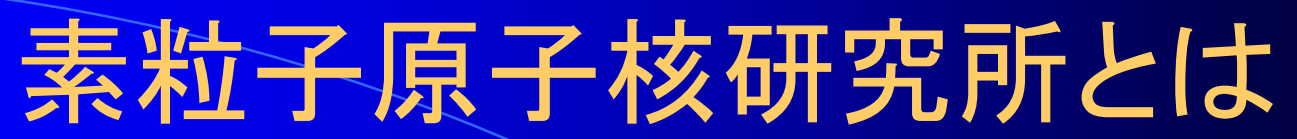

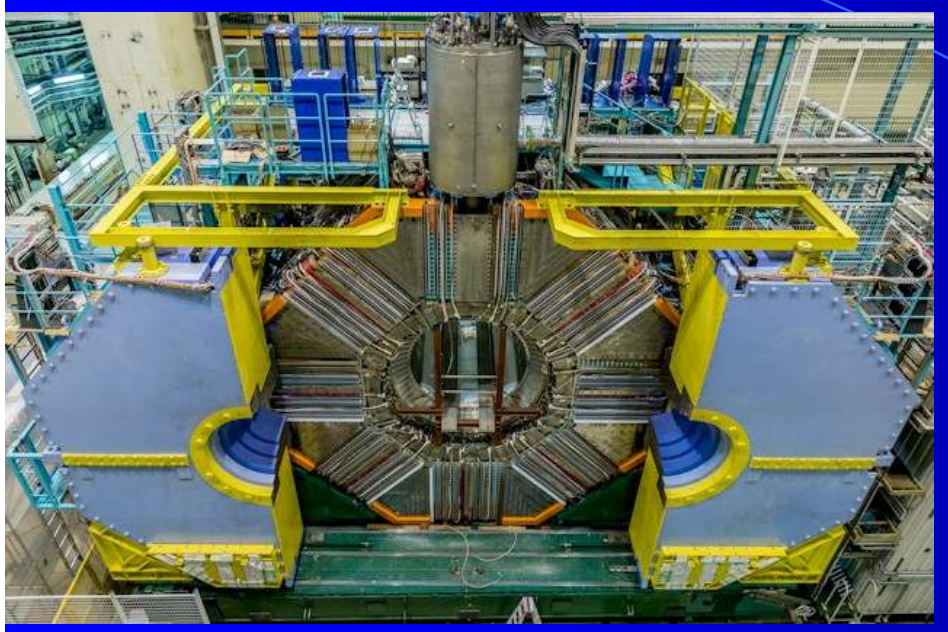

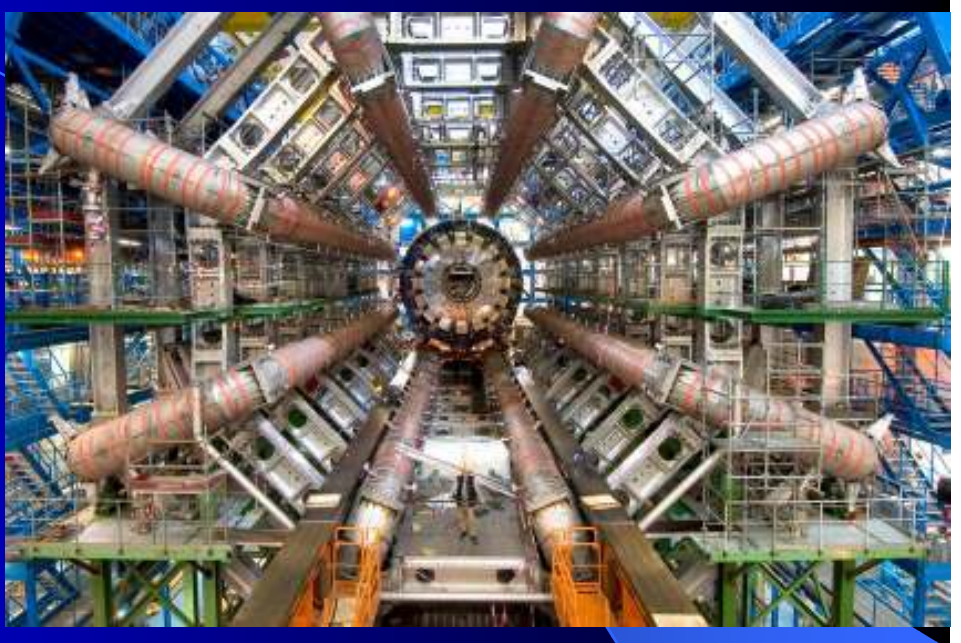

Belle実験 対称性の破れ(小林・益川理論) ATLAS実験 ヒッグス粒子の発見

- ●新しい物理の探求 ← 加速器実験で
- 実験装置は一から作る
   世界初なので・・

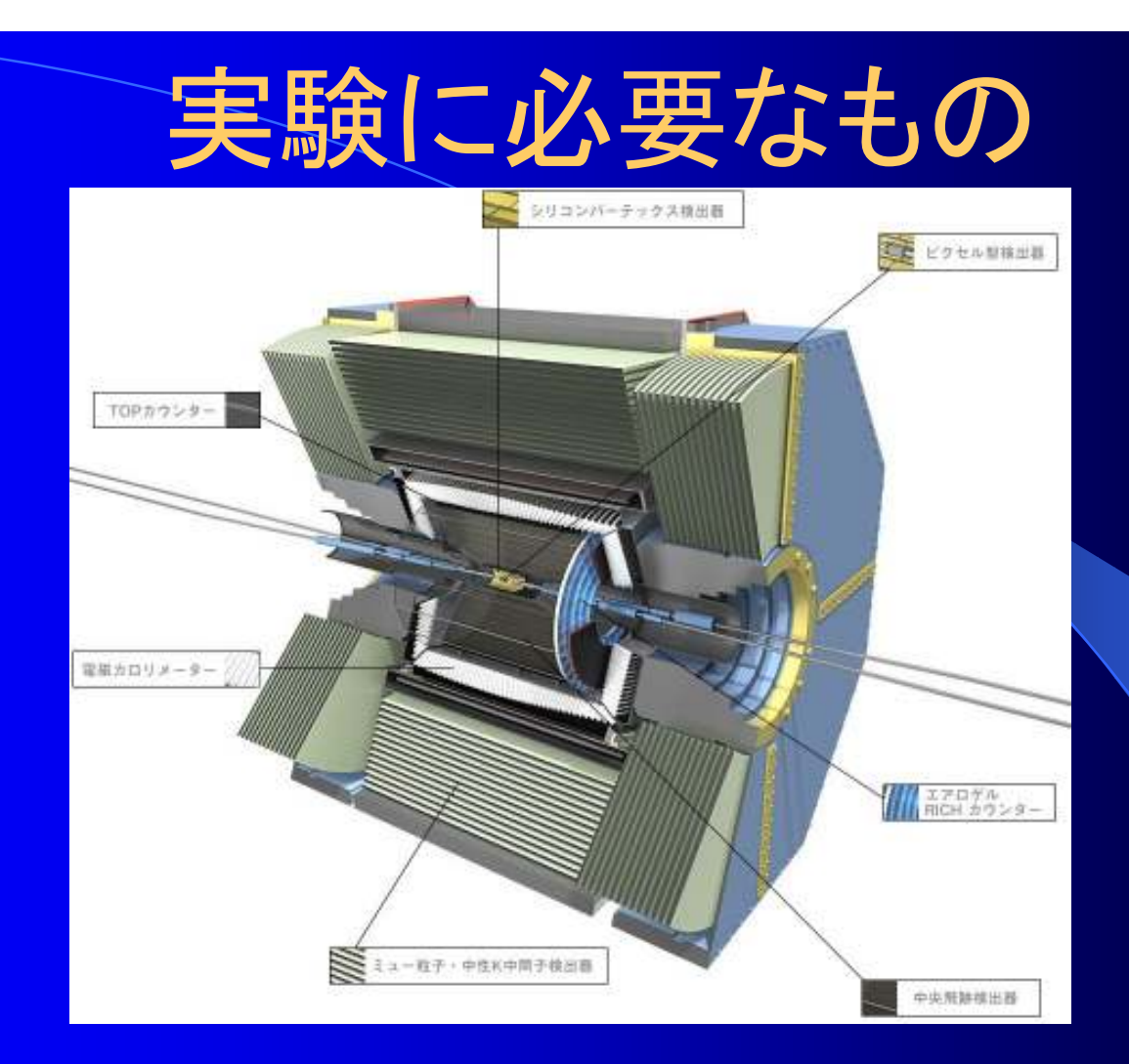

知りたい粒子を測定するための検出器(Detector)
 本子のエネルギー、運動量、飛跡、粒子識別・・

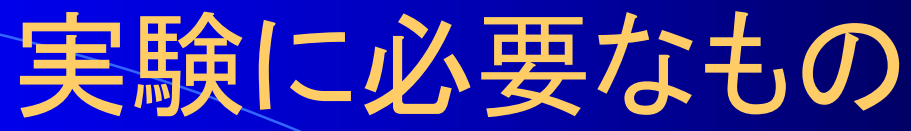

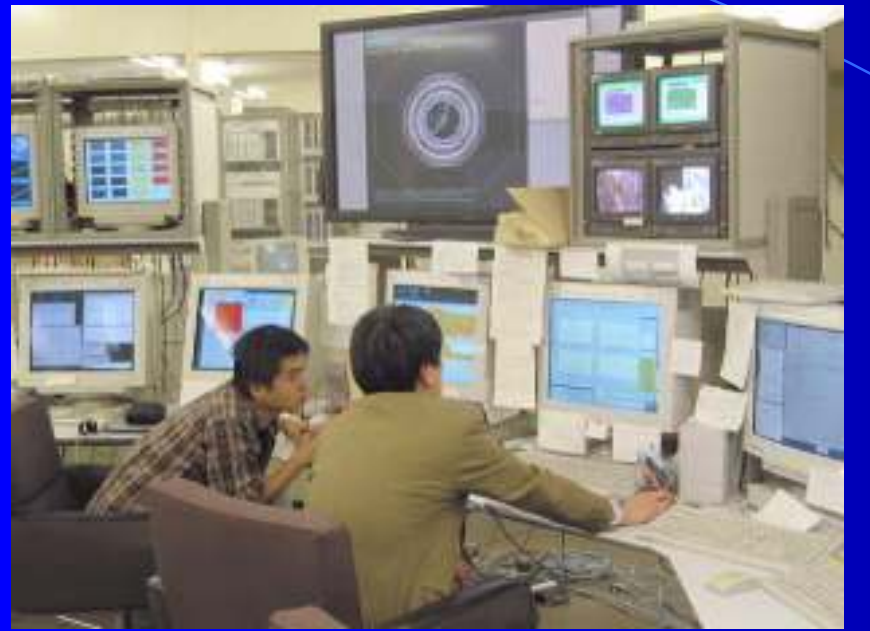

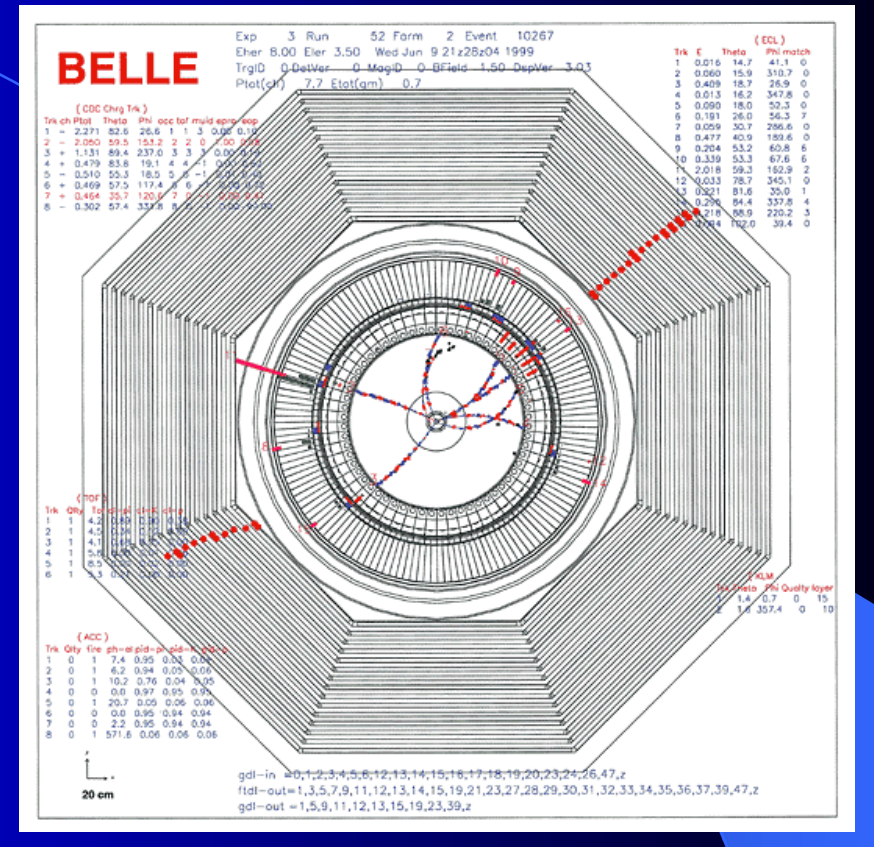

## ●検出器からの信号を必要なデータ構成にして ストレージに保存

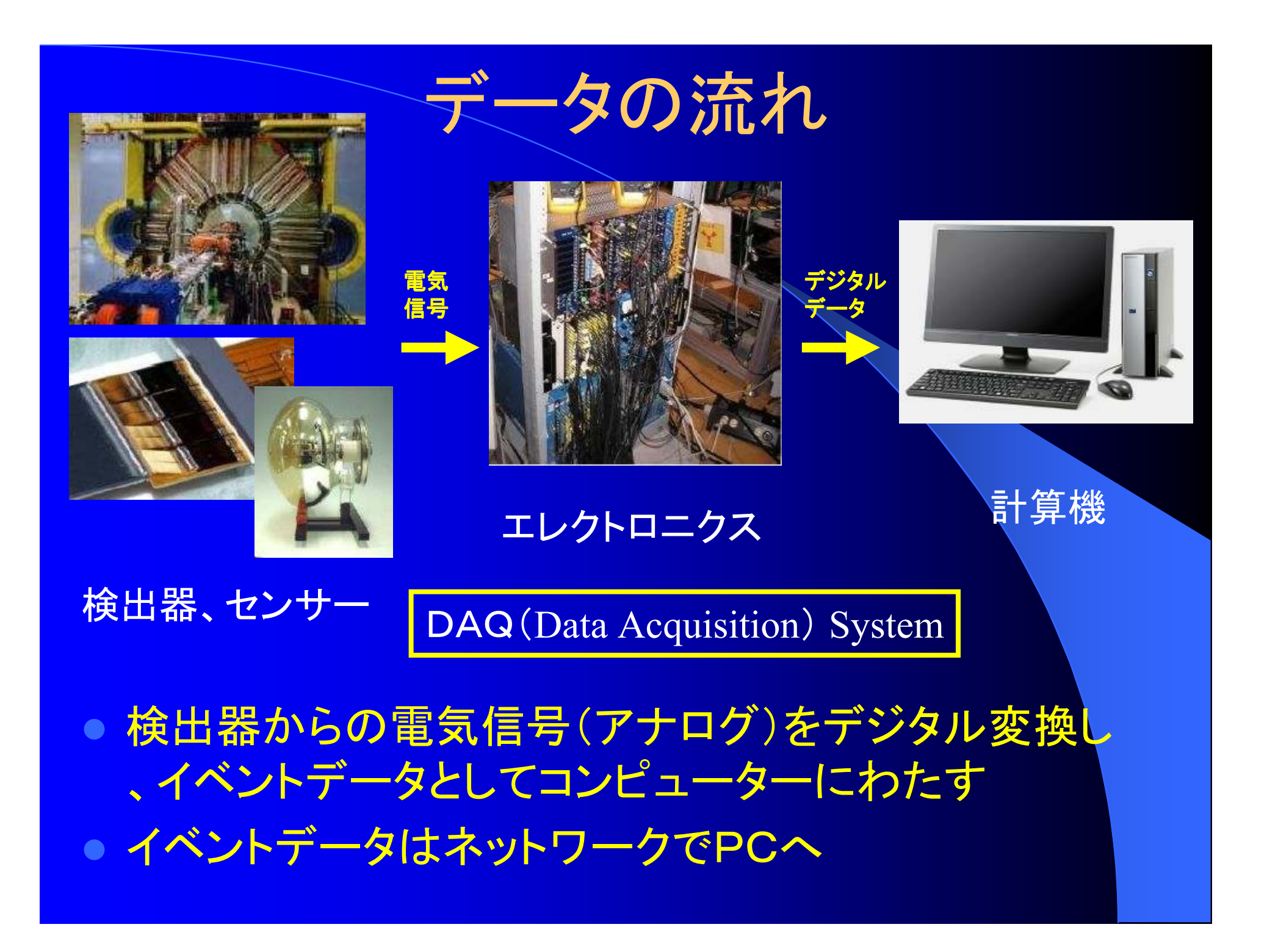

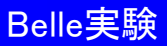

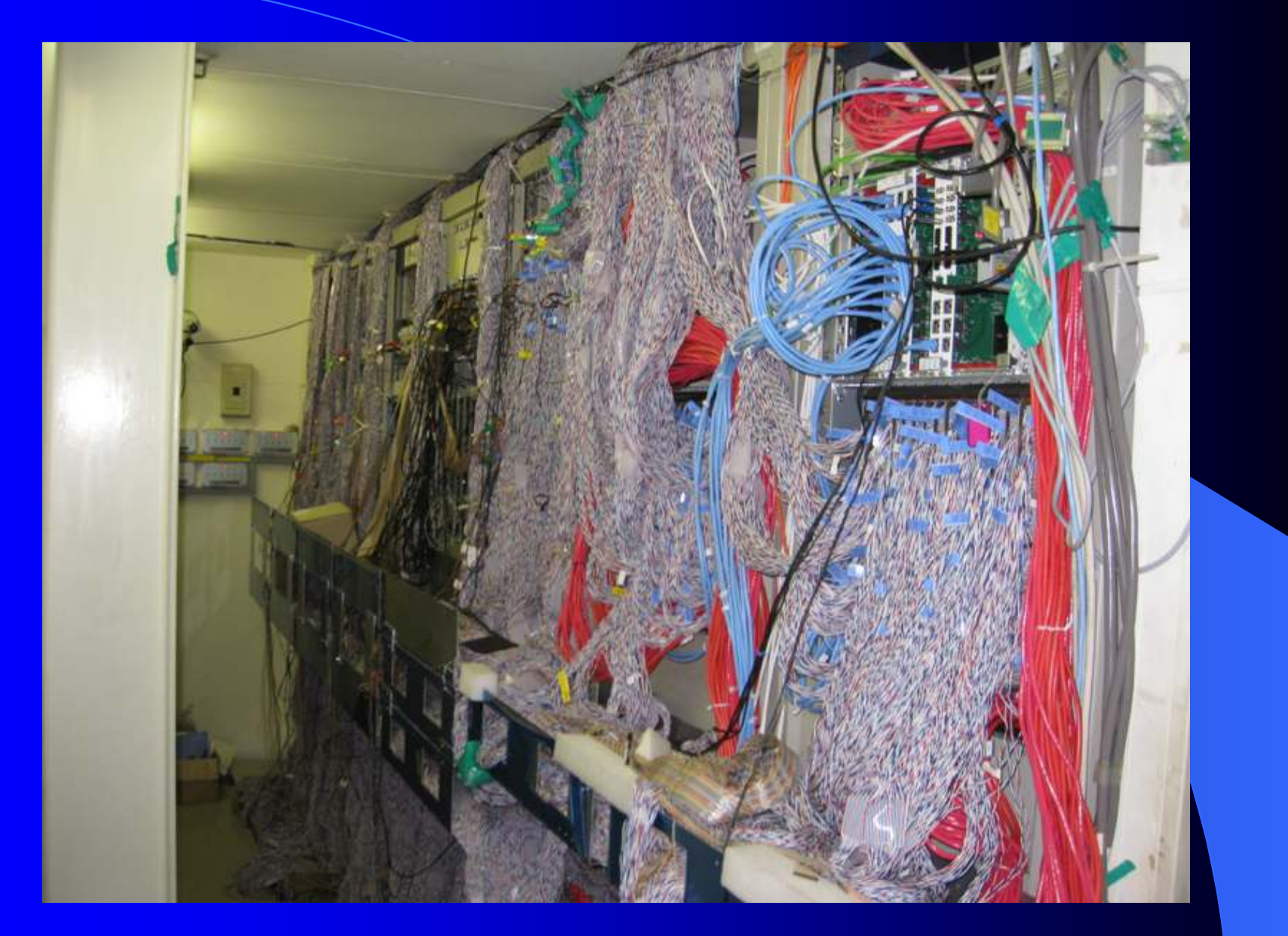

## ●ケーブルで埋め尽くされたエレキハット

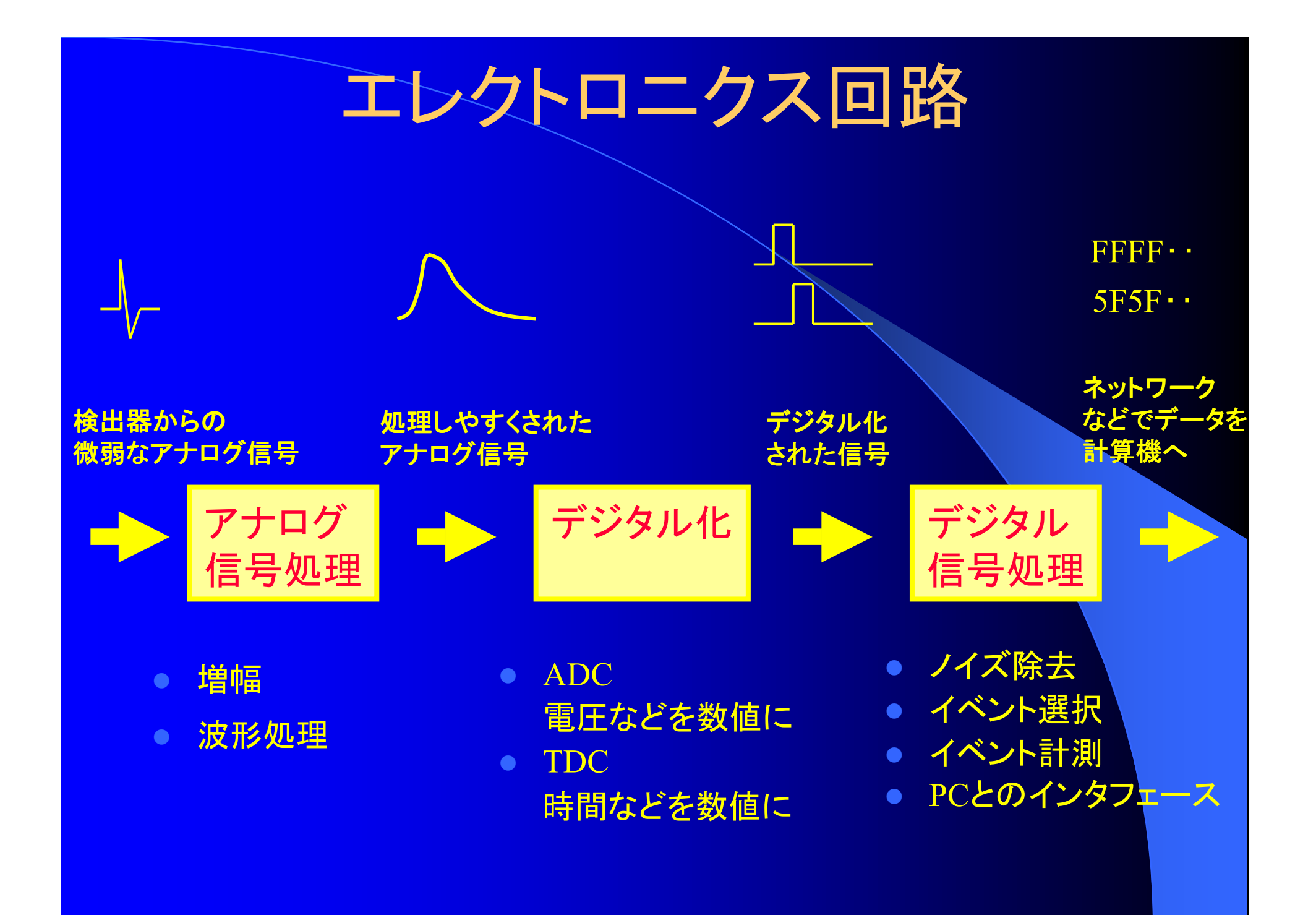

ベントデ

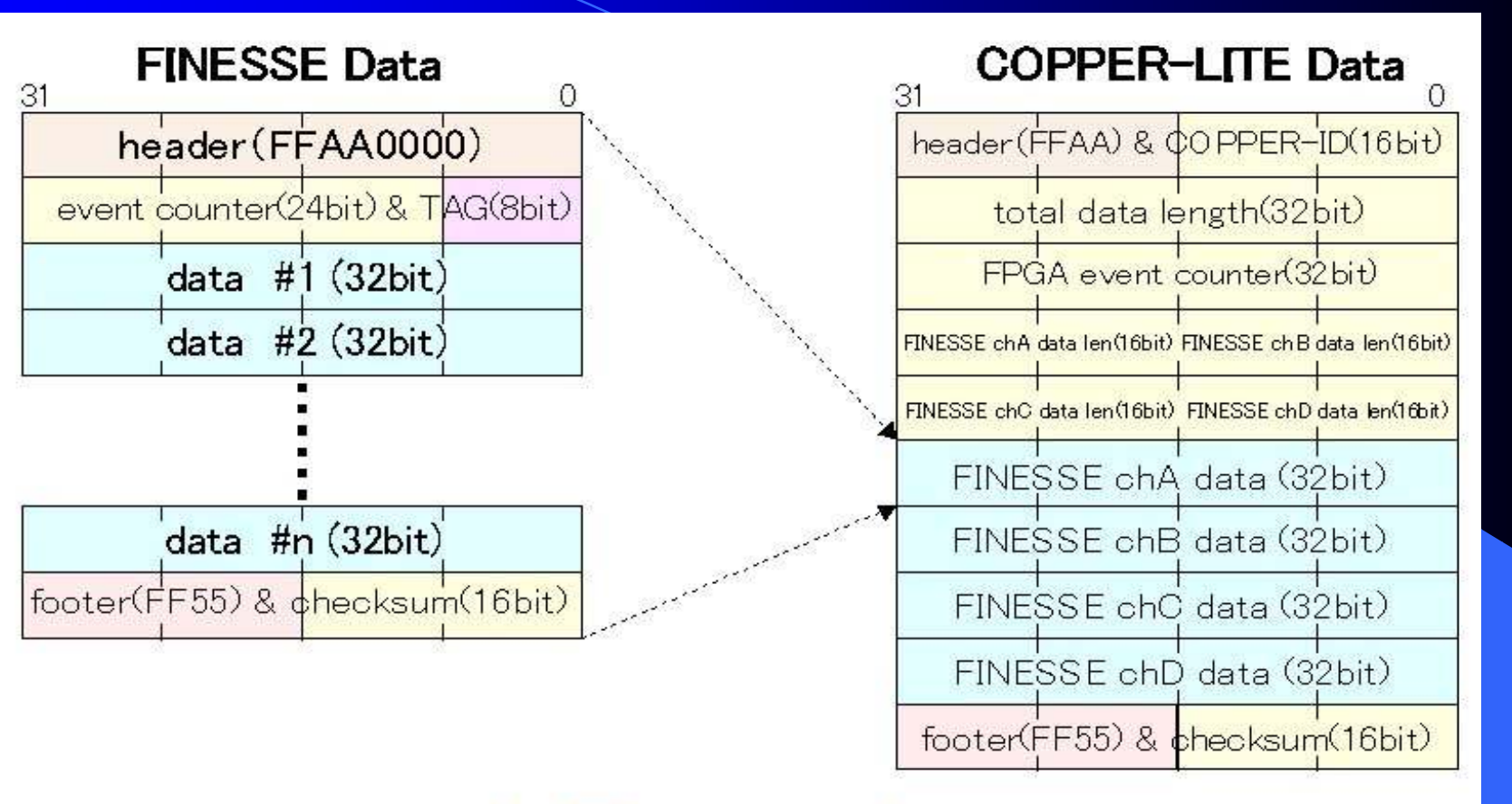

## 1 Event data

● ひとかたまりのデータにしてPCへ

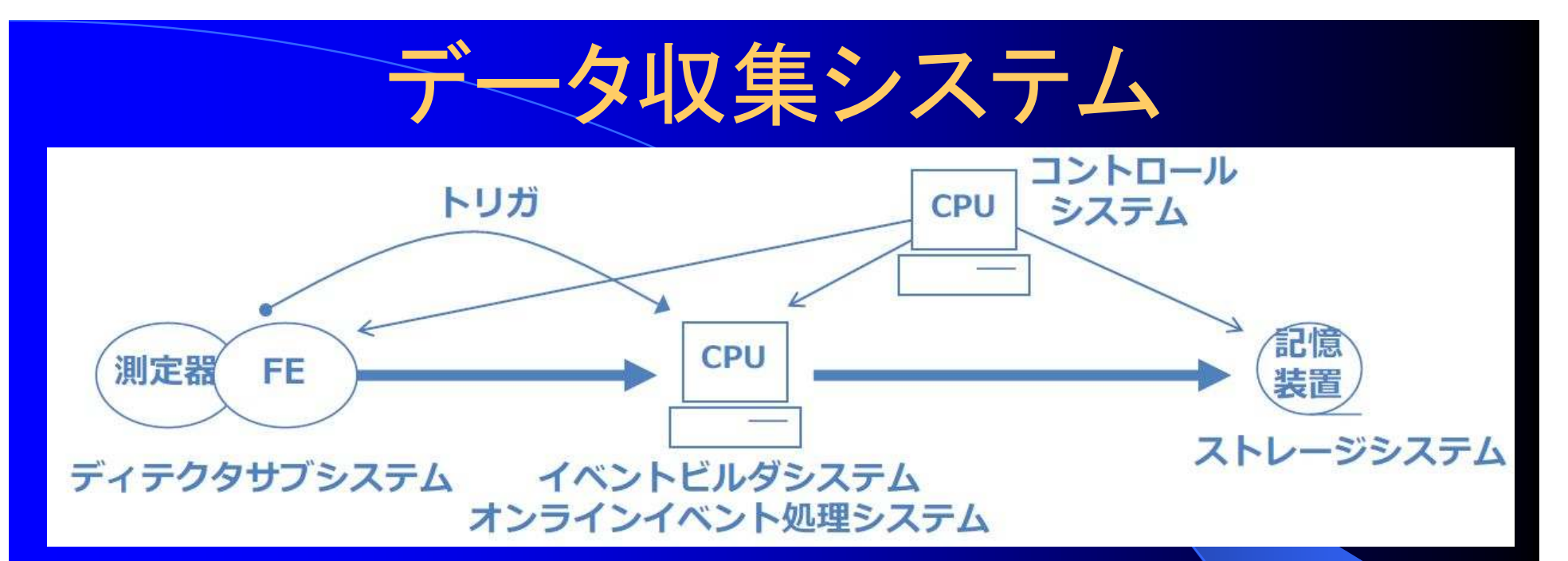

## DAQ (Data Acuisition) System

- 収集(Aquisition)
- 記録(Strage)
- 制御(Control)
- モニタ(On-line Monitor)
- 解析(On-line Analysys)

# DAQエレクトロニクス

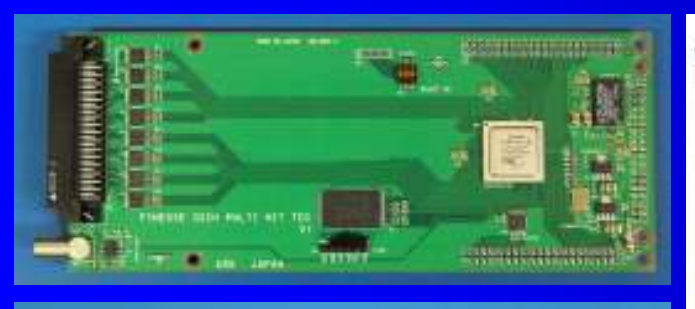

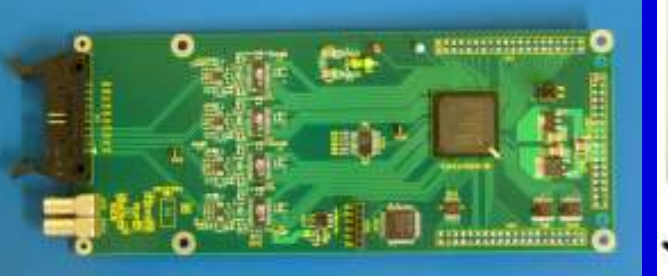

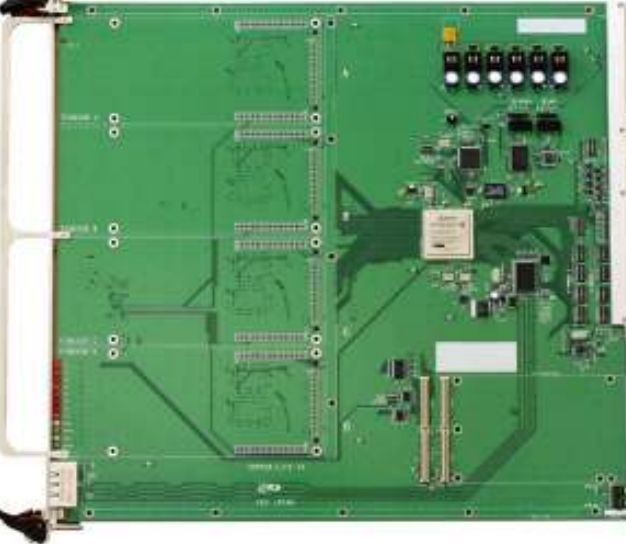

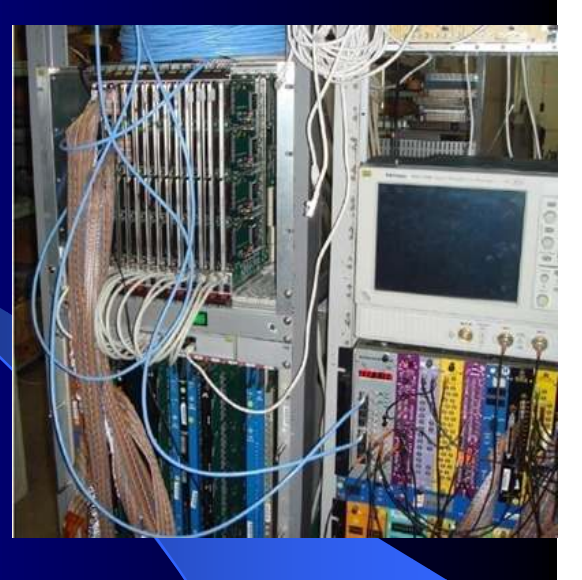

- COPPER DAQ System上で動作するフロントエンド カード
- 最近のトレンドは検出器の直近でAD変換して、ネット ワークでデータ転送

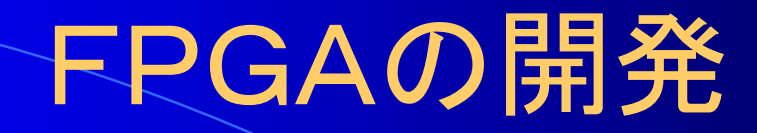

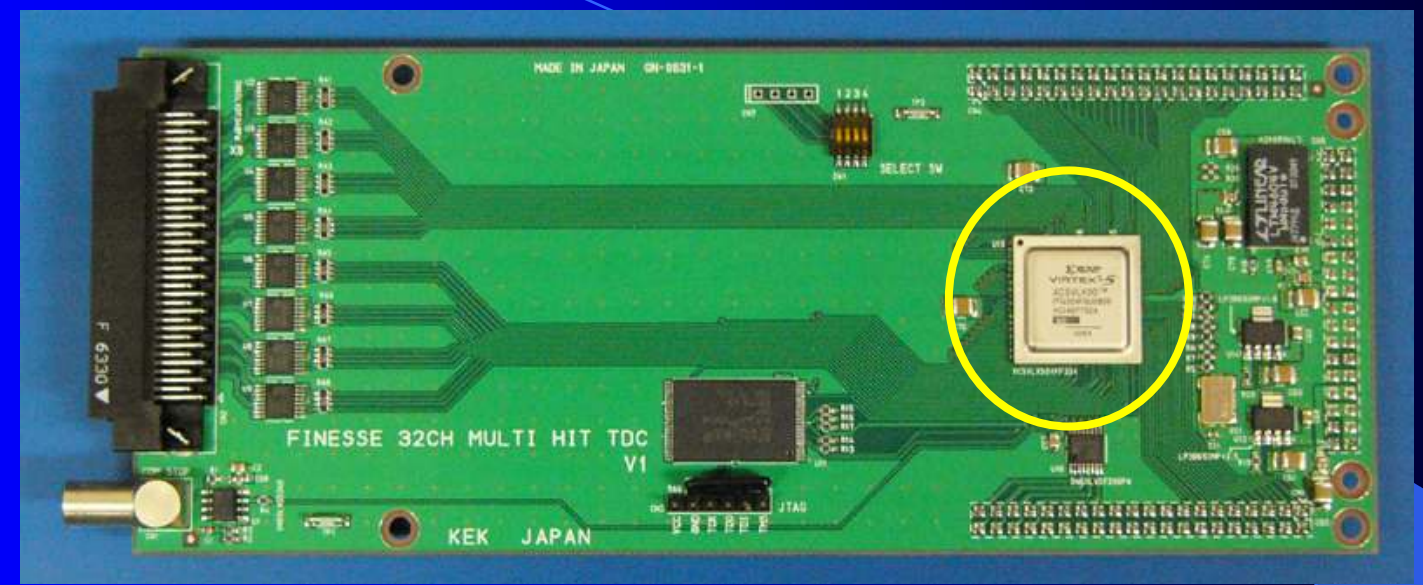

## 1ns 32ch multi-hit TDC

 デジタル信号処理がハードウェアでできる - ノイズ除去、イベント選択、イベント計測
 ハードウェア記述言語により複雑な処理もOK

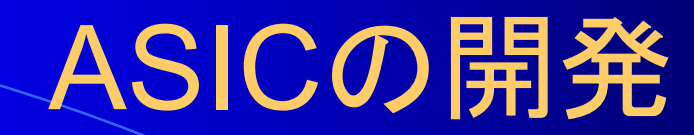

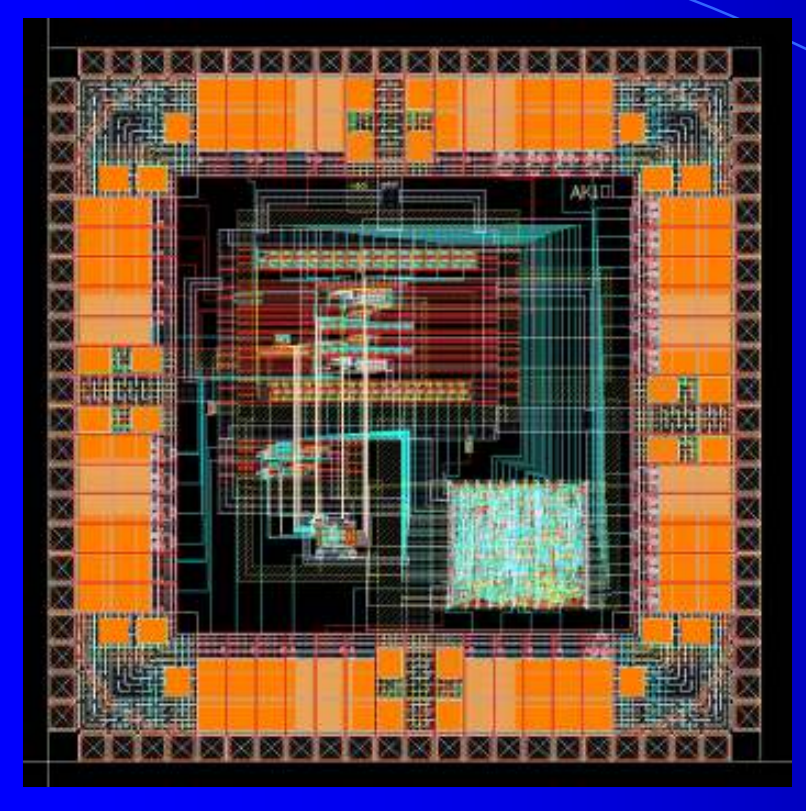

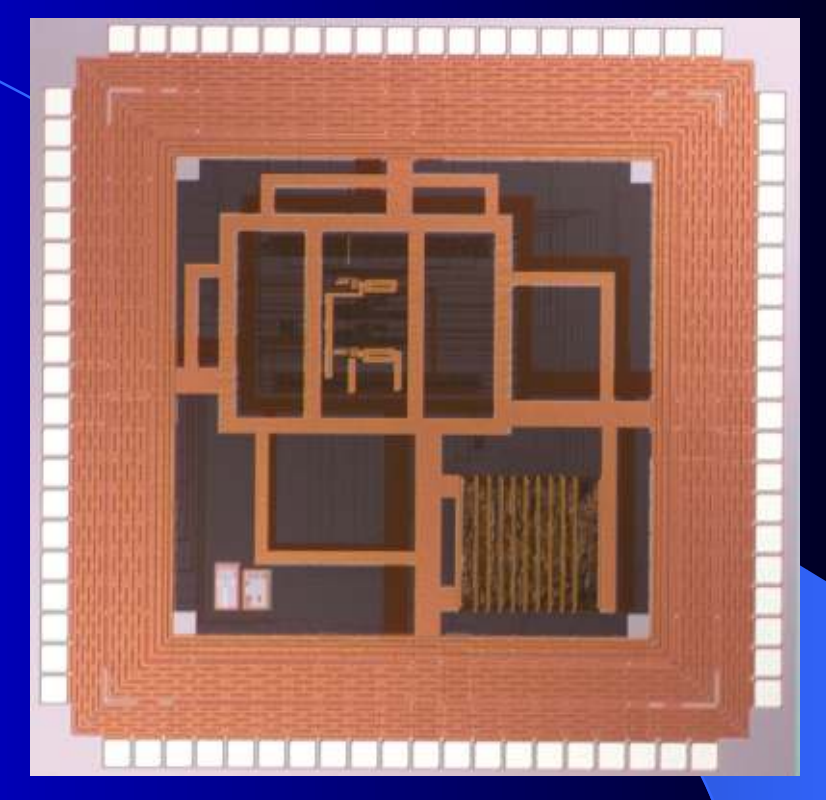

高密度、多CH、低消費電力、耐放射線を満たすためのASICの必要性
 ASICが手の届く値段で作れるようになった

# 各種トレーニングコースの主催

- ASIC (Application Specific Integrated Circuit)
- FPGA (Field-Programmable Gate Array)
- DAQ(Data Acquisition) System

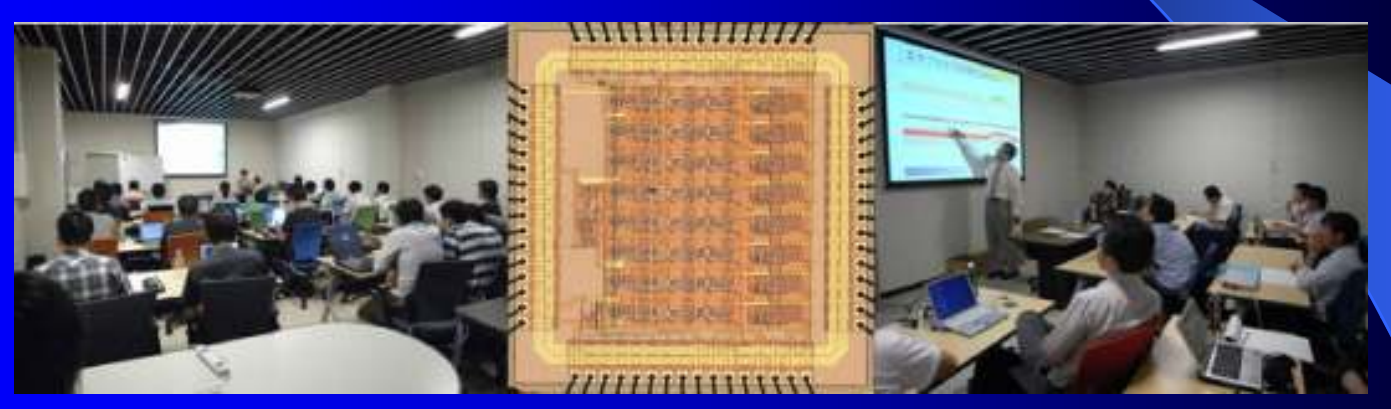

対象は大学院生、研究者
 主に初級者向け、まずは取っ掛かりを
 ッールの使い方等、出来上がるまでの一連の流れの講義・実習
 エレキを扱える人材の裾野を広げる

# エレクトロニクスシステムグループ

- 半導体プロセス・エレクトロニクス・ソフトウェア技術を 基盤とした計測システム技術の研究開発
- センサー・低雑音・多チャンネル・高速信号処理・分散 データ処理制御システムの開発・維持
- KEK及び関連コミュニティーの推進するプロジェクトに 貢献

   ・
   ・
   高機能1.
   、
   3次元P1xel検出器 R&D
   ・
   医限環境下(高速多チャンネル低維着)
- ●教員6名、技術職員6名

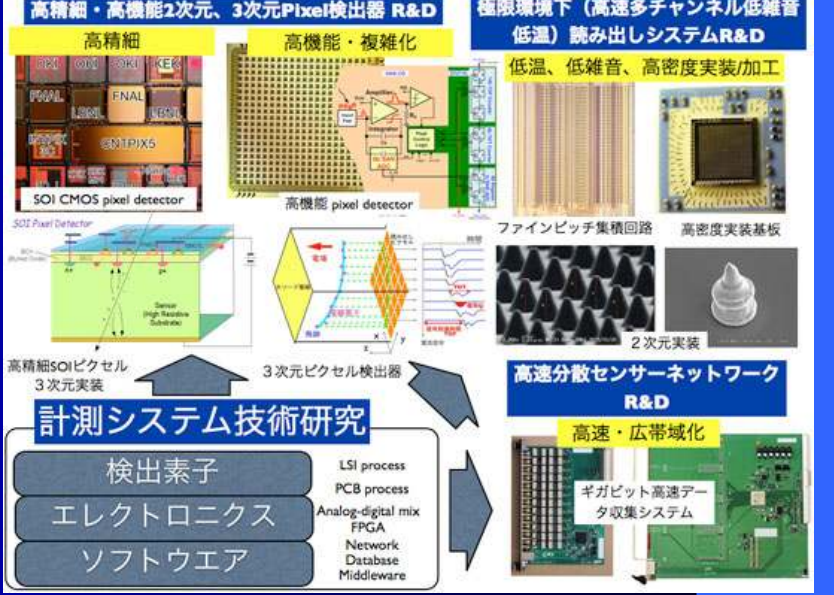

# 田内一弥

## 各種実験用エレクトロニクス開発(ADC,TDC等)

- 言語系: C、 java、 Occam、 Perl、アセンブラ(68000, 8086, DSP56000)、 FPGA (VHDL, Verilog)
- VME, CompactPCI, CAMAC
- ASIC開発

   TDC、デジタルライブラリ

   トレーニングコース講師
  - ASIC, FPGA

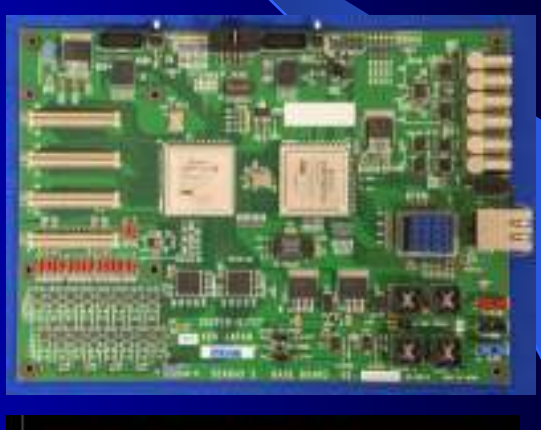

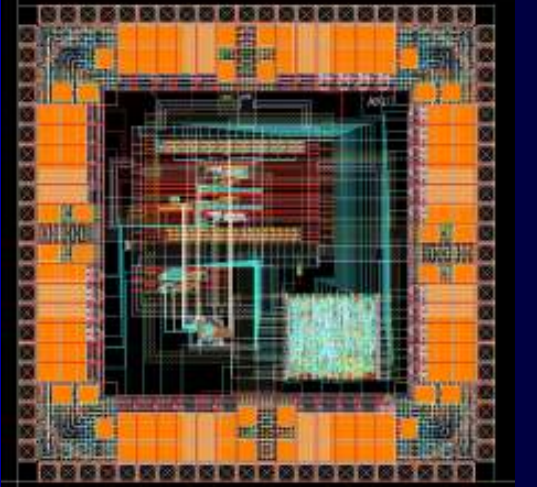

まとめ

- 個別実験用のエレクトロニクス開発
- ●将来役に立つ研究開発
- エレクトロニクス技術のすそ野を広げるための講習会の開催
- 高エネルギーの他にも宇宙・物性・核融合 など計測技術が必要な分野にも

ツール使用方法

1

- 基礎的なツールの使用方法を習得する。
  - インバータ回路を例にして、一連の動作を理 解する。
    - 1. パーツの置き方
    - 2. パラメータの変更
    - **3.** 配線の方法
    - 4. 基本シミュレーション実行
      - Transient(過渡解析)
      - DC(直流解析)
      - AC(小信号交流解析)
      - Noise(ノイズ解析)
    - 5. コンポーネントの作成

# 回路図エディタの起動

## **File⇒New Schematicを選択する。**

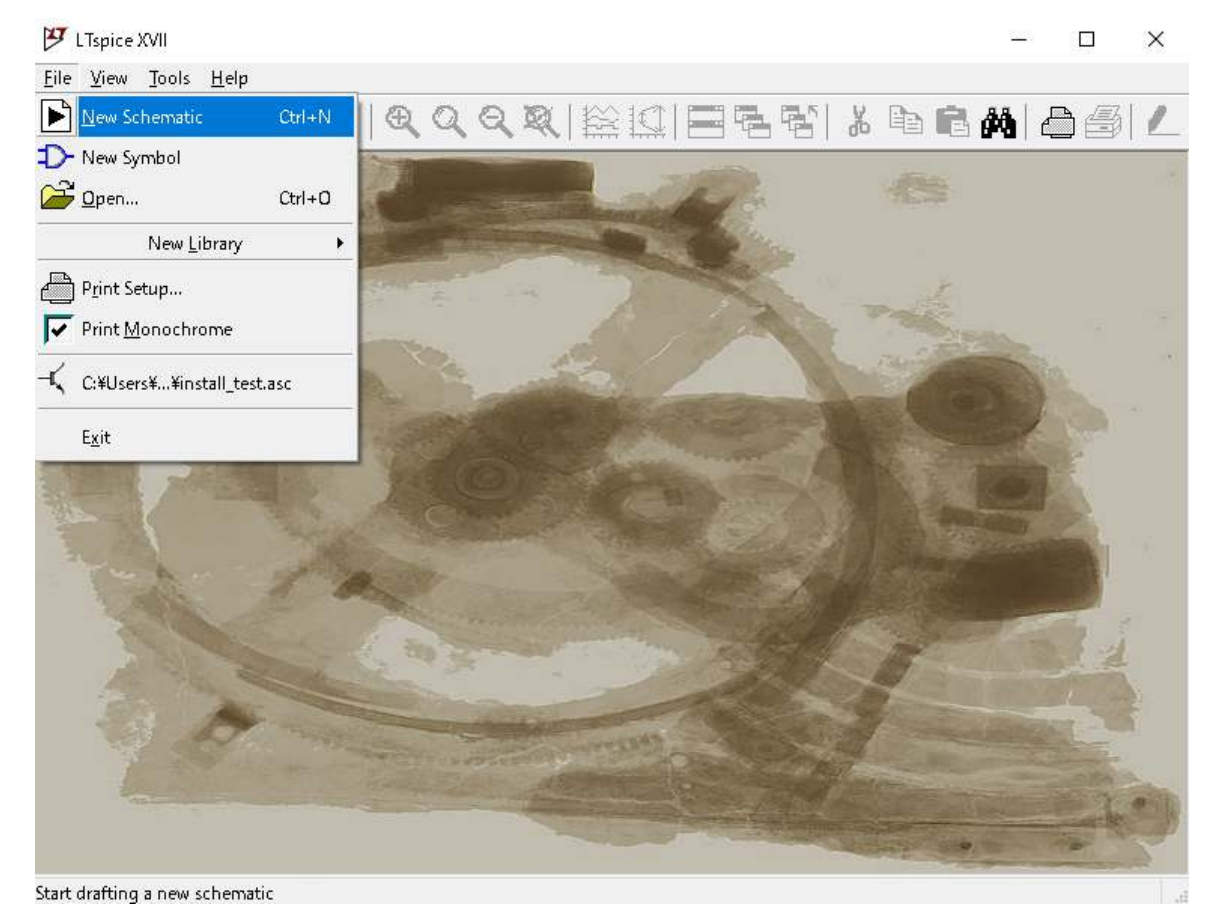

1. パーツの置き方

手始めに、インポートしたMOSトランジスタを置く。 ① [Edit]を選択し、Componentを選択する。 (ショートカットキー: "F2")

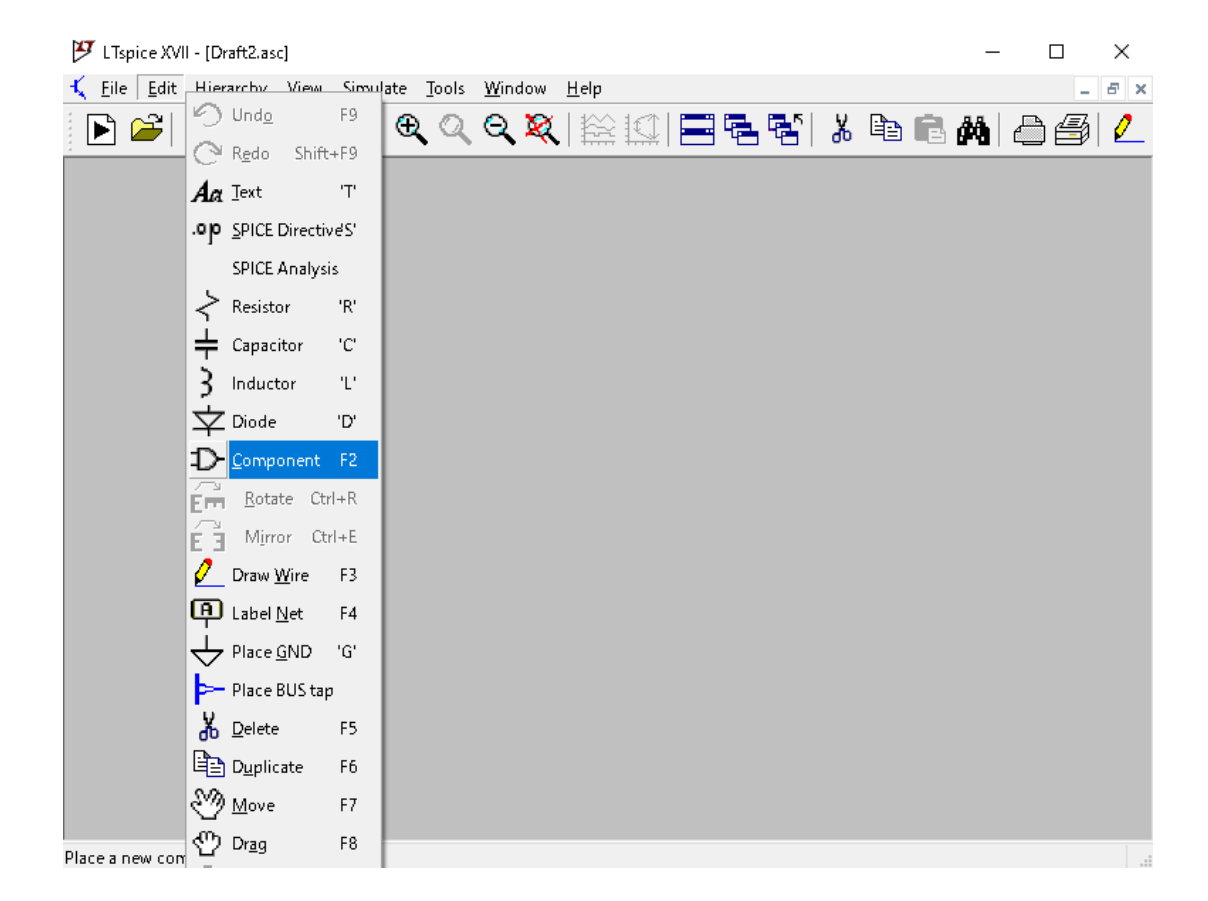

1. パーツの置き方

# ② Select Component Symbol ウィンドウが開く。 [My\_sym]をダブルクリックすると追加したMOSモデルが表示される。 (NMOS\_MC, PMOS\_MC)

| 🍠 Select Component Symbol                                                                                                    |                                                                                                    |                                                                            |                                                                                            | $\times$ | 🌮 Select Component Symbol 🛛 🛛 🗙                       |
|----------------------------------------------------------------------------------------------------|----------------------------------------------------------------------------------------------------|----------------------------------------------------------------------------|--------------------------------------------------------------------------------------------|----------|-------------------------------------------------------|
| Top Directory: C:¥Users¥tauchi¥Documents¥LTspiceXVII¥lib¥sym                                                                               |                                                                                                    | $\sim$                                                                     | Top Directory: 0:¥Users¥tauchi¥Documents¥LTspiceXVII¥lib¥sym 🗸                             |          |                                                       |
|                                                                                                    |                                                                                                    | Double olick to oh<br>″My_≤ym″                                             | ange directory to                                                                          |          |                                                       |
|                                                                                                    |                                                                                                    | Open this mad                                                              | promodel's test fixture                                                                    |          | Open this macromodel's test fixture                   |
|                                                                                                    |                                                                                                    | [My_sym]                                                                   |                                                                                            |          | LMy_sym]                                              |
| 💼 C:¥Users¥tau                                                                                                    | chi¥Documents¥LTspic                                                                                         | eXVII¥lib¥sym¥                                                             |                                                                                            |          | C:¥Users¥tauchi¥Documents¥LTspiceXVII¥lib¥sym¥My_sym¥ |
| [ADC]<br>[Comparators]<br>[DAC]<br>[Digital]<br>[FilterProducts]<br>[Misc]<br>[Misc]<br>[My_sym]<br>[Opamps]<br>[Optos]<br>[PowerProducts] | [References]<br>[SpecialFunctions]<br>[Switches]<br>bi<br>bi2<br>bv<br>cap<br>cap<br>csw<br>current<br>diode | e<br>e2<br>f<br>FerriteBead<br>FerriteBead2<br>g<br>g2<br>h<br>ind<br>ind2 | ISO16750-2<br>ISO7637-2<br>LED<br>Ioad<br>Ioad2<br>Ipnp<br>Itline<br>mesfet<br>nif<br>nmos | >        | [.]<br>NMOS_MC<br>PMOS_MC                             |
| 0                                                                                                    | ancel                                                                                                    | C                                                                          | ОК                                                                                         |          | Cancel                                                |

1. パーツの置き方

### ③ NMOS\_MC選択し、[OK]ボタンを押す。 すると、回路図エディタ上にNMOSシンボルが現れるので、 設置したい場所で左クリックする。

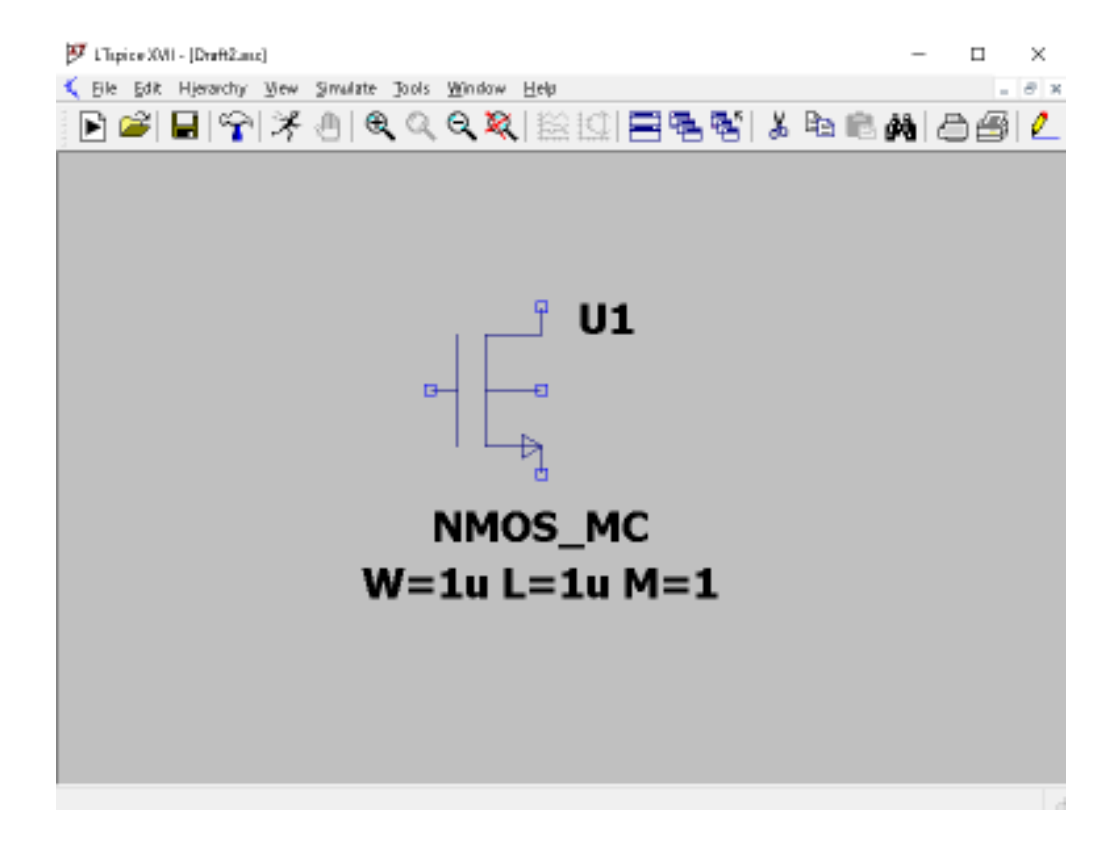

1. パーツの置き方

#### ④同様の手順で、PMOS\_MCを下図のように配置する。

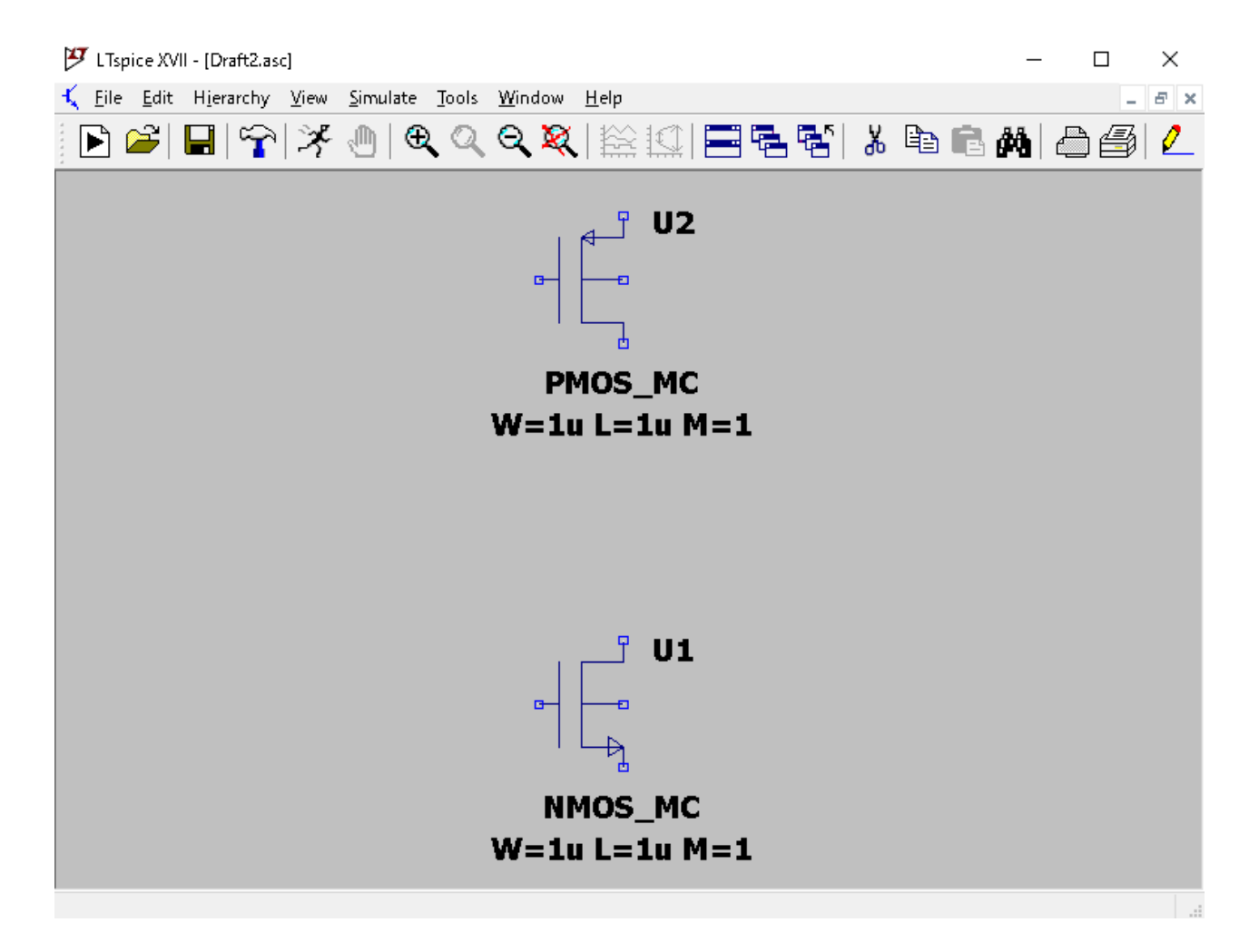

1. パーツの置き方

#### ⑤[Edit]⇒[Capacitor]を選択し、容量を下図のように設置する。 (ショートカットキー:"c")

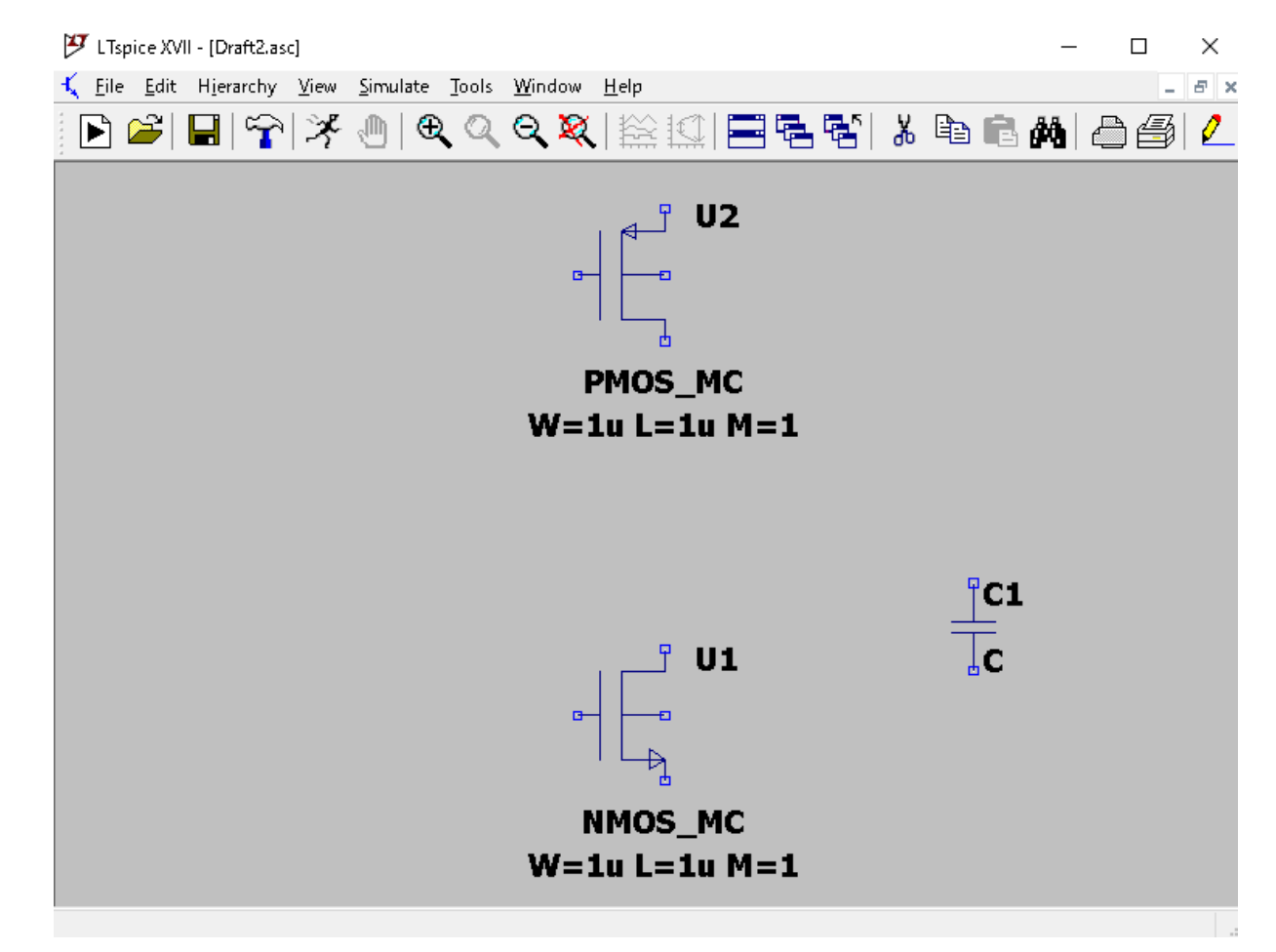

7

1. パーツの置き方

# ⑥[Edit]⇒[Component]から[voltage]2つを、 [Edit]⇒[Place GND]をそれぞれ下図のように設置する。

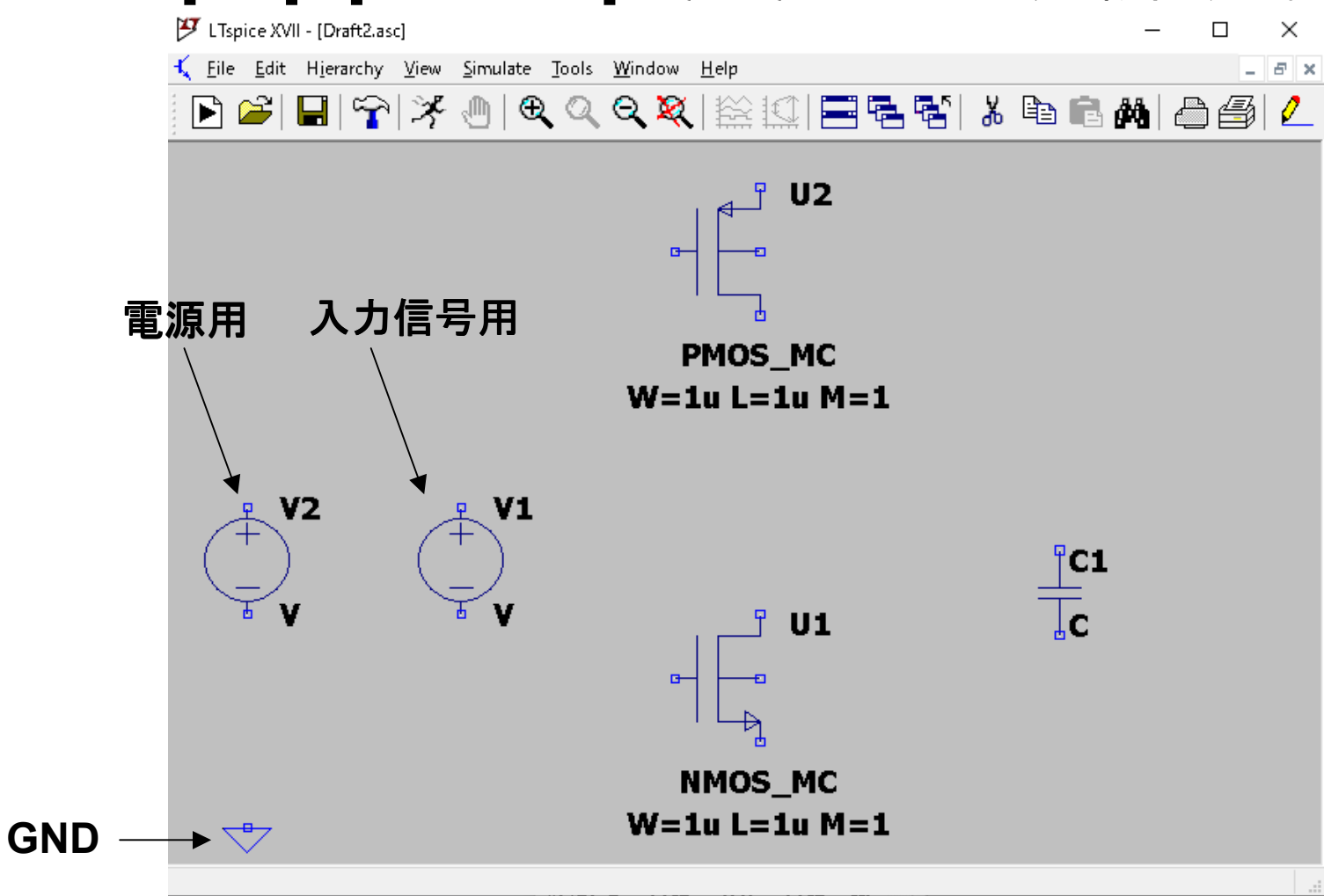

1. パーツの置き方まとめ

①[Edit]⇒[Select Component Symbol]からMOSを選択する。
 ②[Edit]から必要な部品(抵抗、容量、インダクタ等)を選択する。
 ショートカットキーを使うと便利である。

| F2 | Component       |
|----|-----------------|
| R  | 抵抗              |
| С  | 容量              |
| L  | インダクタ           |
| G  | Ground          |
| D  | ダイオード           |
| S  | Spice Directive |
| F4 | Label Net       |

2. パラメータの変更

#### ●MOSのW/Lを変更する。

### ①変更したいMOSのパラメータを右クリック ②Edit new SpiceLine for "~"ウィンドウに任意の数値を入力する。

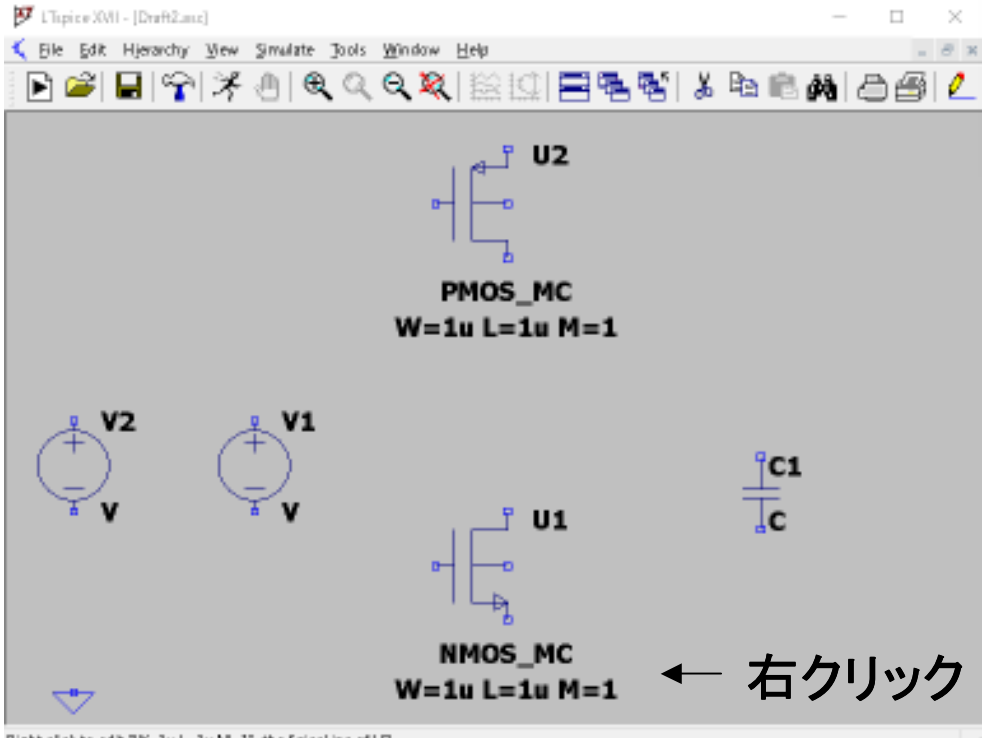

| 📁 Enter new SpiceLine for U1       |           |              |  |  |
|------------------------------------|-----------|--------------|--|--|
| Justification<br>Top Vertical Text | Font Size | OK<br>Cancel |  |  |
| W=1 u L=1 u M=1                    |           |              |  |  |

MはMultiplyを表し、 トランジスタの個数を意味する

NMOS W=1.8u, L=0.18u, M=1 PMOS W=1.8u, L=0.18u, M=3 に設定してみましょう。

Right click to edit "W=1uL=1u M=1", the SpiceLine of U2

2. パラメータの変更

11

#### ●容量の値を変更する

#### ①変更したい容量右クリック ②Capacitor - "~"ウィンドウに任意の数値を入力する。

| <section-header> Capacitor - C1</section-header> |                     | ×            |                            |
|--------------------------------------------------|---------------------|--------------|----------------------------|
| Manufacturer:<br>Part Number:<br>Type:           |                     | OK<br>Cancel | ② OKボタンを押す                 |
| Select Capacitor                                 | ]                   |              |                            |
| - Capacitor Properties                           |                     |              |                            |
|                                                  | Capacitance[F]:     | 1 p          | <ol> <li>1pFに変更</li> </ol> |
|                                                  | Voltage Rating[V]:  |              |                            |
| RMS                                              | Current Rating[A]:  |              |                            |
| Equiv. Serie                                     | es Resistance[Ω]:   |              |                            |
| Equiv. Ser                                       | ies Inductance[H]:  |              |                            |
| Equiv. Paral                                     | lel Resistance[Ω]:  |              |                            |
| Equiv. Paral                                     | lel Capacitance[F]: |              |                            |
|                                                  |                     |              |                            |

2. パラメータの変更

#### ●DC電圧源の値を変更する(V2)

#### ①変更したい電圧源を右クリック ②Voltage Source - "~"ウィンドウに任意の数値を入力する。

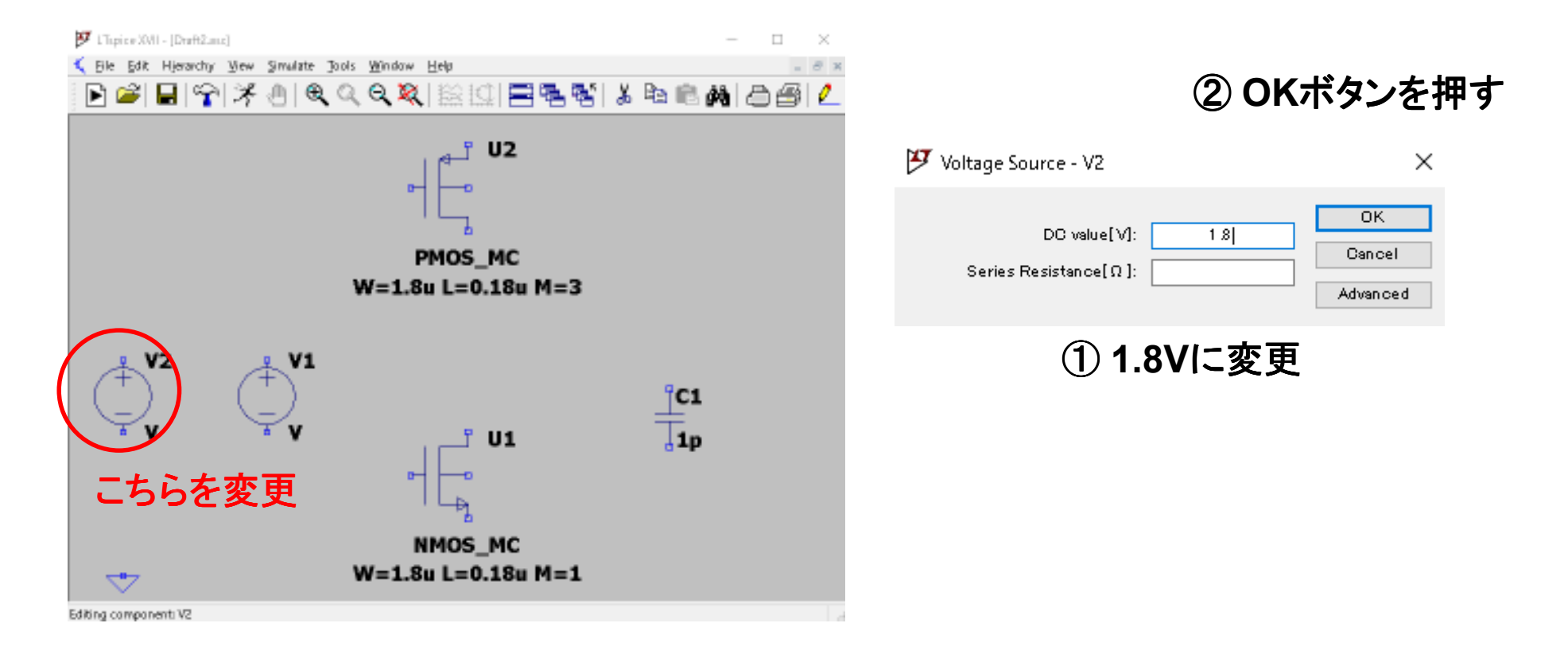

2. パラメータの変更

| ●パルス形電圧源の設定をする(V1)                     | 🚩 Voltage Source - V2                 | ×                        |
|----------------------------------------|---------------------------------------|--------------------------|
| ①変更したい電圧源を右クリック<br>②[Advanced] ボタンを押す。 | DC value[V]:<br>Series Resistance[Ω]: | OK<br>Cancel<br>Advanced |
| ③Independent Voltage Source - "~"ウィンドウ | に任意の数値を入                              | カする。                     |

13

|             | 🝠 Independent Voltage Source - V2                                                                                         | ×                                                                                                  |
|-------------|----------------------------------------------------------------------------------------------------|----------------------------------------------------------------------------------------------------|
| 1. PULSEに変更 | Functions<br>(none)<br>PULSE(V1 V2 Tdelay Trise Tfall Ton Period Noycles)<br>SINE(Voffset Vamp Fred Td Theta Phi Noycles) | DC Value<br>DC value: 1.8<br>Make this information visible on schematic: 🗸                         |
|             | OEXP(V1 V2 Td1 Tau1 Td2 Tau2)<br>OSFFM(Voff Vamp Foar MDI Fsig)                                                           | Small signal AC analysis(AC)<br>AC Amplitude:                                                      |
|             | PWL(t1 v1 t2 v2)     PWL FILE:     Browse                                                                                 | AC Phase:<br>Make this information visible on schematic:                                           |
|             | Vinitial[V]: 0<br>Von[V]: 1.8<br>Tdelay[s]: 0                                                                             | Series Resistance[Ω]:<br>Parallel Capacitance[F]:<br>Make this information visible on schematic: 🗸 |
|             | 2. 数値を入力       Trise[s]:       100p         Tfall[s]:       100p         Ton[s]:       05u         Theriod[s]:       1ul  |                                                                                                    |
|             | Additional PWL Points                                                                                                    | 3. OKボタンをクリック                                                                                      |
|             | Make this information visible on schematic: 📈                                                                             | Cancel OK                                                                                          |

2. パラメータの変更 まとめ

- 変更したいパーツまたはパラメータを右クリック (右クリックはシングルでOK)
- 2. 表示される編集画面にて任意の値を入力

| 🗗 Component Attribute Editor 🛛 🕹 🗙 |                                               |          |      |     |
|------------------------------------|-----------------------------------------------|----------|------|-----|
| Open Symbol:                       | C:¥Users¥tauchi¥Documents¥LTspiceXVII¥lib¥sym | ι¥Мγ_sγπ | i¥NM |     |
|                                    |                                               |          |      |     |
|                                    |                                               |          |      |     |
| Attribute                          | Value                                         | Vis.     | ^    |     |
| Prefix                             | x                                             |          |      |     |
| InstName                           | UI                                            | ×        |      | MOS |
| SpiceModel                         |                                               |          |      | 左図  |
| Value                              | NMOS_MC                                       | ×        |      |     |
| Value2                             |                                               |          |      |     |
| SpiceLine                          | W=1.8u L=0.18u M=1                            | X        | ¥    |     |
|                                    |                                               |          |      |     |
| Can                                | cel OK                                        | ]        |      |     |

MOSのシンボルを右クリックすると 左図が表示される。 ここで編集してもよい。

## **3. 配線の方法 配線**

①F3キー(または をクリック)を押すと十字カーソルが表示される。
 ②左クリックで始点を決定する。
 ③接続先まで移動して左クリックすると配線が行われる。
 ④引き続き配線したい場合はそのまま他の接続ノードへ、終了したい場合は右クリック。

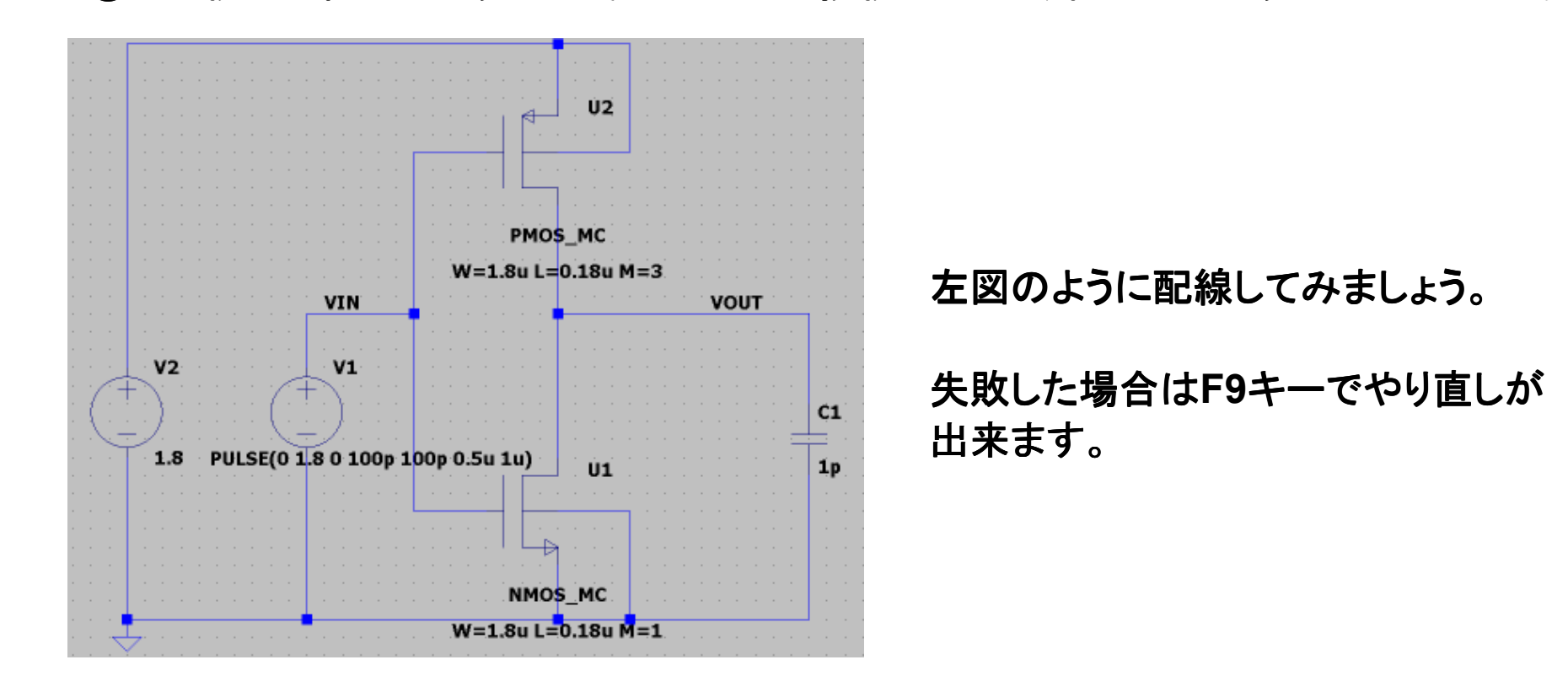
## 3. 配線の方法 配線の削除

16

①DeleteボタンまたはF5ボタンを押す。
 ②消去したい配線またはシンボルを左クリックする。
 ③広範囲に消したい場合は、①の後で消したい範囲を左クリックで囲む。
 ④失敗した場合はF9ボタンでやり直し可能。

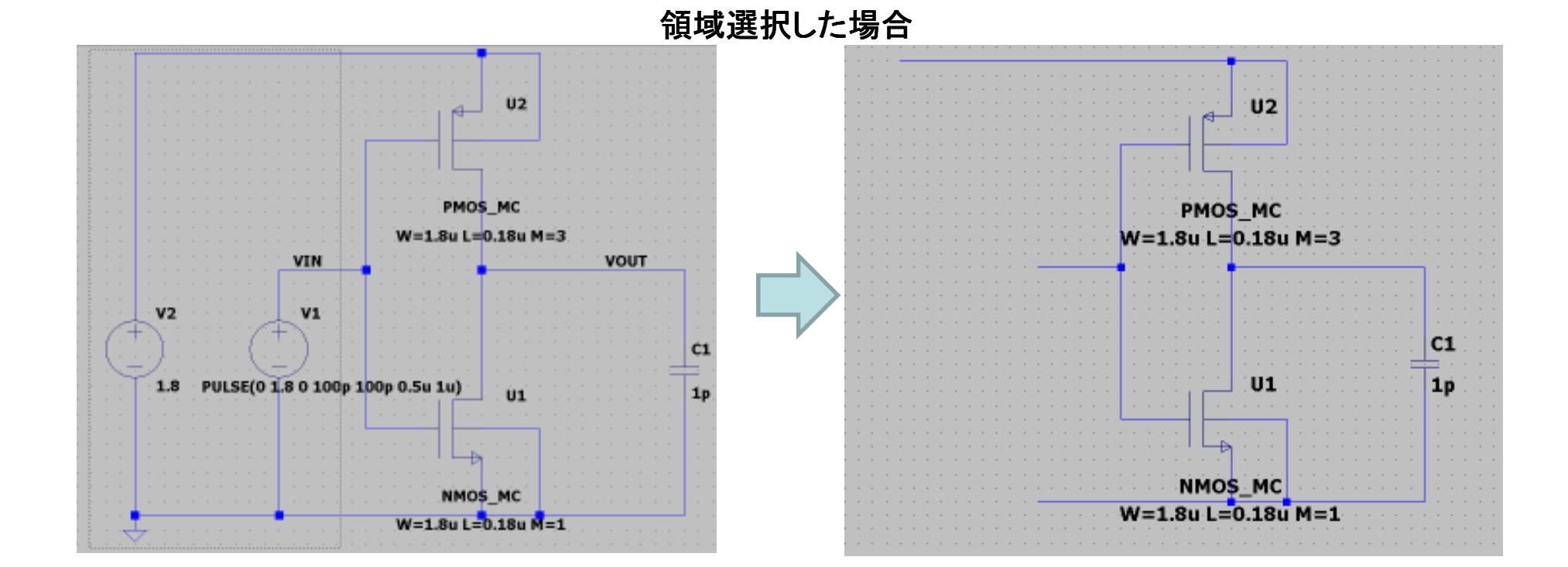

3. 配線の方法 ノード命名

①[Edit]⇒[Label Net]またはF4ボタンを押してNet Name ウィンドウを開く。
 ②わかりやすい名前を付ける。
 命名例) インバータ入力ノード→VIN
 インバータ出力ノード→VOUT
 ③OKボタンを押してNet Nameウィンドウを閉じ、名前を付けたい配線上で左クリック

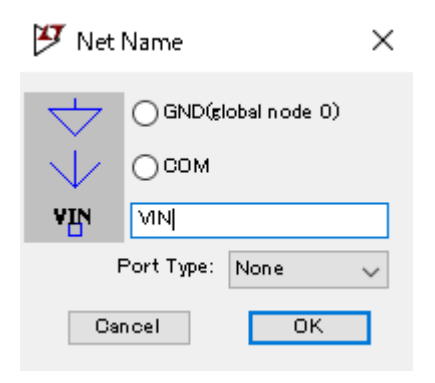

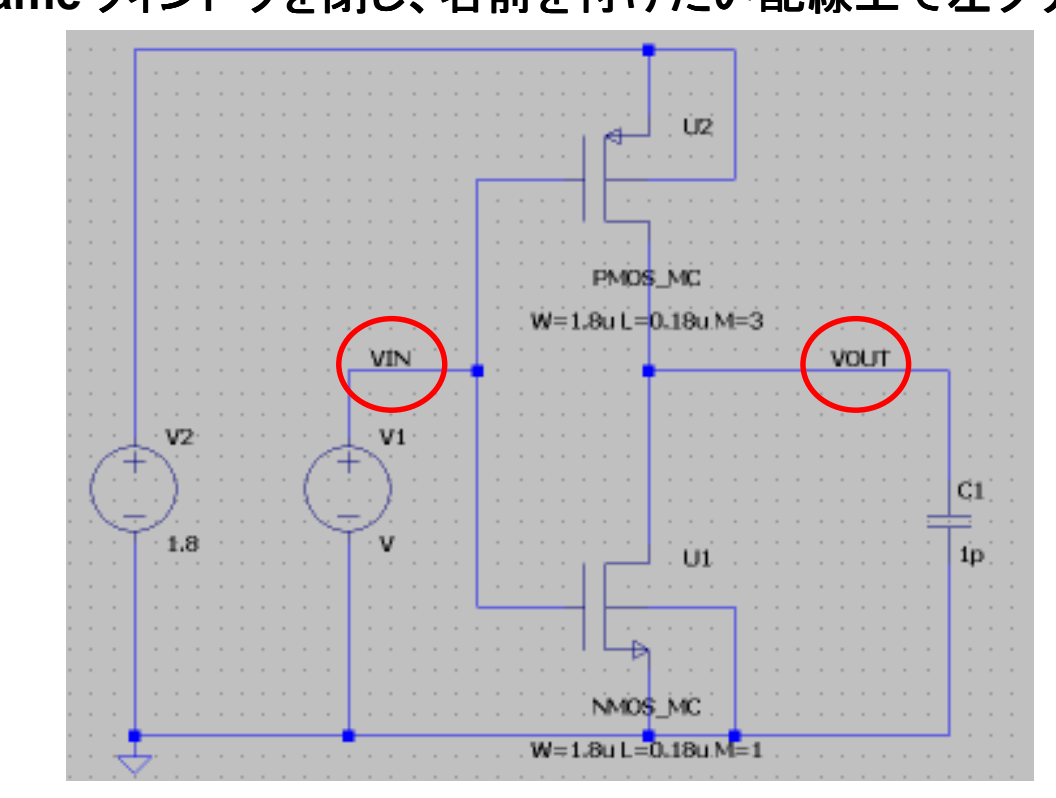

## 3. 配線の方法 まとめ

①F3キーを押して十字キーを表示させ、左クリックしながら配線を進める。
 ②配線が終わったところで右クリックして終了。
 ③F4キーを押してわかりやすいノード名を命名する。

ここまでで回路図の作成は一旦終了です。 回路図のデータを保存しましょう。

●保存方法
 [File]⇒[Save As]
 ファイル名はinverter\_testとでもしておきましょう。

4. 基本シミュレーションの実行 過渡解析

19

①[Simulate]→[Edit Simulation Cmd]を選択する。
 ②Edit Simulation CommandウィンドウにてTransientのタブを選択する。
 ③Stop time(シミュレーション時間)を設定する。(ここでは4uとする。)
 ④シミュレーションの設定が書かれたテキストを左クリックで回路図上に置く。

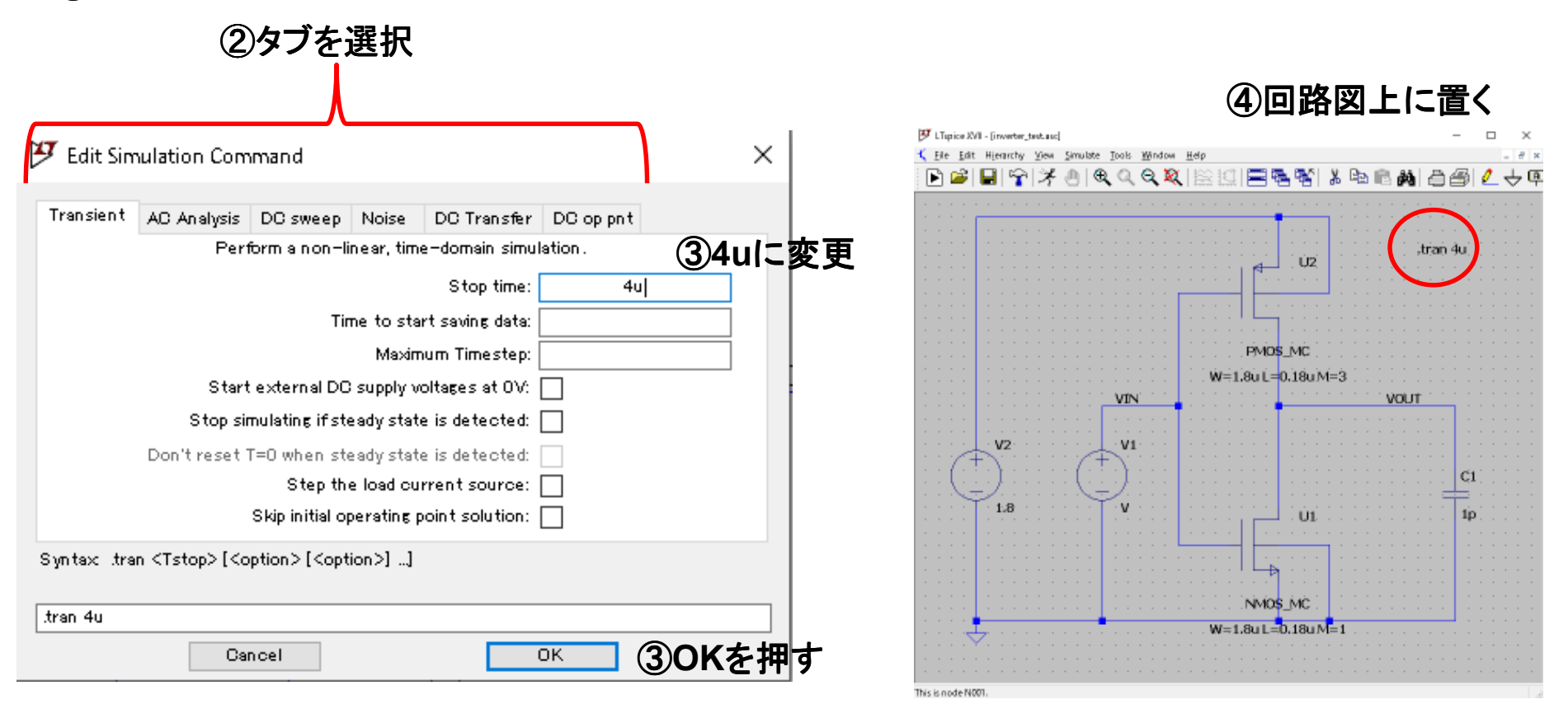

4. 基本シミュレーションの実行 過渡解析

20

⑤[Simulate]→[Run]を選択する。
 ⑥グラフウィンドウが表示されるので、見たいノードを左クリックする。
 ⑦グラフウィンドウを選択し[Plot Settings]→[Add Plot Pane]を選択する。
 ⑧分けたい波形の名前を左クリックでドラッグしてPlot Paneに移す。

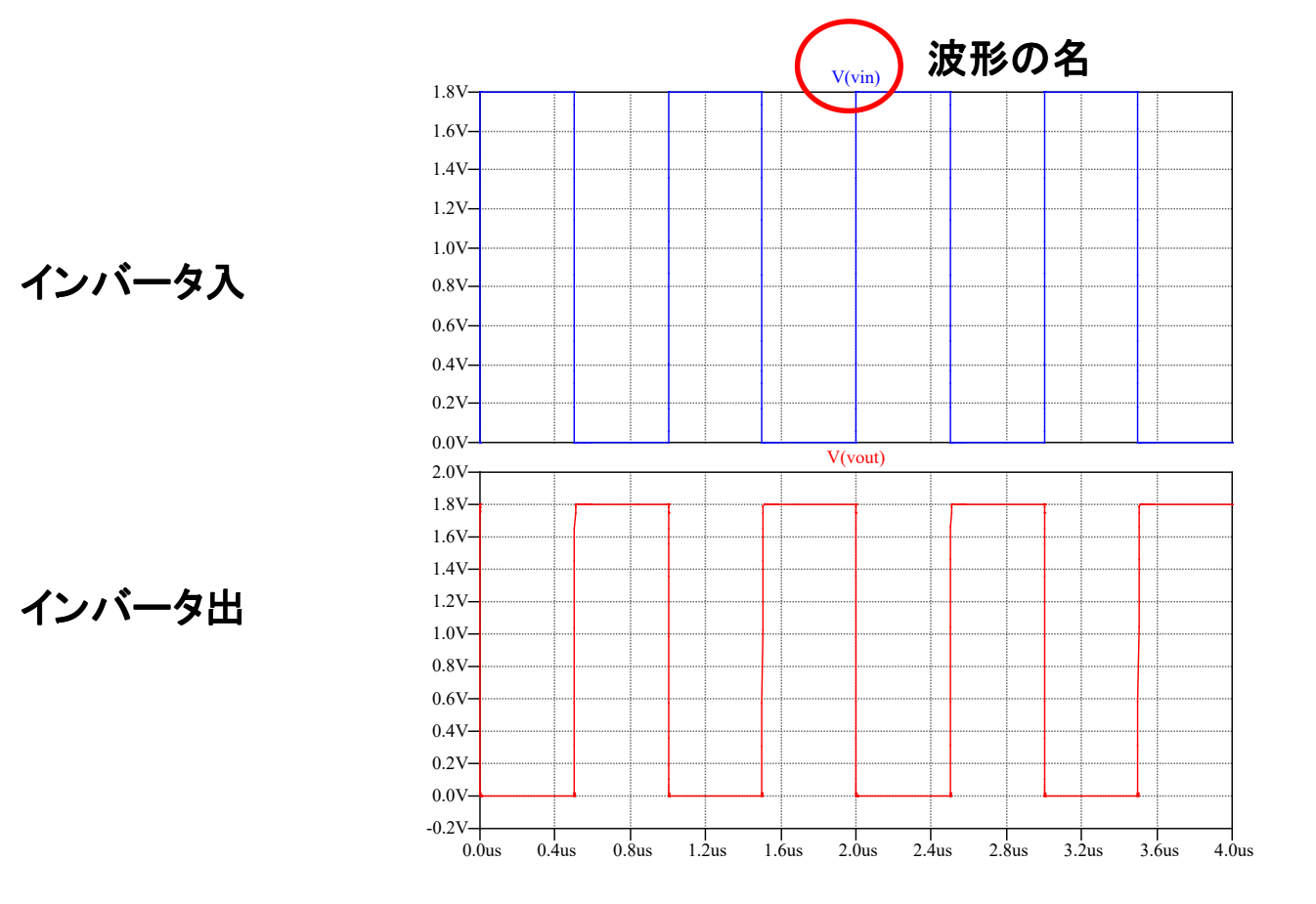

4. 基本シミュレーションの実行 DC解析

①[Simulate]→[Edit Simulation Cmd]を選択する。
 ②Edit Simulation CommandウィンドウにてDC sweepのタブを選択する。
 ③スイープする電源名を記述する。
 ④スイープ幅とステップ幅を記載する。

|                    |                                                        | (2)DC                                                                                                    | のタ:                                                                     | ブを                                                                                              | 選択                                                                                              |                                                                                                    |                                                                                      |   |
|--------------------|--------------------------------------------------------|----------------------------------------------------------------------------------------------------|-------------------------------------------------------------------------|-------------------------------------------------------------------------------------------------|-------------------------------------------------------------------------------------------------|----------------------------------------------------------------------------------------------------|--------------------------------------------------------------------------------------|---|
|                    | <section-header> Edit Sir</section-header>             | nulation Com                                                                                                    | imand                                                                   | ,                                                                                               |                                                                                                 |                                                                                                    | ×                                                                                    |   |
| 電源名はV1とは<br>限りません。 | Transient<br>Compute<br>tre<br>Syntax do<br>de V1 01 2 | AC Analysis<br>a the DC opera<br>ating capacitan<br>1 st Sour<br>Nan<br>( <oct,dec,lin><br/>3 0.01</oct,dec,lin> | DC sweep<br>ting point of<br>ces as open<br>ce 2nd So<br>ne of 1 st sou | Noise<br>a circuit<br>circuits<br>purce 0 3<br>urce to s<br>Type of s<br>Start<br>Stop<br>Incre | DC Transfer<br>while stepping<br>and inductance<br>weep:<br>weep:<br>value:<br>value:<br>ment:( | DC op pnt<br>independent sou<br>es as short circu<br>V1<br>near v<br>0<br>1.8<br>0.01<br>>] [ <source2></source2> | <sup>nurces and</sup><br>③スイープする電源を指<br>④スイープ幅を指定<br>Start value 0<br>Stop value 1.8 | 定 |
|                    |                                                        | - Ca                                                                                                    | noen                                                                    |                                                                                                 |                                                                                                 | O.C.                                                                                                    |                                                                                      |   |

4. 基本シミュレーションの実行 DC解析

#### ●シミュレーション実行結果 DC動作点が視覚的にわかるようになる

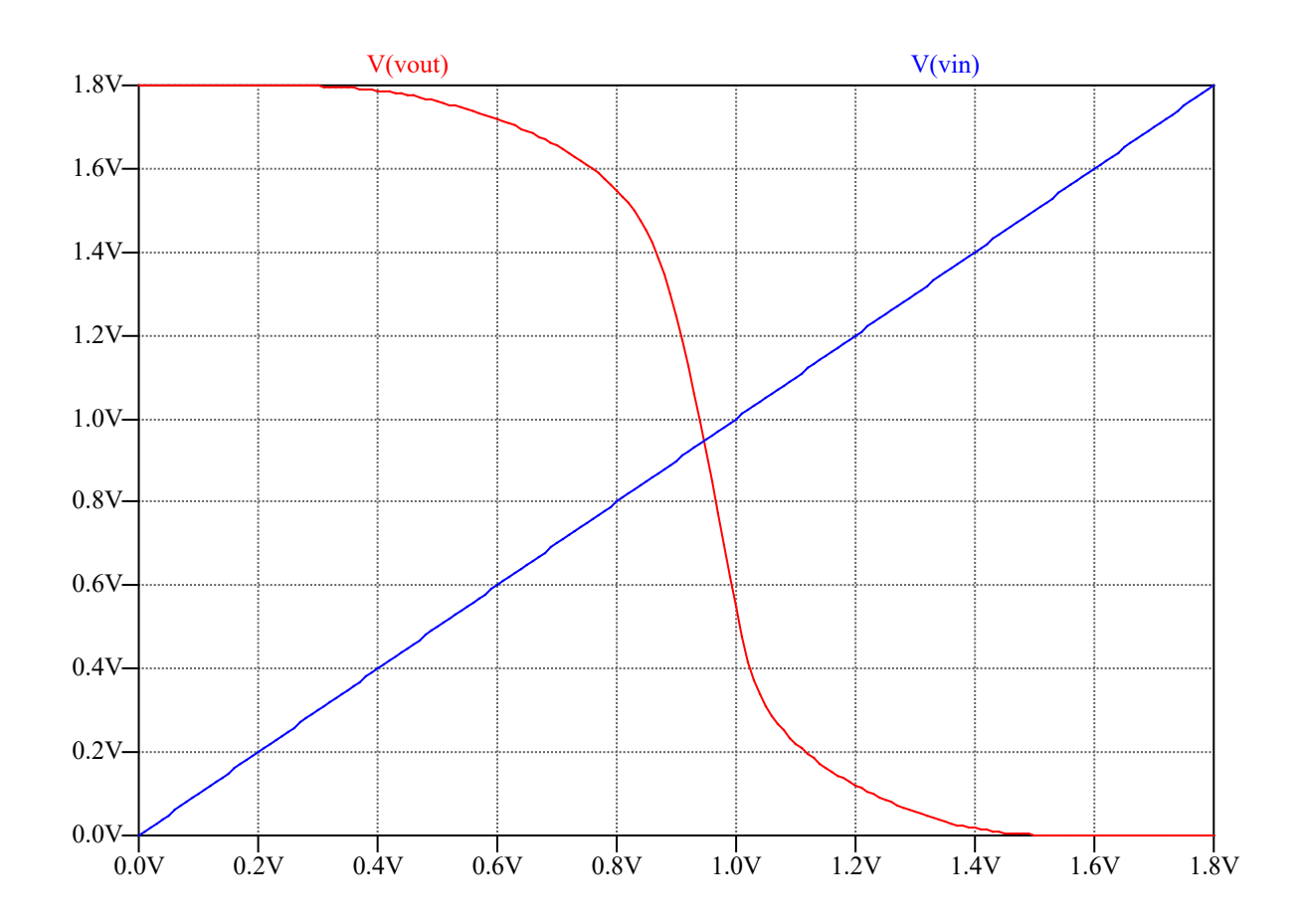

4. 基本シミュレーション]の実行 AC解析

●インバータに負帰還抵抗を追加してインバータアンプにする。 また、AC解析用の電圧源(AC Source)に変更する。

入力にDCカット容量を入れる

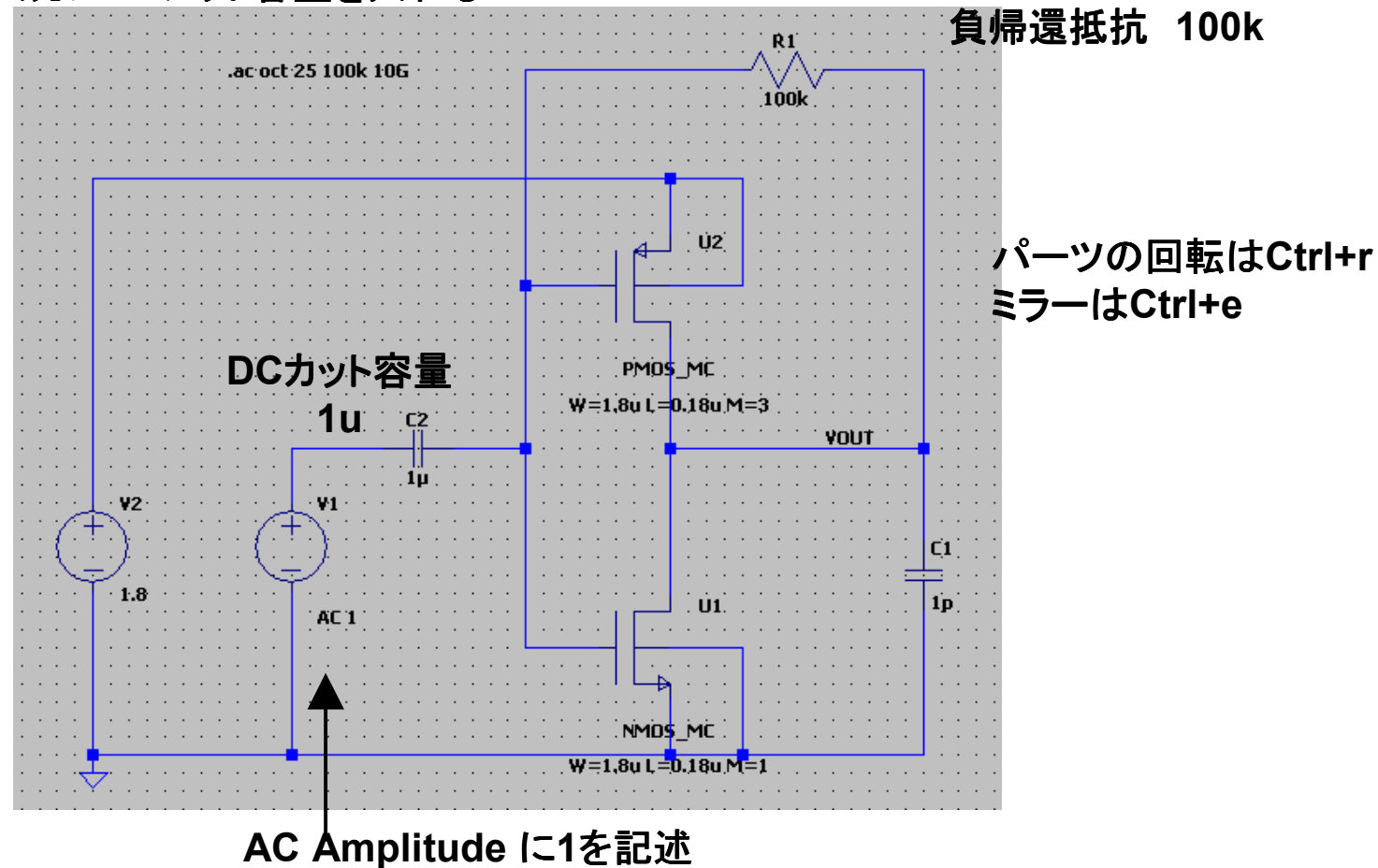

23

4. 基本シミュレーションの実行 AC解析

①[Simulate]→[Edit Simulation Cmd]を選択する。 ②Edit Simulation CommandウィンドウにてAC Analysisのタブを選択する。 ③スイープする周波数を設定する。

っ う トービー とき とう

| (2                      | ACのダノを選択                                                                                               |                      |  |  |  |
|-------------------------|----------------------------------------------------------------------------------------------------|----------------------|--|--|--|
|                         | 😕 Edit Simulation Command                                                                              | ×                    |  |  |  |
|                         | Transient AC Analysis DC sweep Noise DC Transfer [                                                     | DC op pnt            |  |  |  |
|                         | Compute the small signal AC behavior of the circuit linearized about its DC operating point.           |                      |  |  |  |
| ③ポイント数を指定。—             | Type of sweep: Octave Number of points per octave: 25                                                  | ─ ③スイープ幅を指定          |  |  |  |
| Qの高い回路を解析               | Start frequency: 100k                                                                                  | Start Frequency 100k |  |  |  |
| する場合はポイントを<br>増やす必要がある。 | Stop frequency: 10G                                                                                    | Stop Frequency 10G   |  |  |  |
|                         | Syntax_ac <oct, dec,="" lin=""> <npoints> <startfreq> <endfreq></endfreq></startfreq></npoints></oct,> |                      |  |  |  |
|                         | ac oct 25 1 00k 1 0G                                                                                   |                      |  |  |  |
|                         | Cancel Of                                                                                              |                      |  |  |  |

4. 基本シミュレーションの実行 AC解析

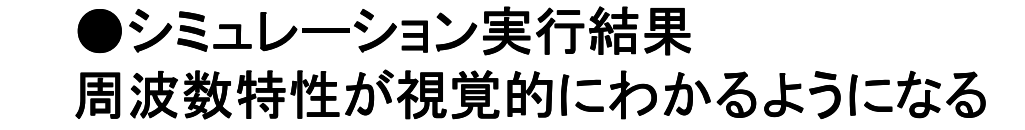

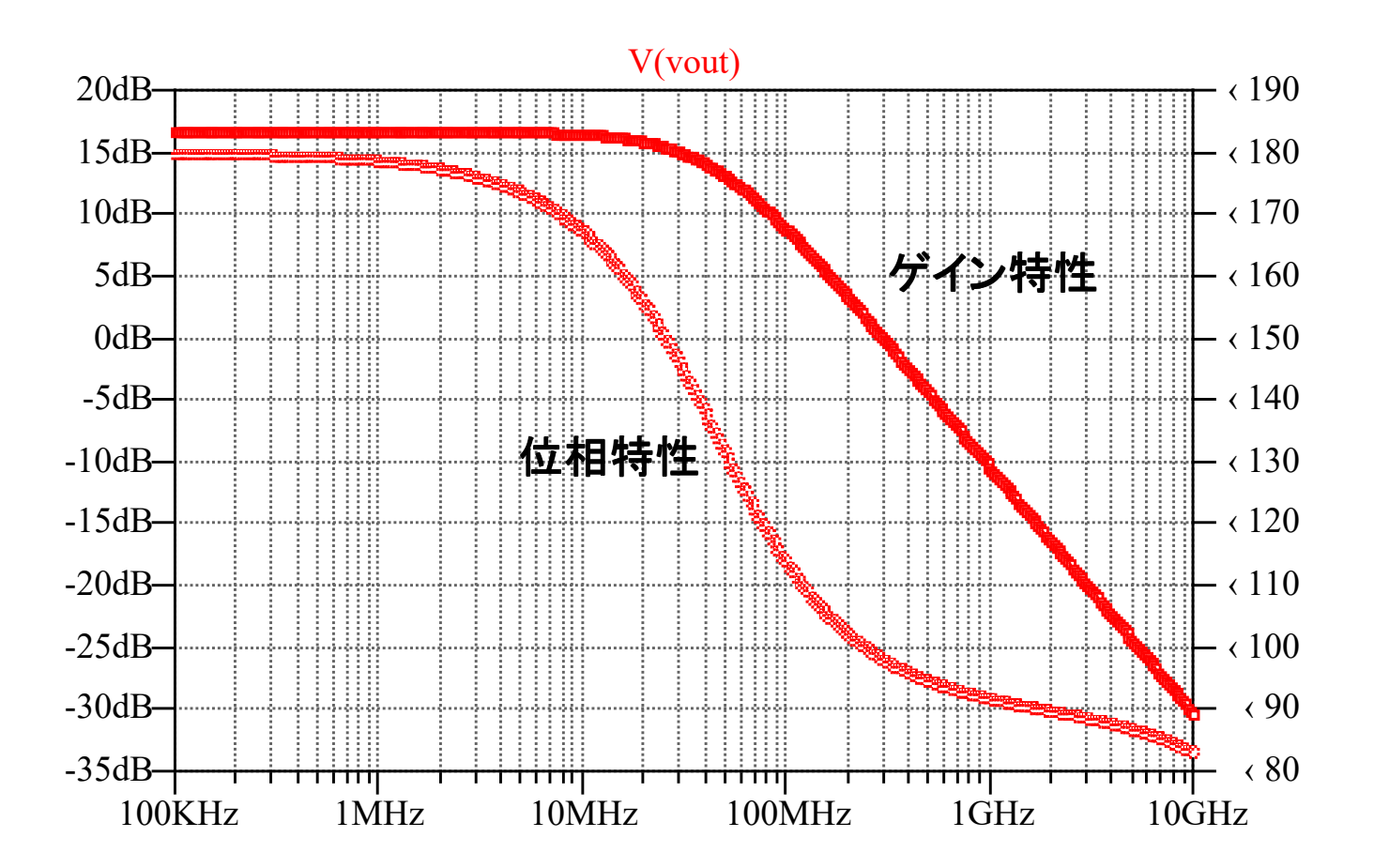

4. 基本シミュレーションの実行 ノイズ解析 26

①[Simulate]→[Edit Simulation Cmd]を選択する。
 ②Edit Simulation CommandウィンドウにてNoiseのタブを選択する。
 ③入出力の指定をする。入力は信号源、出力はノード名をV(name)で表す。
 ④スイープする周波数を設定する。

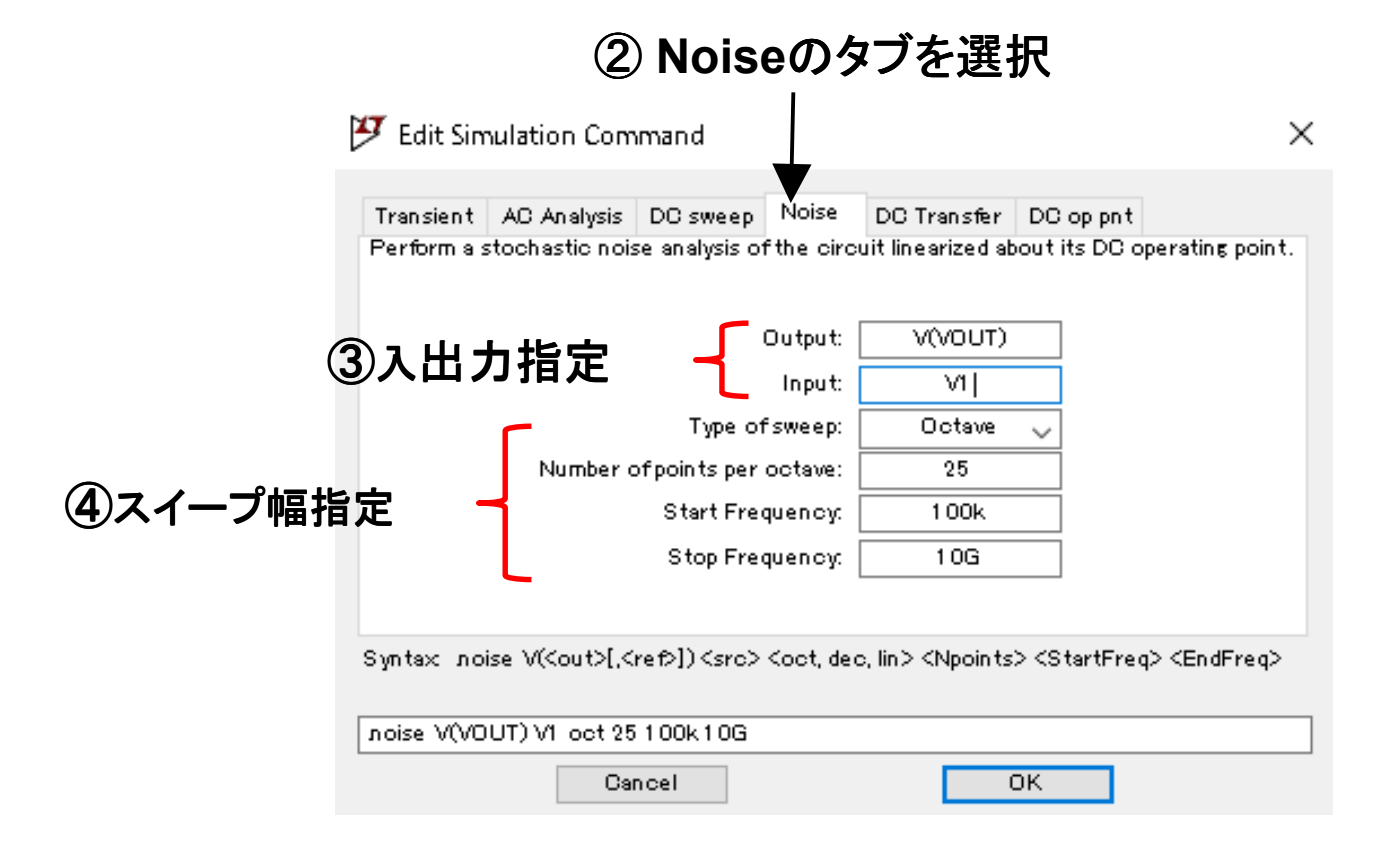

4. 基本シミュレーションの実行 ノイズ解析 27

#### 今回のMOSモデルは1/fノイズは含んでいない

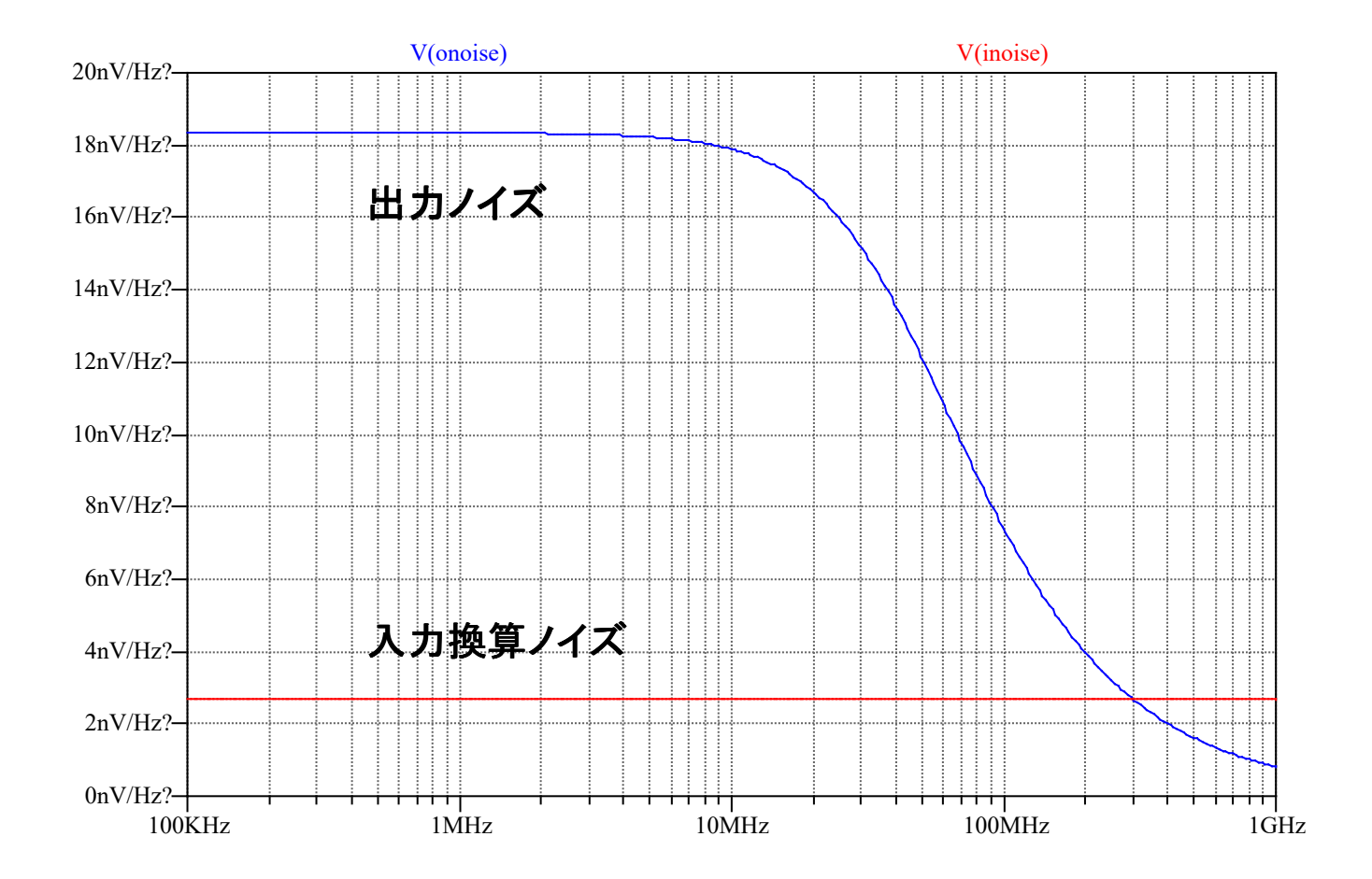

5. シンボルの作成

#### 入出力ポートを備えたスケマティックを作成する。 ポートの作成はラベル生成と同じ手法をとる。 この際に、Port Typeを指定し、配線端にラベルを張り付けるとポートとなる。

28

|                  | .       .       .       .       .       .       .       .       .       .       .       .       .       .       .       .       .       .       .       .       .       .       .       .       .       .       .       .       .       .       .       .       .       .       .       .       .       .       .       .       .       .       .       .       .       .       .       .       .       .       .       .       .       .       .       .       .       .       .       .       .       .       .       .       .       .       .       .       .       .       .       .       .       .       .       .       .       .       .       .       .       .       .       .       .       .       .       .       .       .       .       .       .       .       .       .       .       .       .       .       .       .       .       .       .       .       .       .       .       .       .       .       .       .       .       .       .       .       . | Bi-Direo                              | st.               | ポートの回転は移動時に<br>行う(ctrl+r) |
|------------------|----------------------------------------------------------------------------------------------------|---------------------------------------|-------------------|---------------------------|
|                  |                                                                                                    |                                       |                   |                           |
| 🍠 Net Name       | ×                                                                                                    | · · · · · · · · · · · · · · · · · · · |                   |                           |
|                  | de 0)                                                                                                    |                                       | · · · · · · · · · |                           |
|                  |                                                                                                    | PMOS_MC<br>W=1.8u L=0.18u M=3         |                   | · · · · · · ·             |
| Port Tupe: Upput |                                                                                                    |                                       |                   |                           |
| Cancel           | ок                                                                                                    |                                       | · · · · · · · · · | · · · · · · ·             |
|                  |                                                                                                    |                                       |                   |                           |
| · · · · · · ·    | · · · · · · · · · · · ·                                                                                                    | W=1.8u L≠0.18u M=1                    | · · · · · · · · · |                           |
|                  | · · · · · · · · · · · ·                                                                                                    | Bi-Direc                              | ct.               | · · · · · · · ·           |

## 5. シンボルの作成

29

①[Hierarchy]→[Open this Sheet's Symbol]を選択する。
 ②自動的にシンボルを発生するか聞いてくるので[はい(Y)]を選択する。
 ③シンボルの形を整形する。
 [Draw]→[Line],[Rect],[Circle],[Arc]等を使う。

 ④ピンの名前は適宜配置を変えるなり見えなくさせる。
 ピンを右クリック→Propertyの変更

## 5. シンボルの作成 使用方法

 ①スケマティックウィンドウ上でF2キーを押す。
 ②シンボル化したスケマティックと同一パスにシンボルが作成されているので Top Directoryのパスを変更する。
 ③該当するシンボルを選択してOKボタンを押す。
 ④スケマティック上に配置する。

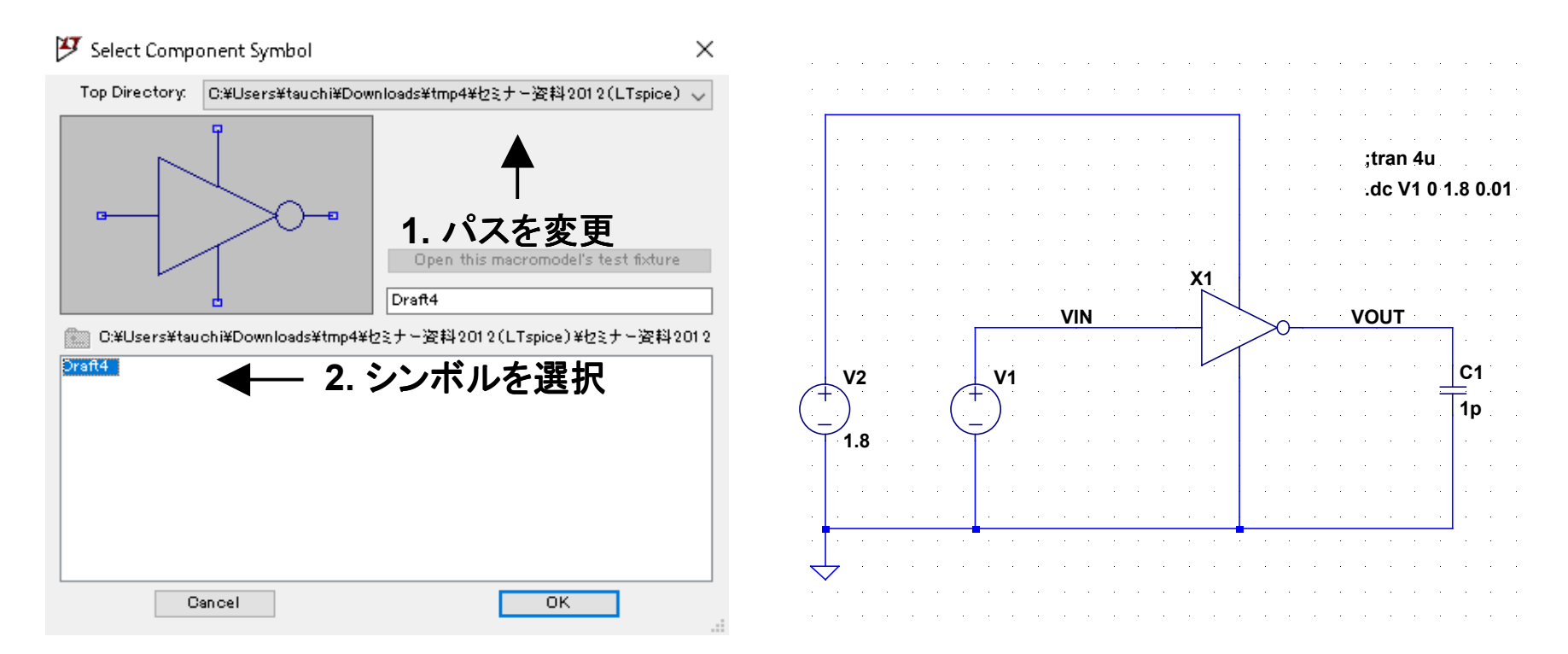

演習内容

## 1. 回路シミュレータの使用方法

## 2. トランジスタ特性のキャラクタライズ

- 3. 演算増幅器の設計
- 4. パイプライン型ADCの設計
- 5. アナログフィルタの設計
- 6. ΔΣ型ADCの設計
- 7. 発振器とPLLの設計

目的

- シミュレーション時のパラメータの決定
  - L, W, M
- バイアス電圧の計算

-Vt, Veff, Vdsat

• 小信号等価回路の作成

 $-\boldsymbol{g}_{\mathrm{m}}, \boldsymbol{g}_{\mathrm{ds}}, \boldsymbol{C}_{\mathrm{gs}}, \boldsymbol{C}_{\mathrm{gd}}, \boldsymbol{C}_{\mathrm{db}}$ 

Vgs-Ids特性 テストベンチ

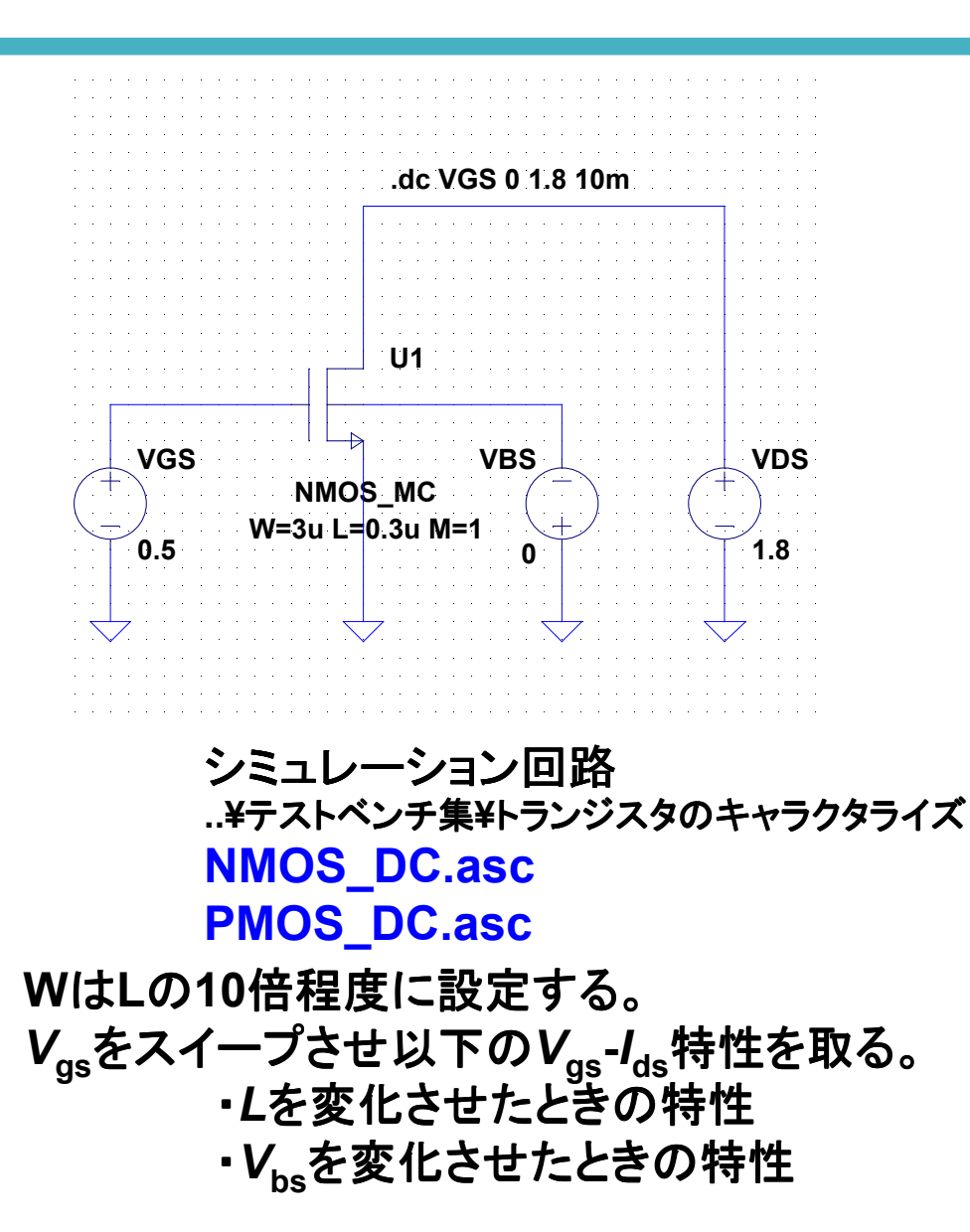

#### ※微分はd()関数で取得可能

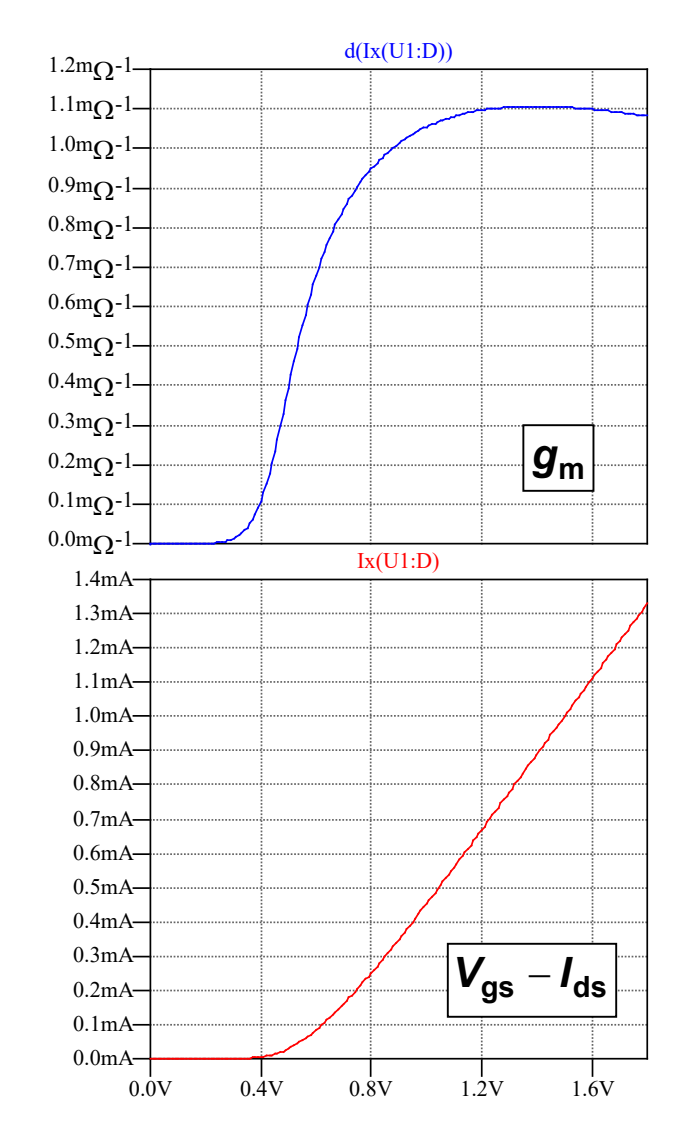

NMOSトランジスタ: $V_{GS}$ - $I_{DS}$ ,  $g_m$ 

 $V_{as}$ - $I_{ds}$ 特性から $V_{as}$ - $g_{m}$ 特性求め、 $dg_{m}/dV_{as}$ ,  $V_{th}$ を算出する。

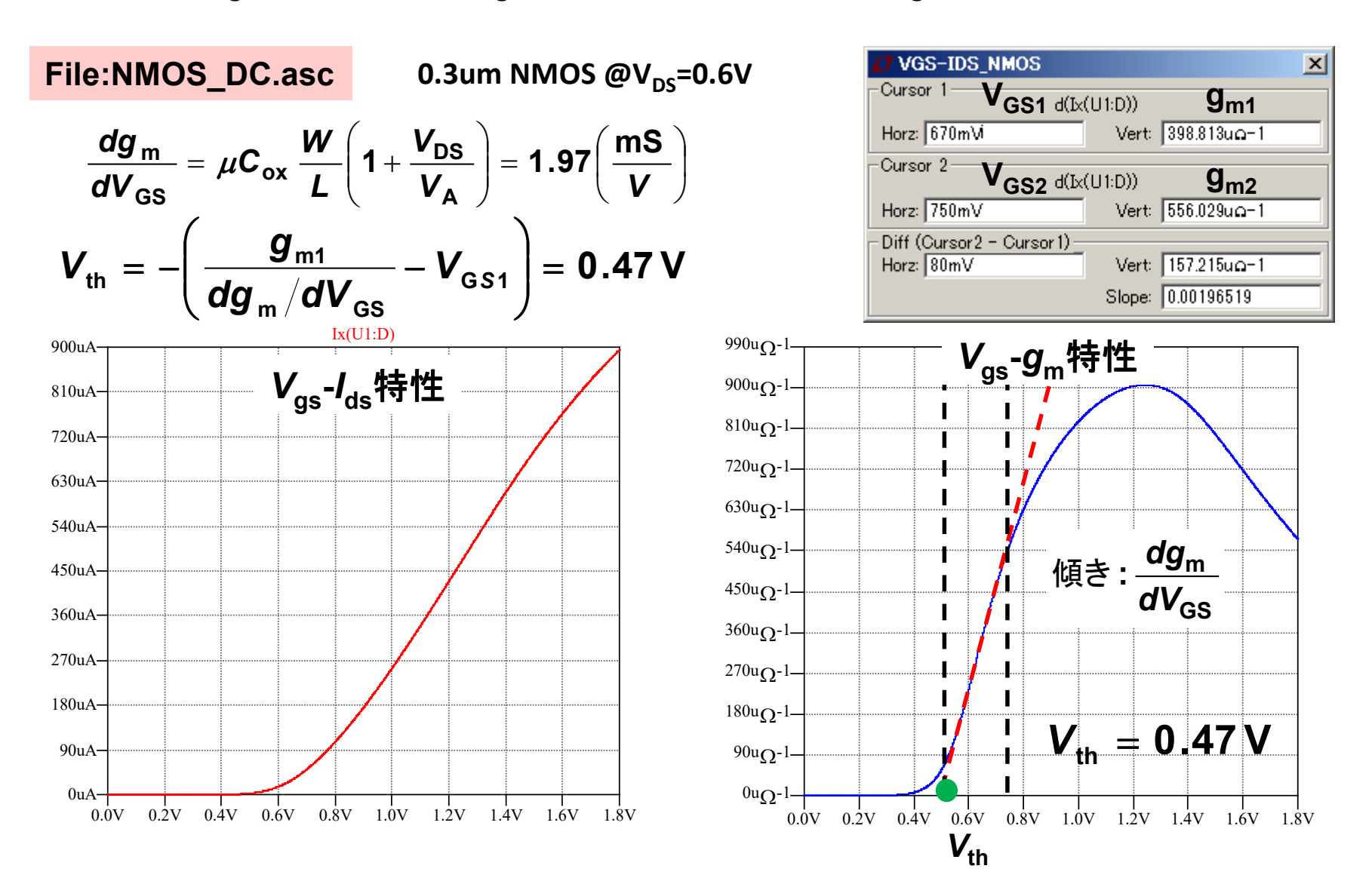

NMOSトランジスタ: $V_{DS}$ - $I_{DS}$ ,  $g_{ds}$ 

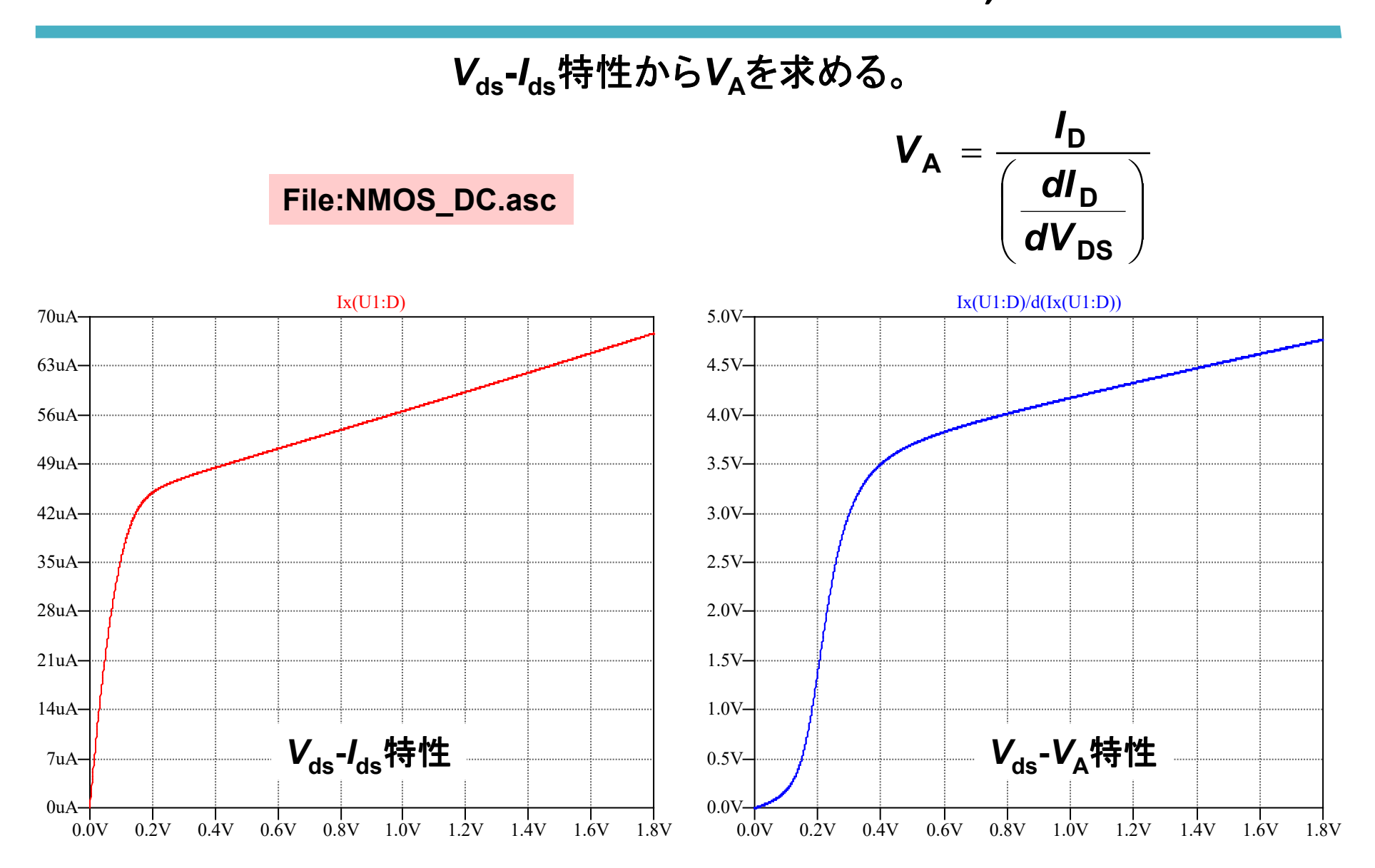

35

NMOS Tr.のDCキャラクタライズ結果

$$\frac{dg_{\rm m}}{dV_{\rm GS}} = \mu C_{\rm ox} \frac{W}{L} \left( 1 + \frac{V_{\rm DS}}{V_{\rm A}} \right) = 1.97 \left( \frac{\rm mS}{V} \right) \qquad V_{\rm TN} = 0.47 V$$

W/L=3/0.3 のV<sub>A</sub>は3.7V

$$\mu C_{\text{ox}} = \frac{1.97 \times 10^{-3}}{\frac{W}{L} \left( 1 + \frac{V_{\text{DS}}}{V_{\text{A}}} \right)} = \frac{1.97 \times 10^{-3}}{\frac{3}{0.3} \left( 1 + \frac{0.6}{3.7} \right)} = 170 \times 10^{-6} \left( \frac{\text{A}}{\text{V}^2} \right) \quad \text{L=0.3} \mu \text{m } \mathcal{O}$$

NMOSトランジスタのW/L

$$\frac{W}{L} = \frac{2I_{\rm D}}{\mu C_{\rm ox} \cdot V_{\rm eff}^2 \cdot \left(1 + \frac{V_{\rm DS}}{V_{\rm A}}\right)}$$

L=0.3µm の場合

$$\frac{W}{L} = \frac{I_{\rm D} \cdot 10^6}{85 \cdot V_{\rm eff}^2 \cdot \left(1 + \frac{V_{\rm DS}}{V_{\rm A}}\right)}$$

V<sub>A</sub>はV<sub>DS</sub>から決定する

例 
$$\frac{W}{L} = \frac{I_{\rm D} \cdot 10^6}{3.4 \left(1 + \frac{0.2}{1.5}\right)} \approx \frac{I_{\rm D}(\mu A)}{3.85}$$
  $L = 0.3 \mu m$   
 $V_{\rm eff} = 0.2 V$   
 $V_{\rm DS} = 0.2 V$ 

PMOSトランジスタ: $V_{GS}$ - $I_{DS}$ ,  $g_m$ 

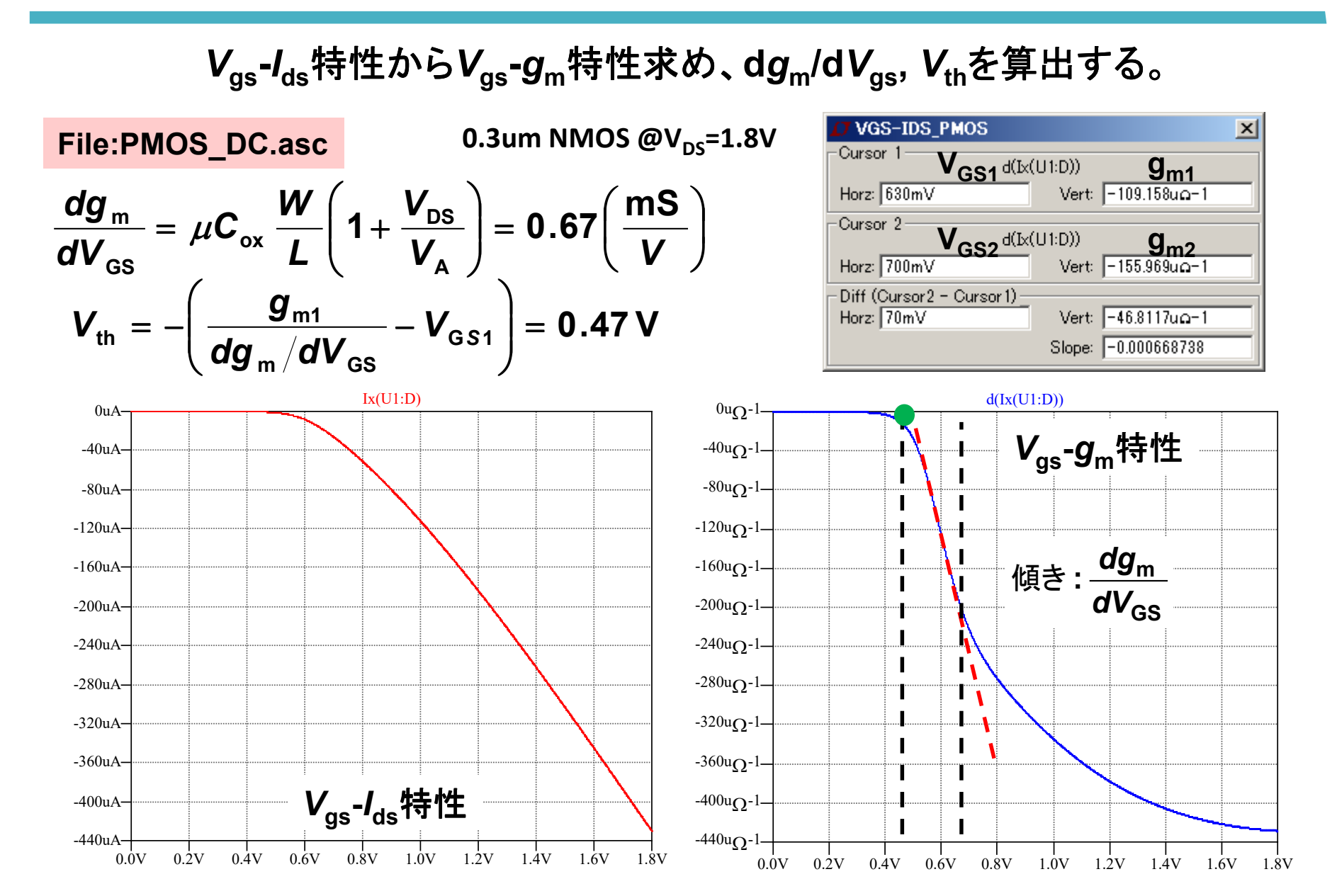

PMOSトランジスタ: $V_{DS}$ - $I_{DS}$ ,  $g_{ds}$ 

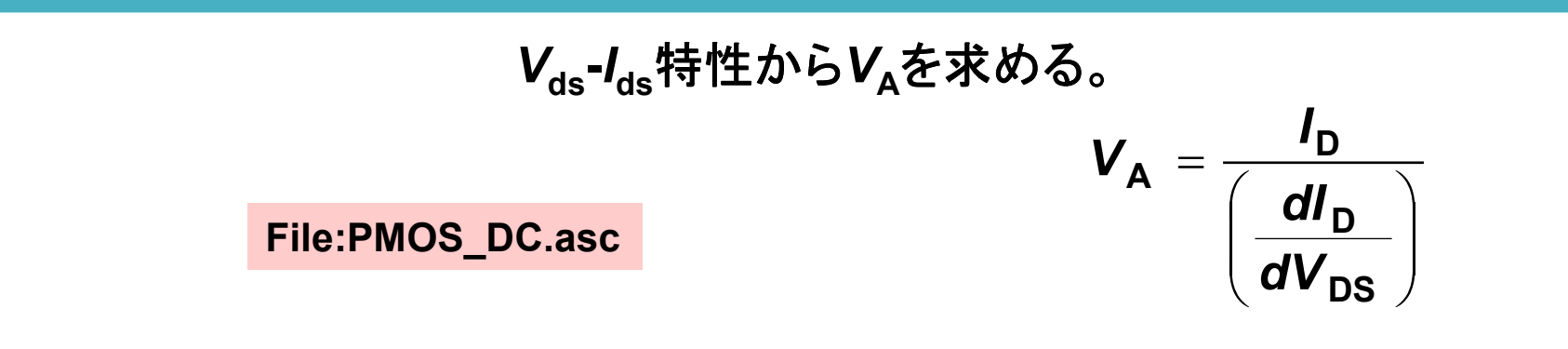

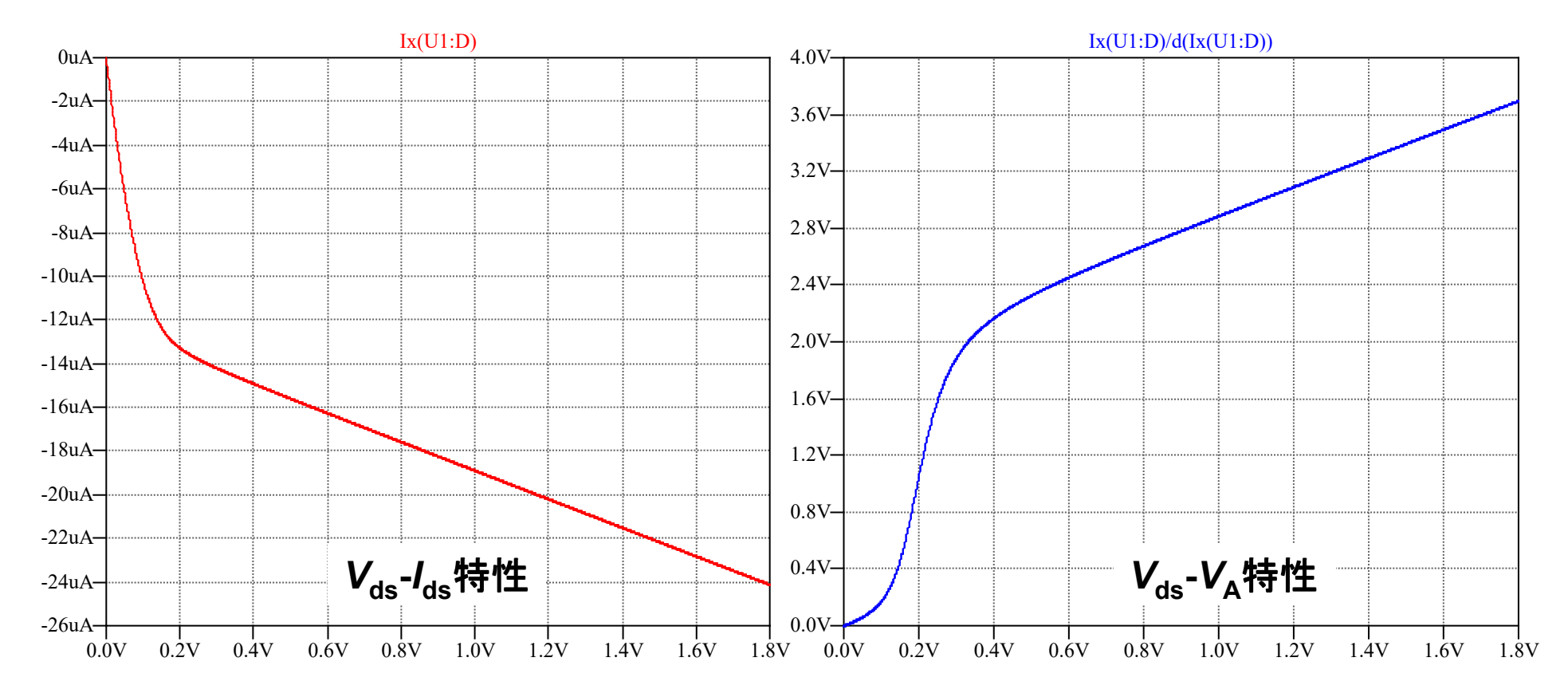

PMOS Tr.のDCキャラクタライズ結果

$$\frac{dg_{\rm m}}{dV_{\rm GS}} = \mu C_{\rm ox} \frac{W}{L} \left( 1 + \frac{V_{\rm DS}}{V_{\rm A}} \right) = 0.67 \left( \frac{\rm mS}{\rm V} \right) \qquad V_{\rm TN} = 0.47 \rm V$$

W/L=3/0.3 のV<sub>A</sub>は2.4V

$$\mu C_{\text{ox}} = \frac{0.67 \times 10^{-3}}{\frac{W}{L} \left( 1 + \frac{V_{\text{DS}}}{V_{\text{A}}} \right)} = \frac{0.67 \times 10^{-3}}{\frac{3}{0.3} \left( 1 + \frac{0.6}{2.4} \right)} = 53 \times 10^{-6} \left( \frac{\text{A}}{\text{V}^2} \right) \qquad \text{L=0.3} \mu \text{m 0}$$

Spice fileよりT<sub>ox</sub>=4nm

$$C_{ox} = \frac{4 \times 8.85 \times 10^{-14}}{4 \times 10^{-7}}$$
  
= 8.85 × 10<sup>-7</sup> (F/cm<sup>2</sup>) = 8.85 fF/µm<sup>2</sup>

PMOSトランジスタのW/L

41

$$\frac{W}{L} = \frac{2I_{\rm D}}{\mu C_{\rm ox} \cdot V_{\rm eff}^2 \cdot \left(1 + \frac{V_{\rm DS}}{V_{\rm A}}\right)}$$

L=0.3µm の場合 
$$\frac{W}{L} = \frac{I_{\rm D} \cdot 10^6}{26.7 \cdot V_{\rm eff}^2} \cdot \left(1 + \frac{V_{\rm DS}}{V_{\rm A}}\right)$$

V<sub>A</sub>はV<sub>DS</sub>から決定する

例 
$$\frac{W}{L} = \frac{I_{\rm D} \cdot 10^6}{26.7 \cdot \left(1 + \frac{0.2}{1}\right)} \approx \frac{I_{\rm D}(\mu A)}{1.28}$$
  $L = 0.3 \mu m$   
 $V_{\rm eff} = 0.2 V$   
 $V_{\rm DS} = 0.2 V$ 

トランジスタの容量

周波数特性や時間応答の算出のためにはトランジスタの容量を求めておく

$$\mathbf{v}_{1} \left( \begin{array}{c} \mathbf{i}_{2} \\ \mathbf{i}_{2} \\ \mathbf{i$$

$$V_2$$
を交流接地し、 $v_1$ ,  $i_2$ より  $\frac{1}{2\pi} \left| \frac{\partial i_2 / \partial v_1}{\partial f} \right| = C_{GD}$   $C_{GD}$ を算出

$$\mathbf{V}_2$$
を交流接地し、 $\mathbf{v}_1$ ,  $\mathbf{i}_1$ より  $\frac{1}{2\pi} \left| \frac{\partial i_1 / \partial \mathbf{v}_1}{\partial f} \right| = C_{GS} + C_{GD}$   $C_{GS}$ を算出

$$\mathbf{V}_1$$
を交流接地し,  $\mathbf{v}_2$ ,  $\mathbf{i}_2$ より  
 $\frac{1}{2\pi} \left| \frac{\partial i_2 / \partial \mathbf{V}_2}{\partial f} \right| = C_{\text{GD}} + C_{\text{DB}}$   $C_{\text{DB}}$ を算出

トランジスタの容量 テストベンチ

#### File:寄生容量抽出.asc

Pch, L=0.3um, W=23.4um,  $V_{eff}$ =0.2V,  $V_{DS}$ =0.6V I<sub>D</sub>=100uA

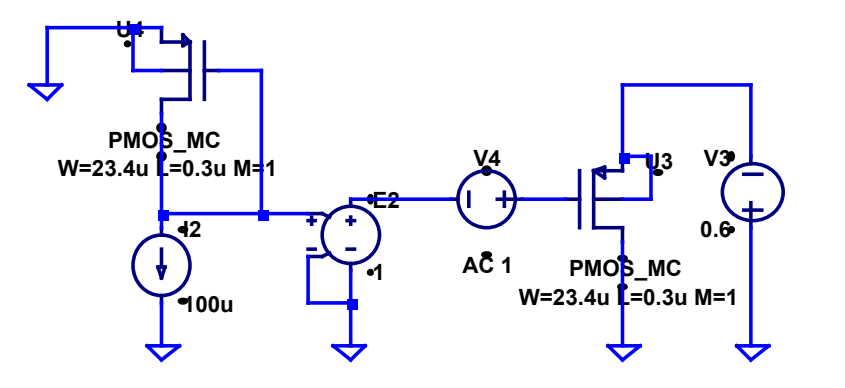

Nch, L=0.3um, W=7.8um,  $V_{eff}$ =0.2V,  $V_{DS}$ =0.6V I<sub>D</sub>=100uA

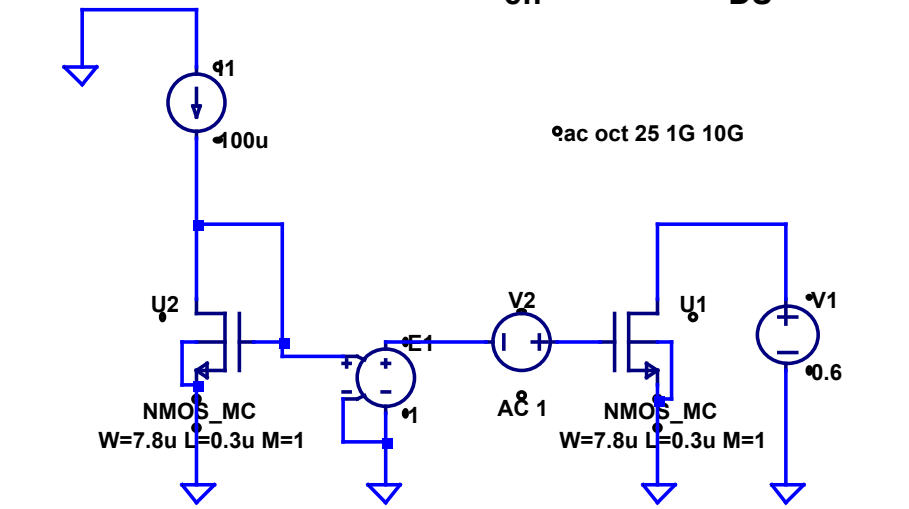

## 寄生容量抽出結果

Pch, L=0.3um, W=23.4um,  $V_{eff}$ =0.2V,  $V_{DS}$ =0.6V I<sub>D</sub>=100uA

| $C_{GD} = 12.7 fF$                                                      |                            | PMOS                             |
|-------------------------------------------------------------------------|----------------------------|----------------------------------|
| $\mathbf{C}_{\mathbf{GS}} + \mathbf{C}_{\mathbf{GD}} = \mathbf{44.6fF}$ | $C_{GS}=31.9 \mathrm{fF}$  | $C_{GD} = 12.7 fF$               |
| $C_{GD} + C_{DB} = 77.5 \mathrm{fF}$                                    | $C_{DB} = \mathbf{64.8fF}$ | $\bm{C_{GS}}=\bm{31.9fF}$        |
| -                                                                       |                            | $C_{\text{DB}} = 64.8 \text{fF}$ |

演習内容

# 回路シミュレータの使用方法 トランジスタ特性のキャラクタライズ

## 3. 演算増幅器の設計

- 4. パイプライン型ADCの設計
- 5. アナログフィルタの設計
- 6. ΔΣ型ADCの設計
- 7. 発振器とPLLの設計

## 演算増幅器の設計 内容

### 本章の目的

- 代表的なオペアンプの設計手法及びシミュレーションによる解析方法を習得する。
  - 1. カレントミラー型オペアンプ
  - 2. 2段型カスケードオペアンプ
  - 3. 完全差動型カスコードオペアンプ
  - 4. カレントミラー型バイアス回路

カレントミラー型オペアンプ

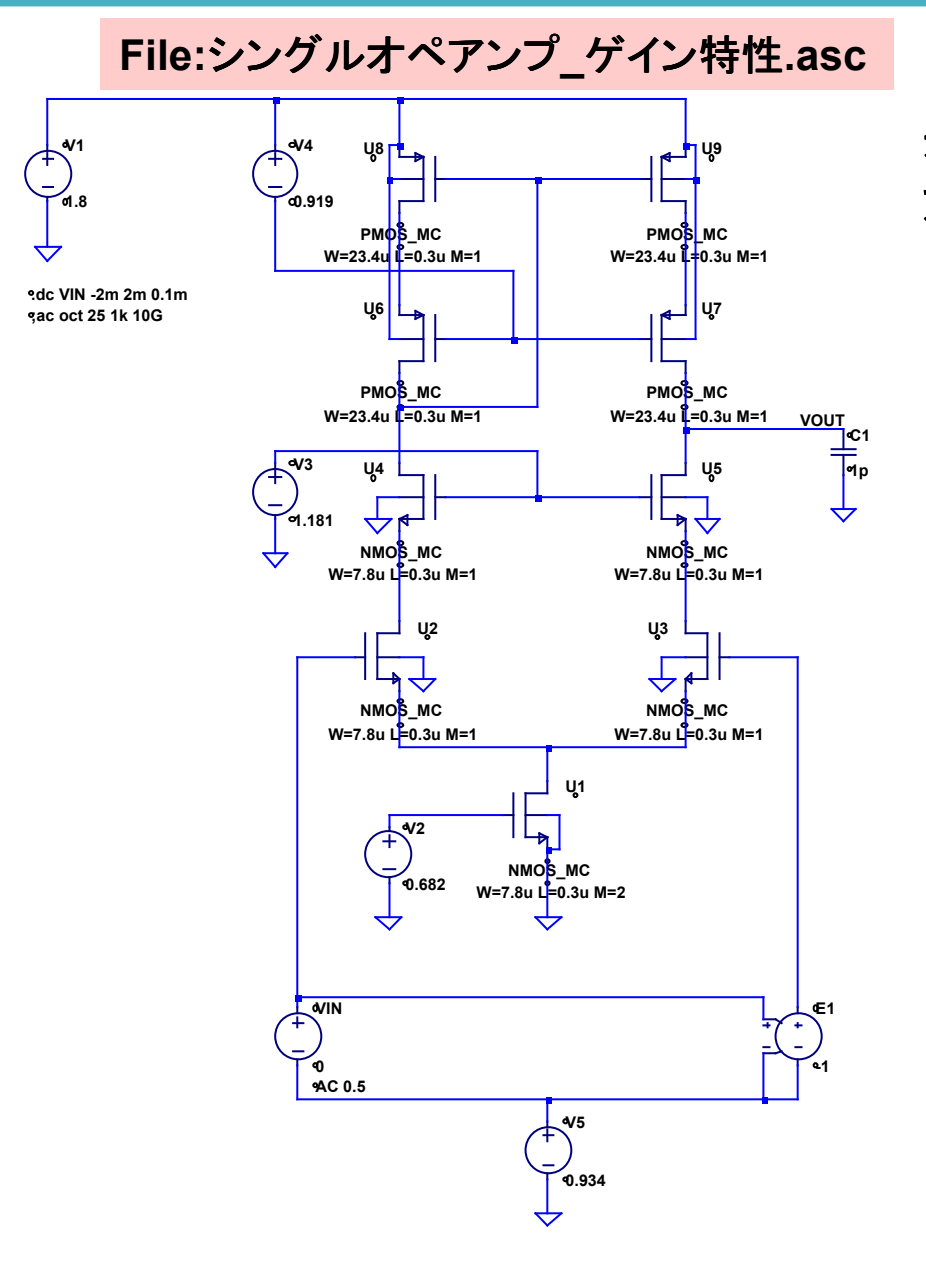

差動入力、シングル出力のカスコード カレントミラー型オペアンプを設計する。

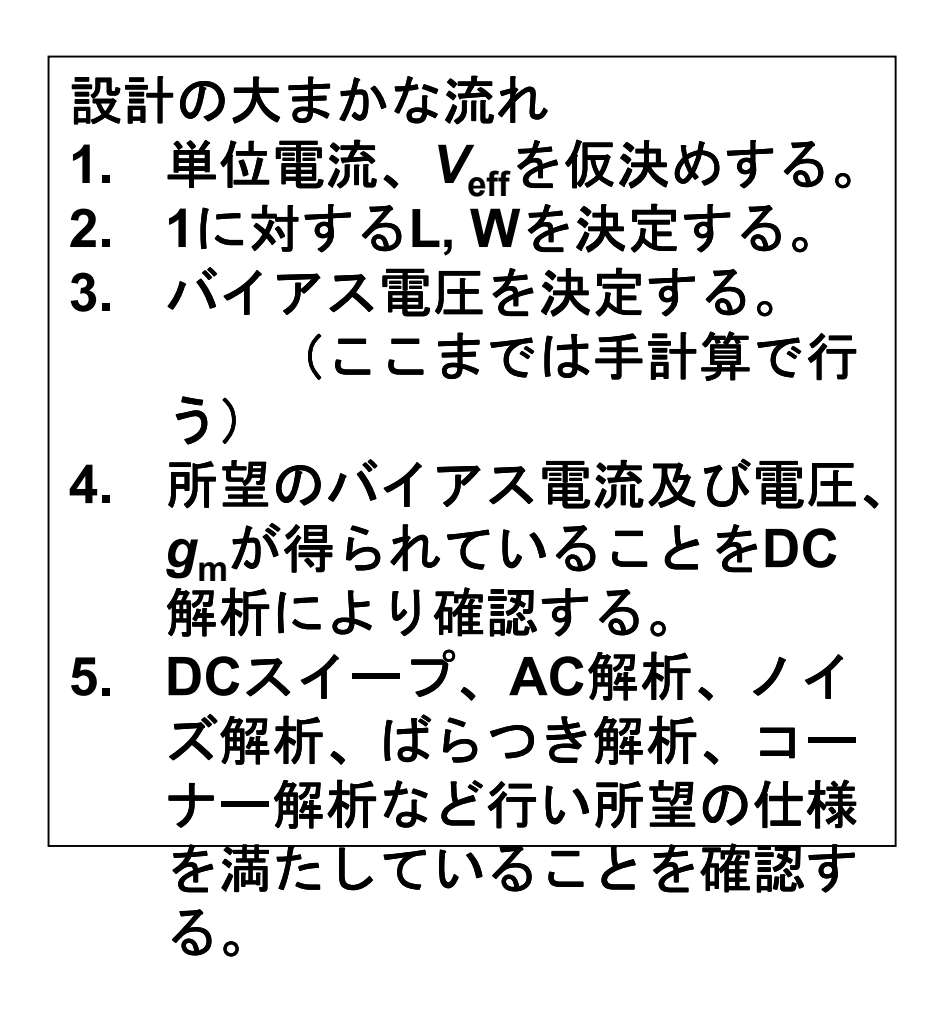

## W/L値の決定

 $I_{D}$ =100µA, L=0.3µm,  $V_{eff}$ =0.2 Vと仮決めして設計を進める。  $V_{DS}$ は電流源の電圧に合わせて設計する。ここでは0.2Vとする。

$$W(\mu m) \approx rac{I_{D}(\mu A)}{3.85} L = 7.8 \qquad W(\mu m) \approx rac{I_{D}(\mu A)}{1.28} L = 23.4$$

NMOSシンク電流源部は200µA流れるので、M=2にする。

## 演習:バイアス電圧の決定

Veff = 0.2 Vとした場合の各バイアス電圧を求めよ。 ただし、VDD=1.8V, Vds > 0.2 Vとすること。

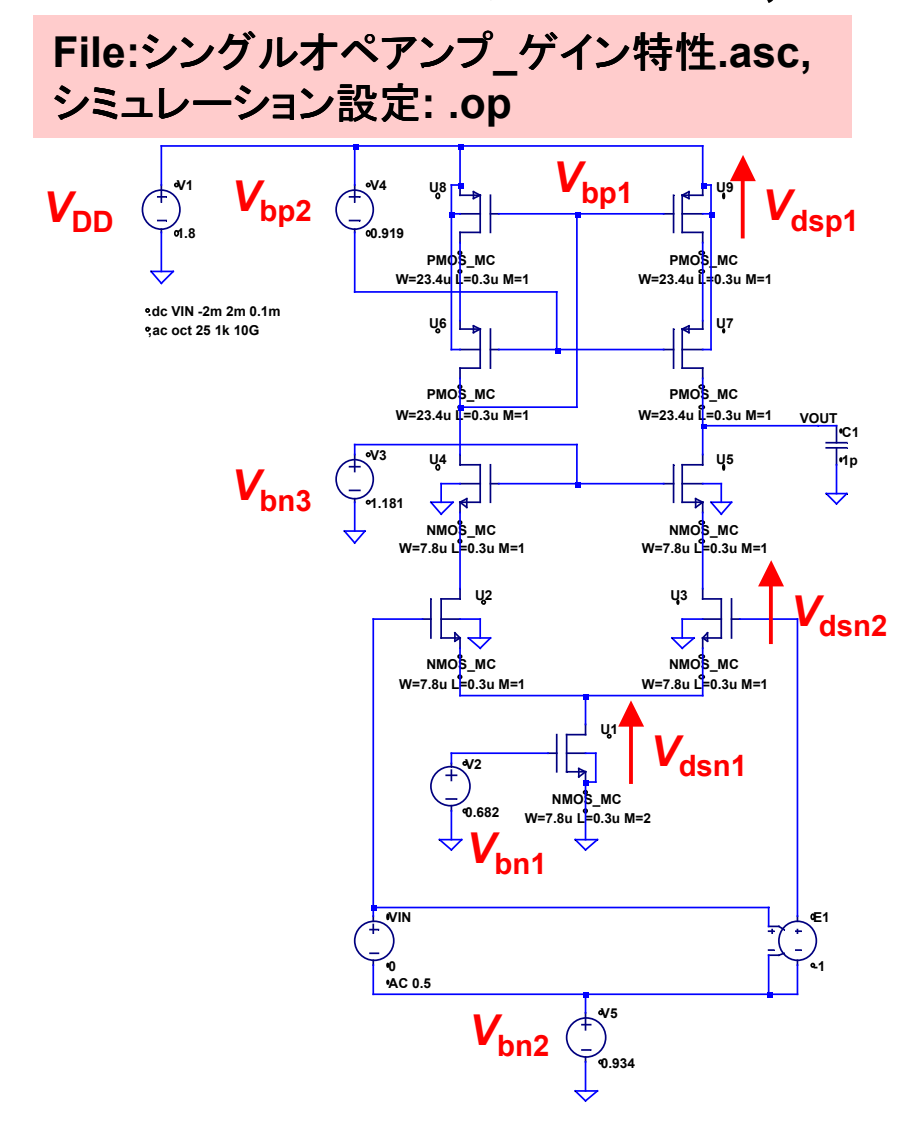

基板バイアス効果も考慮に入れて バイアス電圧を決定していくこと。

NMOS Vth

**PMOS Vth** 

| Vbs  | L=0.30u |
|------|---------|
| -0.0 | 0.4824  |
| -0.1 | 0.5087  |
| -0.2 | 0.5336  |
| -0.3 | 0.5576  |
| -0.4 | 0.5807  |
| -0.5 | 0.6029  |
| -0.6 | 0.6244  |
| -0.7 | 0.6453  |
| -0.8 | 0.6655  |

| Vbs | L=0.30u |
|-----|---------|
| 0   | 0.4758  |
| 0.1 | 0.4979  |
| 0.2 | 0.5190  |
| 0.3 | 0.5391  |
| 0.4 | 0.5584  |
| 0.5 | 0.5772  |
| 0.6 | 0.5953  |
| 0.7 | 0.6128  |
| 0.8 | 0.6296  |

解答: バイアス電圧の決定

基板バイアス効果を考慮し、
$$V_{th}(V_{bs})$$
として計算を行うと  
 $V_{bn1} = V_{th}(0) + V_{eff} = 0.482 + 0.2 = 0.682$   
 $V_{bn2} = V_{th}(-0.2) + 2V_{eff} = 0.534 + 0.4 = 0.934$   
 $V_{bn3} = V_{th}(-0.4) + 3V_{eff} = 0.581 + 0.6 = 1.181$   
 $V_{bp2} = V_{th}(0.2) + 2V_{eff} = 0.519 + 0.4 = 0.919$   
 $V_{bp1}(t) + (0.2) + 2V_{eff} = 0.519 + 0.4 = 0.919$   
 $V_{bp1} = 1.8 - (V_{th}(0) + V_{eff}) = 1.8 - (0.476 + 0.2) = 1.124$ 

となると推定される。

演習: g<sub>m</sub>, g<sub>ds</sub>の計算

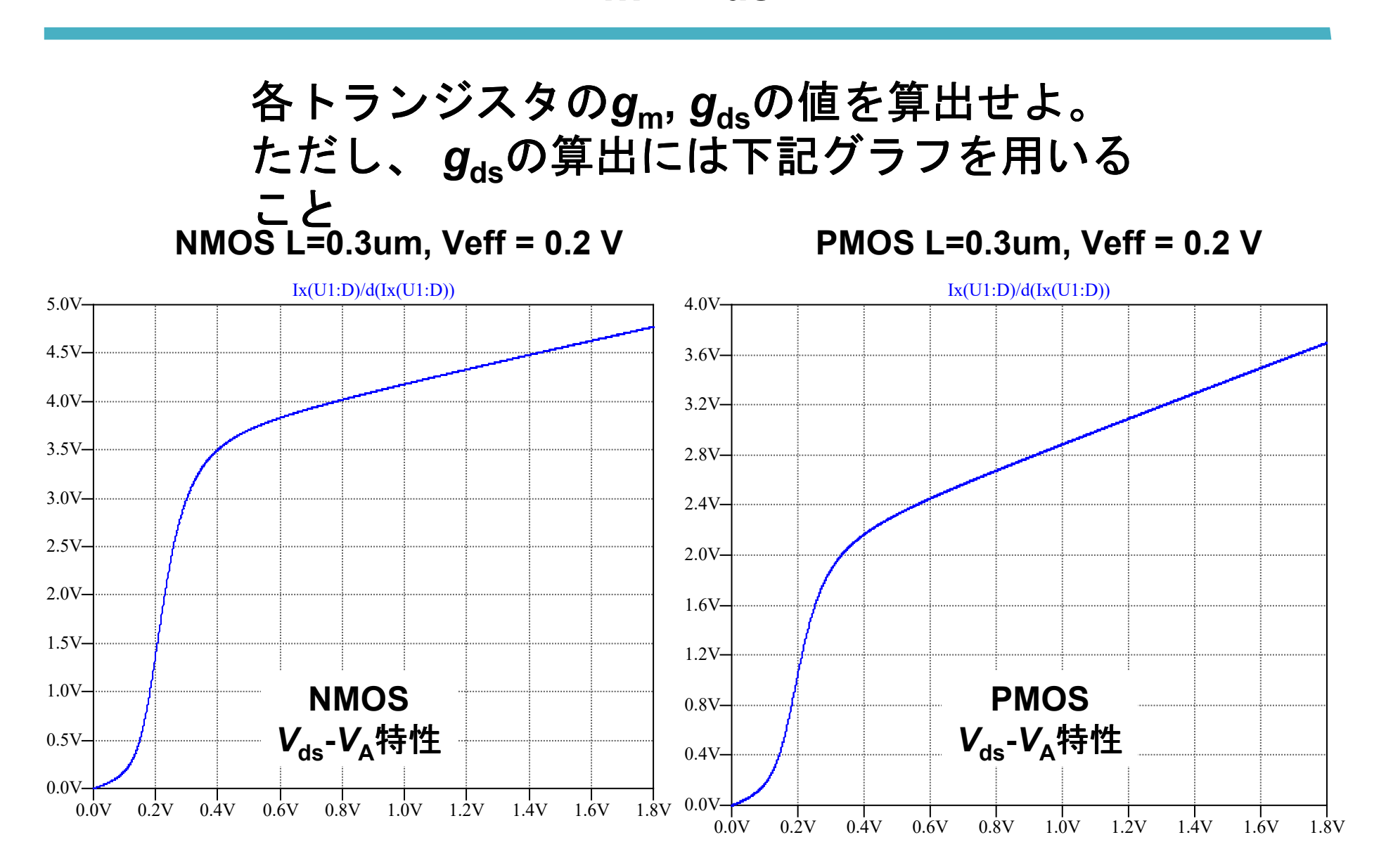
解答: *g*<sub>m</sub>, *g*<sub>ds</sub>の計算

#### DC解析によるバイアス状態の確認①

#### .op コマンドによりDCバイアス状態を確認する。 結果はテキストで表示される。

| 💋 🕈 C:¥Progra | m Files¥LTC¥LTspiceIV <sup>9</sup> | ¥testbench¥第二回 | 目¥シ <b>×</b> |
|---------------|------------------------------------|----------------|--------------|
|               | Operating Point                    | -              | <b></b>      |
|               |                                    |                |              |
| V(vdsn1):     | 0.198388                           | voltage        |              |
| V(n008):      | 0.682                              | voltage        |              |
| V(vdsn2):     | 0.407797                           | voltage        |              |
| V(n006):      | 0.934                              | voltage        |              |
| V(n005):      | 0.407797                           | voltage        |              |
| V(n007):      | 0.934                              | voltage        |              |
| V(vbp1):      | 1.116                              | voltage        |              |
| V(n004):      | 1.181                              | voltage        |              |
| V(vout):      | 1.116                              | voltage        |              |
| V(n002):      | 0.881                              | voltage        |              |
| V(n003):      | 1.59591                            | voltage        |              |
| V(n001):      | 1.8                                | voltage        |              |
| V(vdsp1):     | 1.59591                            | voltage        |              |
| V(n009):      | 0.934                              | voltage        |              |
| I(C1):        | 1.116e-024                         | device_curren  | t            |
| I(E1):        | 0                                  | device_curren  | t            |
| I(Vin):       | 0                                  | device_curren  | t            |
| I(V5):        | 0                                  | device_curren  | t 📃          |
| I(V4):        | 0                                  | device_curren  | t            |
| I(V3):        | 0                                  | device_curren  | ,t           |
| I(V2):        | 0                                  | device_curren  | ,t           |
| I(V1):        | -0.000196793                       | device_curren  | t            |
| Ix(u1:D):     | 0.000196793                        | subckt_curren  | t            |
| Ix(u1:G):     | 0                                  | subckt_curren  | t.           |
| Ix(u1:S):     | -0.000196793                       | subckt_curren  | ,t           |
| Ix(u1:B):     | -3.96785e-013                      | subckt_curren  | ,t           |
| Ix(u2:D):     | 9.83963e-005                       | subckt_curren  | t            |
| Ix(u2:G):     | 0                                  | subckt_curren  | t            |
| Ix(u2:S):     | -9.83963e-005                      | subckt_curren  | t.           |
| Ix(u2:B):     | -6.06194e-013                      | subckt_curren  | t            |
| Ix(u3:D):     | 9.83963e-005                       | subckt_curren  | t            |
| Ix(u3:G):     | 0                                  | subckt_curren  | t            |
| Ix(u3:S):     | -9.83963e-005                      | subckt curren  | t 💽          |

File:シングルオペアンプ\_ゲイン特性.asc シミュレーション設定:.op

モデリングさえしっかりしていれば 手計算で十分な精度で設計できる。

|            | 設計値     | Simulation |  |  |
|------------|---------|------------|--|--|
| lsink      | 200 mA  | 196.8 mA   |  |  |
| lds+, lds- | 100 mA  | 98.4 mA    |  |  |
| Vdsn1      | 200 mV  | 198.4 mV   |  |  |
| Vdsn2      | 200 mV  | 209.4 mV   |  |  |
| Vdsp1      | 200 mV  | 204.5 mV   |  |  |
| Vbp1       | 1.124 V | 1.116 V    |  |  |

DC解析によるバイアス状態の確認(2)

出力されるログファイル内に各トランジスタのg<sub>m</sub>,g<sub>ds</sub>などの情報が記載されている。 設計値とシミュレーション結果が一致していることを確認する。 ここで微調整をして結果を合わせたとしても、実回路ではPVT変動により 完全に一致させることはまず出来ないので、設計値から大きく外れていなければよしとする。

|    | <i>g</i> <sub>m</sub> [mS] |       | $g_{ m mbs}$ [mS] |       | <b>g<sub>ds</sub> [μS]</b> |      |
|----|----------------------------|-------|-------------------|-------|----------------------------|------|
|    | 設計値                        | Sim.  | 設計値               | Sim.  | 設計値                        | Sim. |
| U1 | 2.0                        | 1.96  |                   | 0.561 | 133                        | 128  |
| U2 | 1.0                        | 0.975 |                   | 0.256 | 67.8                       | 57.2 |
| U3 | 1.0                        | 0.975 |                   | 0.256 | 67.8                       | 57.2 |
| U4 | 1.0                        | 1.01  |                   | 0.247 | 26.3                       | 26.8 |
| U5 | 1.0                        | 1.01  |                   | 0.247 | 26.3                       | 26.8 |
| U6 | 1.0                        | 0.999 |                   | 0.210 | 43.9                       | 42.9 |
| U7 | 1.0                        | 0.999 | —                 | 0.210 | 43.9                       | 42.9 |
| U8 | 1.0                        | 0.906 |                   | 0.207 | 94.3                       | 88.4 |
| U9 | 1.0                        | 0.906 |                   | 0.207 | 94.3                       | 88.4 |

### 演習:DC利得の計算

これまで求めた各パラメータを用いて、オペアンプのDC差動利得 G<sub>diff</sub>(0)を求めよ。

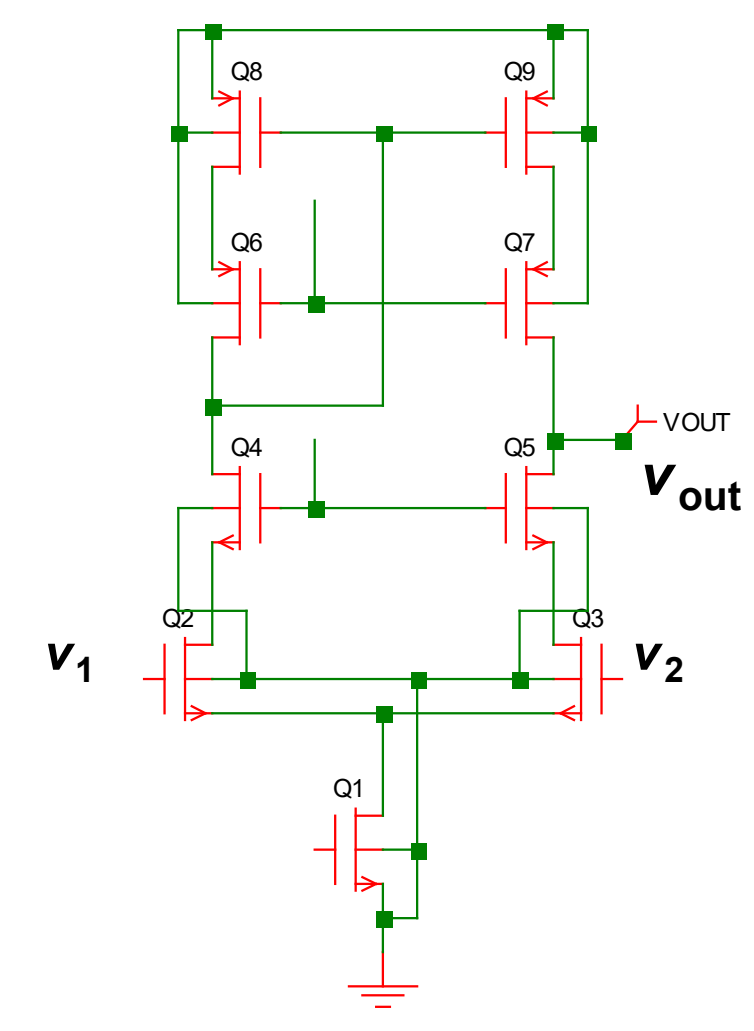

 $G_{\rm diff}(0) = \frac{v_{\rm out}}{v_1 - v_2}$ 

### 解答: DC利得の計算

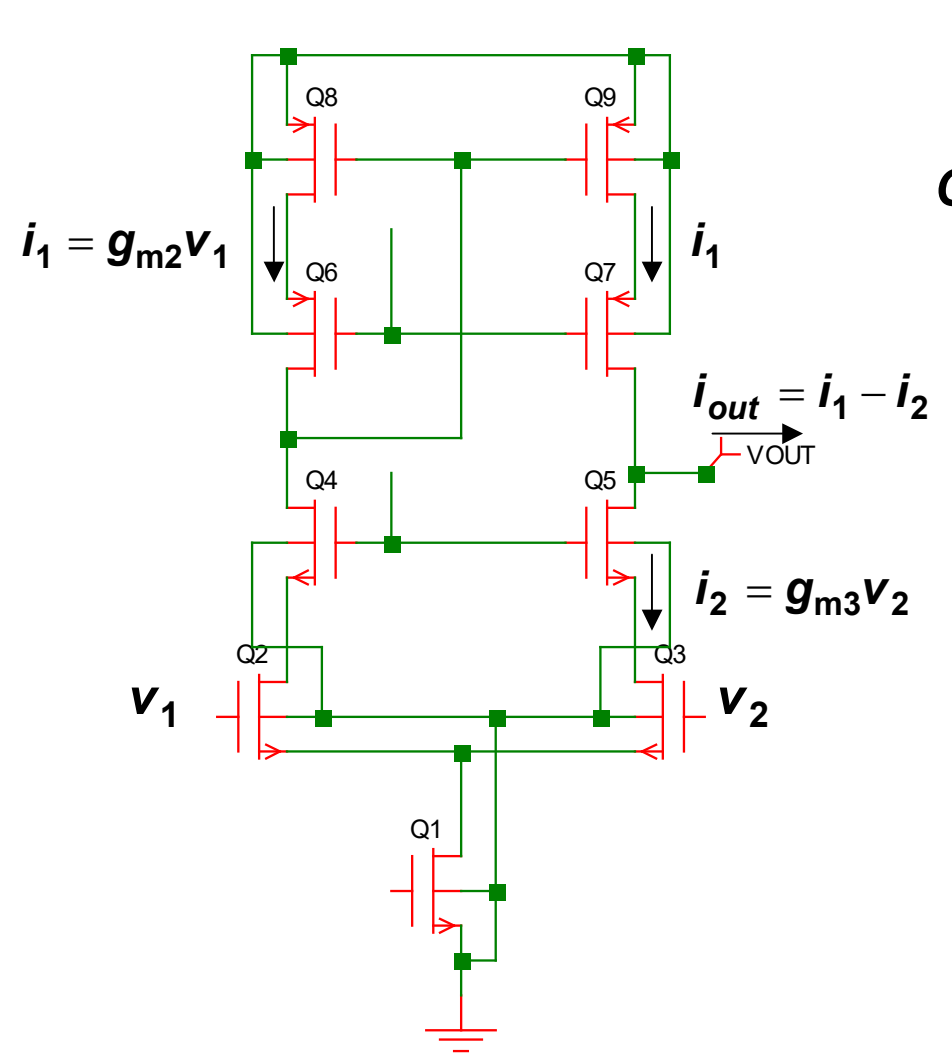

$$\begin{aligned} \mathbf{v}_{out} &= (i_1 - i_2) r_{out} \approx (g_{m2} \mathbf{v}_1 - g_{m3} \mathbf{v}_2) r_{out} \\ &= (\mathbf{v}_1 - \mathbf{v}_2) g_m r_{out} \qquad \because g_m = g_{m2} = g_{m3} \\ \mathbf{G}_{diff}(\mathbf{0}) &= \frac{\mathbf{v}_{out}}{\mathbf{v}_1 - \mathbf{v}_2} \approx g_m r_{out} \\ r_{out\_n} &\approx \{1 + (g_{m5} + g_{mb5}) r_{ds5}\} r_{ds3} \\ &= 799 \,\mathrm{k}\Omega \\ r_{out\_p} &\approx \{1 + (g_{m7} + g_{mb7}) r_{ds7}\} r_{ds9} \\ &= 302 \,\mathrm{k}\Omega \\ r_{out} &= r_{out\_n} \, // \, r_{out\_p} \\ &= 219 \,\mathrm{k}\Omega \\ \mathbf{G}_{diff}(\mathbf{0}) &\approx g_m r_{out} = 219 \\ \mathbf{G}_{diff}(\mathbf{0}) &\approx 46.8 \,\mathrm{dB} \end{aligned}$$

### DC利得及び出力範囲の確認

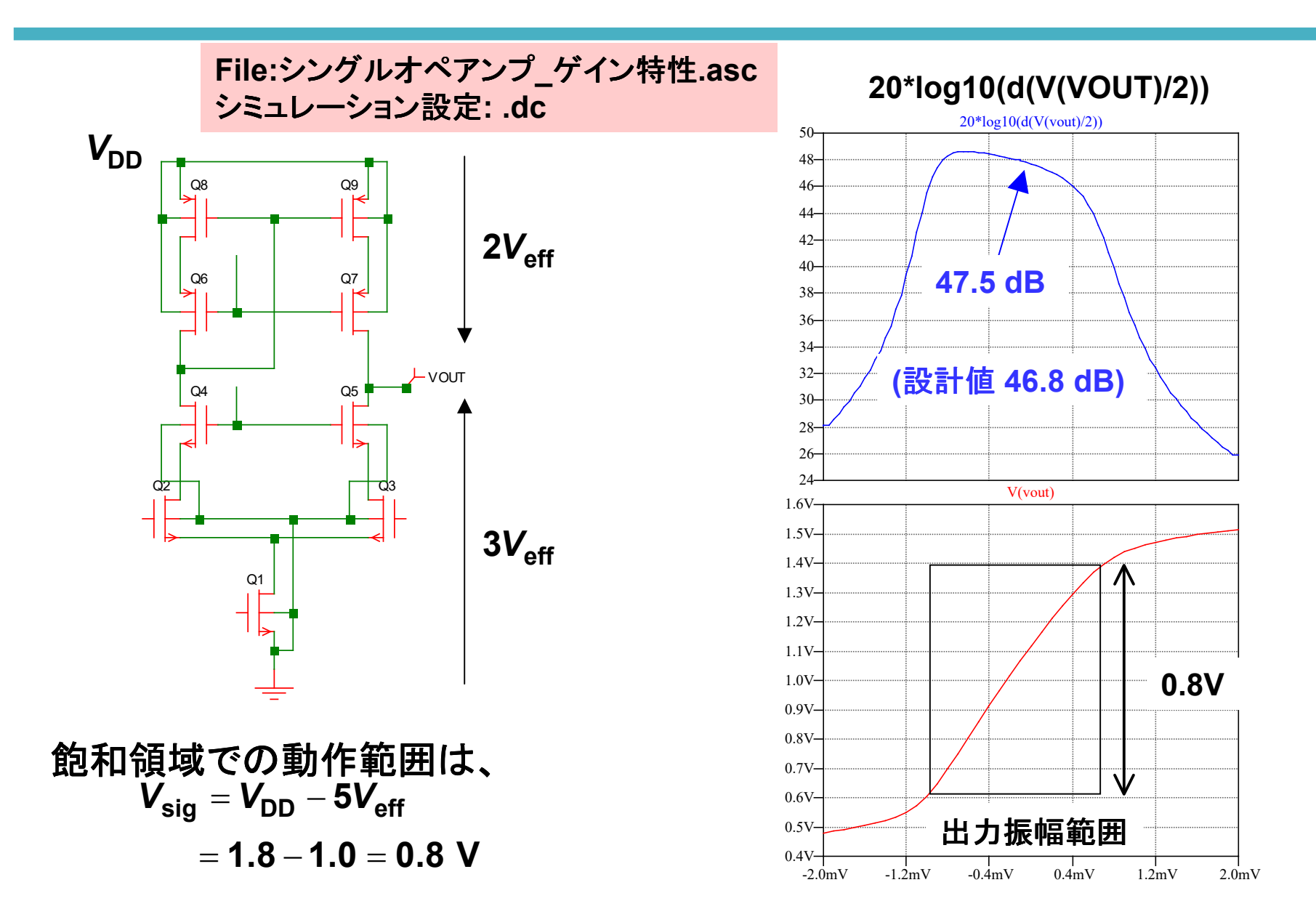

## 電子回路シミュレーター研修

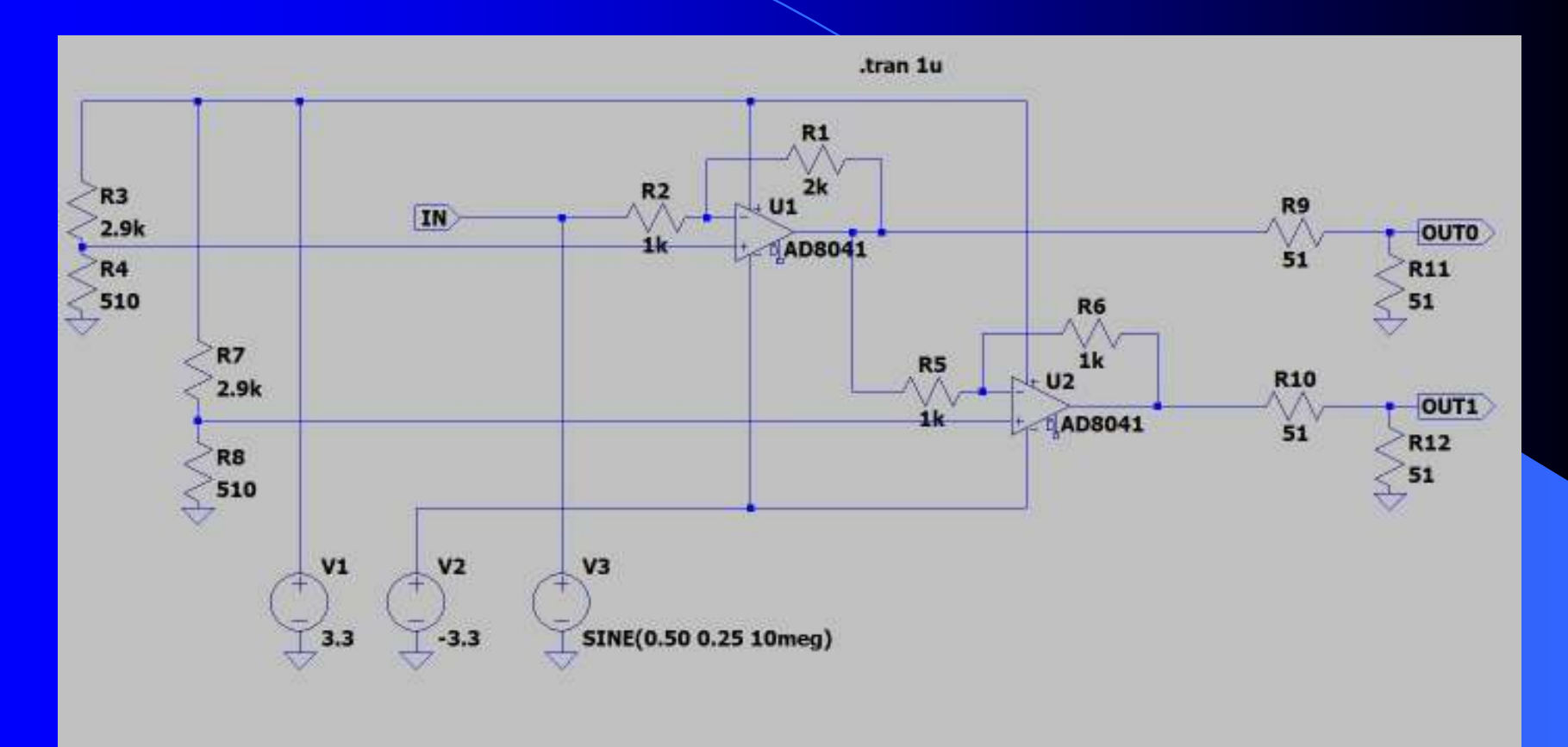

 KEK
 素粒子原子核研究所

 エレクトロニクスシステムグループ
 田内一弥

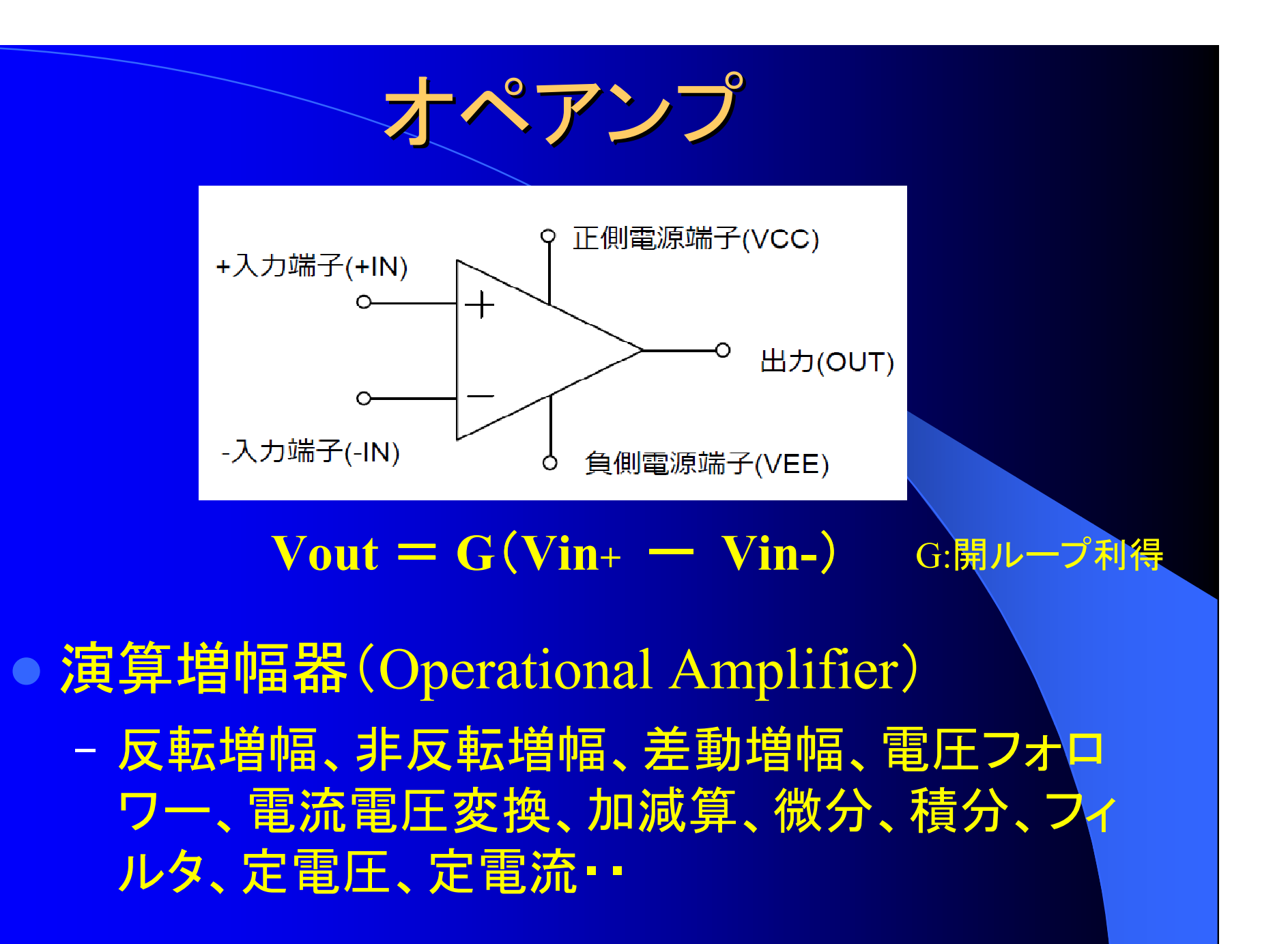

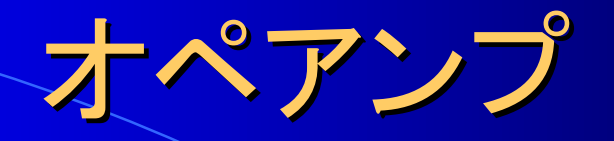

### ● 機能ブロックと内部回路

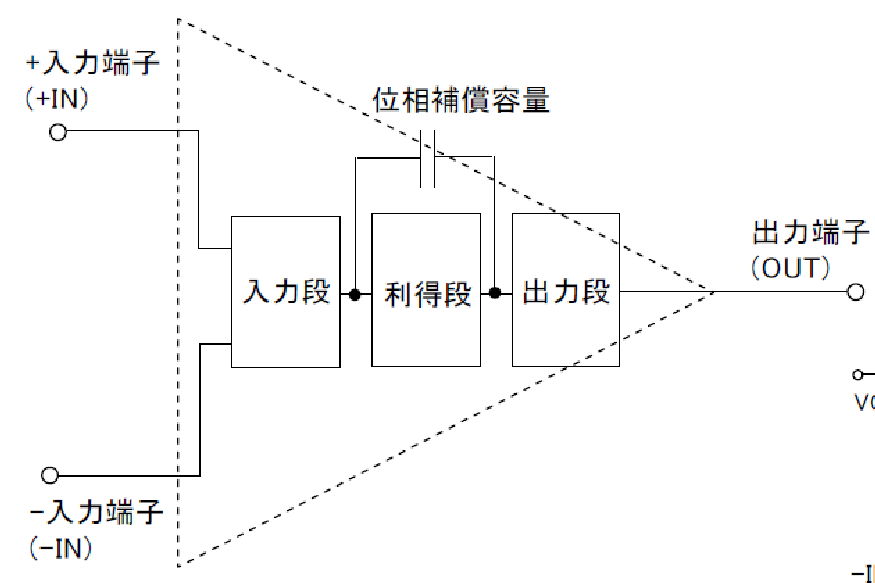

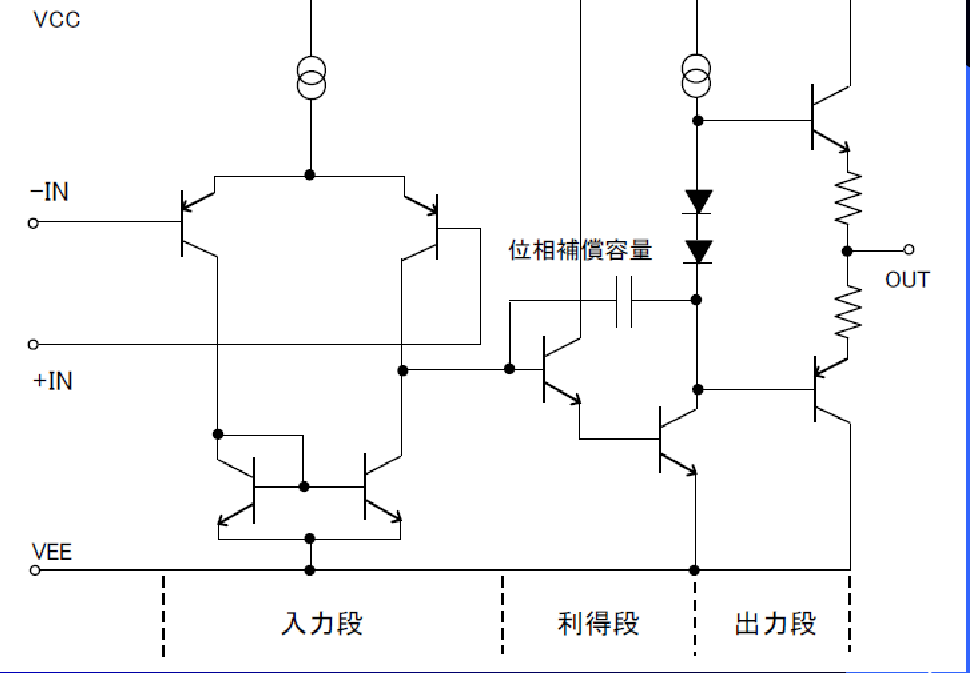

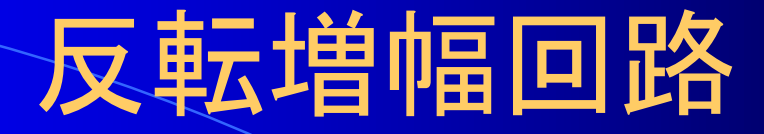

### • 反転増幅回路

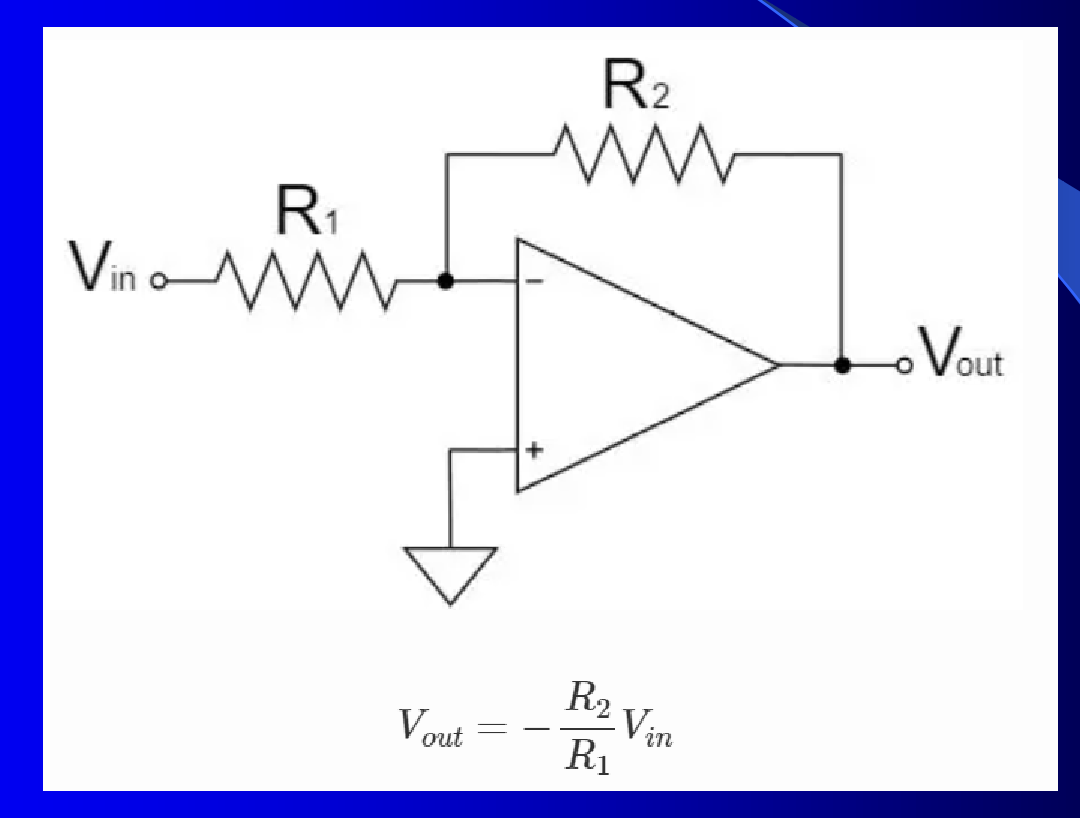

4

## 反転増幅回路

#### ● 回路図(-2倍) Draft1.asc

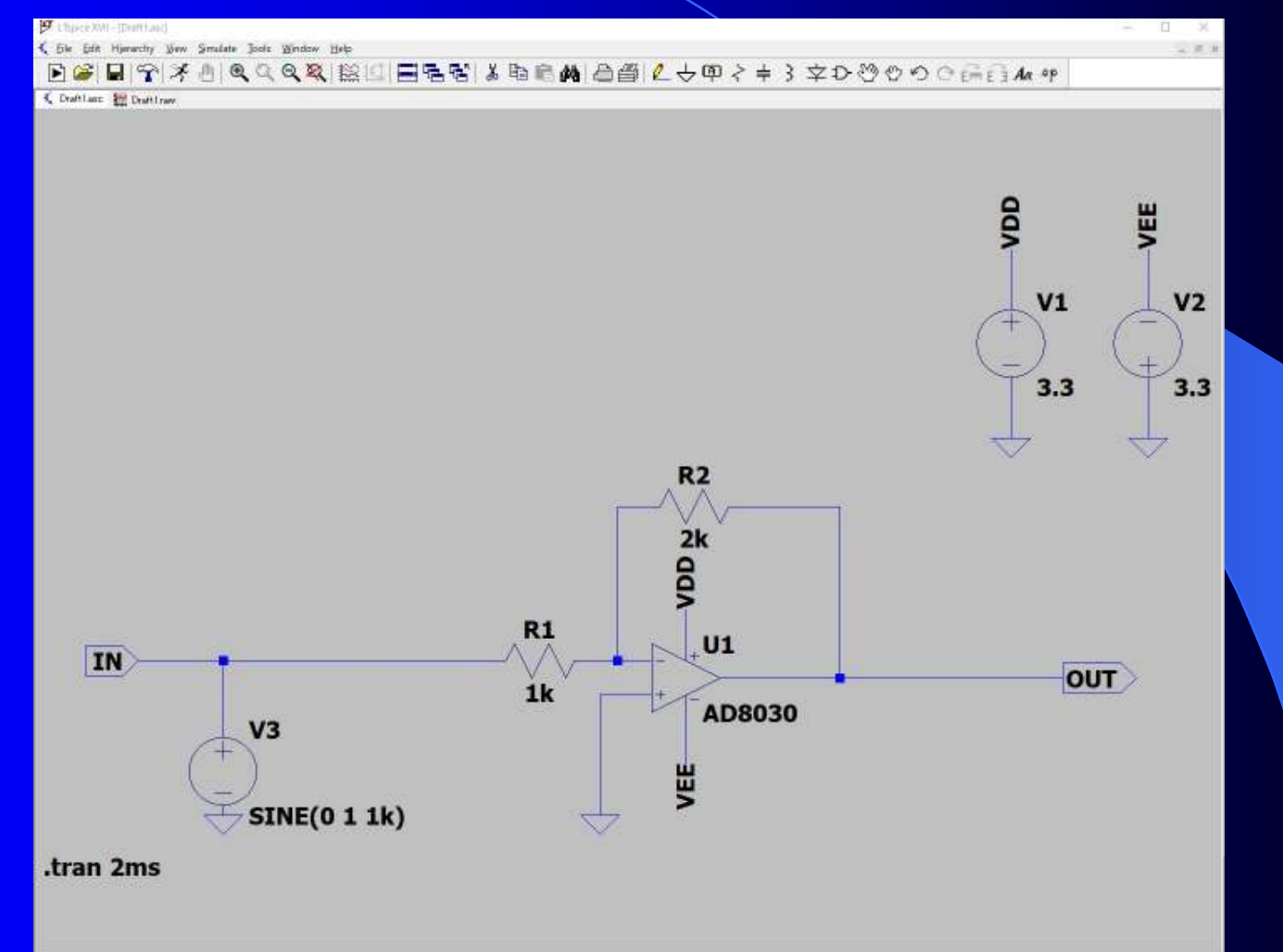

### 反転增幅回路

#### ● AD8030データシー

ANALOG 低消費電力、高速レールtoレール DEVICES λ/出力アンプ 入/出力アンプ

NC 1

-IN 2

+IN 3

-Vs 4

VOUT1 1

-IN 1 2

+IN 1 3

-Vs 4

#### AD8029/AD8030/AD8040

#### 特長

低消費電力 電源電流/アンプ:1.3mA 高速 125MHz、--3dB帯域幅(G=+1) スルーレート: 60V/us 0.1%へのセトリング・タイム:80ns レールtoレール入/出力 位相反転なし、入力電圧範囲はレールを200mV超える値 まで可能 広い電源範囲:2.7~12V オフセット電圧:6mV (max) 低い入力バイアス電流:+0.7~-1.5µA 小型パッケージ SOIC-8, SC70-6, SOT23-8, SOIC-14, TSSOP-14

#### アプリケーション

バッテリ駆動の計測機器 フィルタ A/Dドライバ バッファリング

#### 概要

AD8029 (シングル)、AD8030 (デュアル)、AD8040 (ク ワッド)は、アンプ当たりの静止電流がわずか1.3mAのレール toレール入/出力の高速アンプです。この低消費電力にもかか わらず 125MHzの小信号帯は幅と60V/usのスルーレートで優

接続図(上面図)

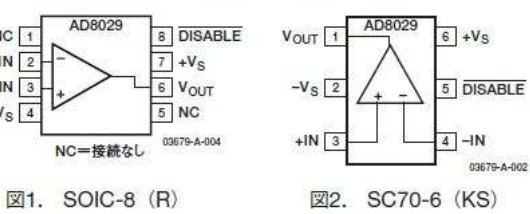

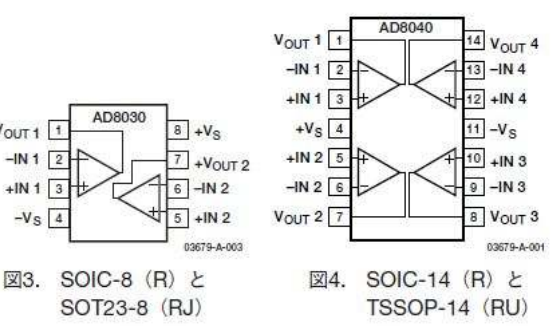

ユーザーは、多様な機能をもつAD8029/AD8030/AD8040に よって、消費電力を6.5mW未満に抑えながら広範囲の電源でア ンプを動作させることができます。このような特長により、大 きな帯域幅を必要とするバッテリ駆動のシステムから、部品密 度のために低消費電力が求められる高速システムに至るさまざ

## 反転増幅回路

#### • シミュレーション

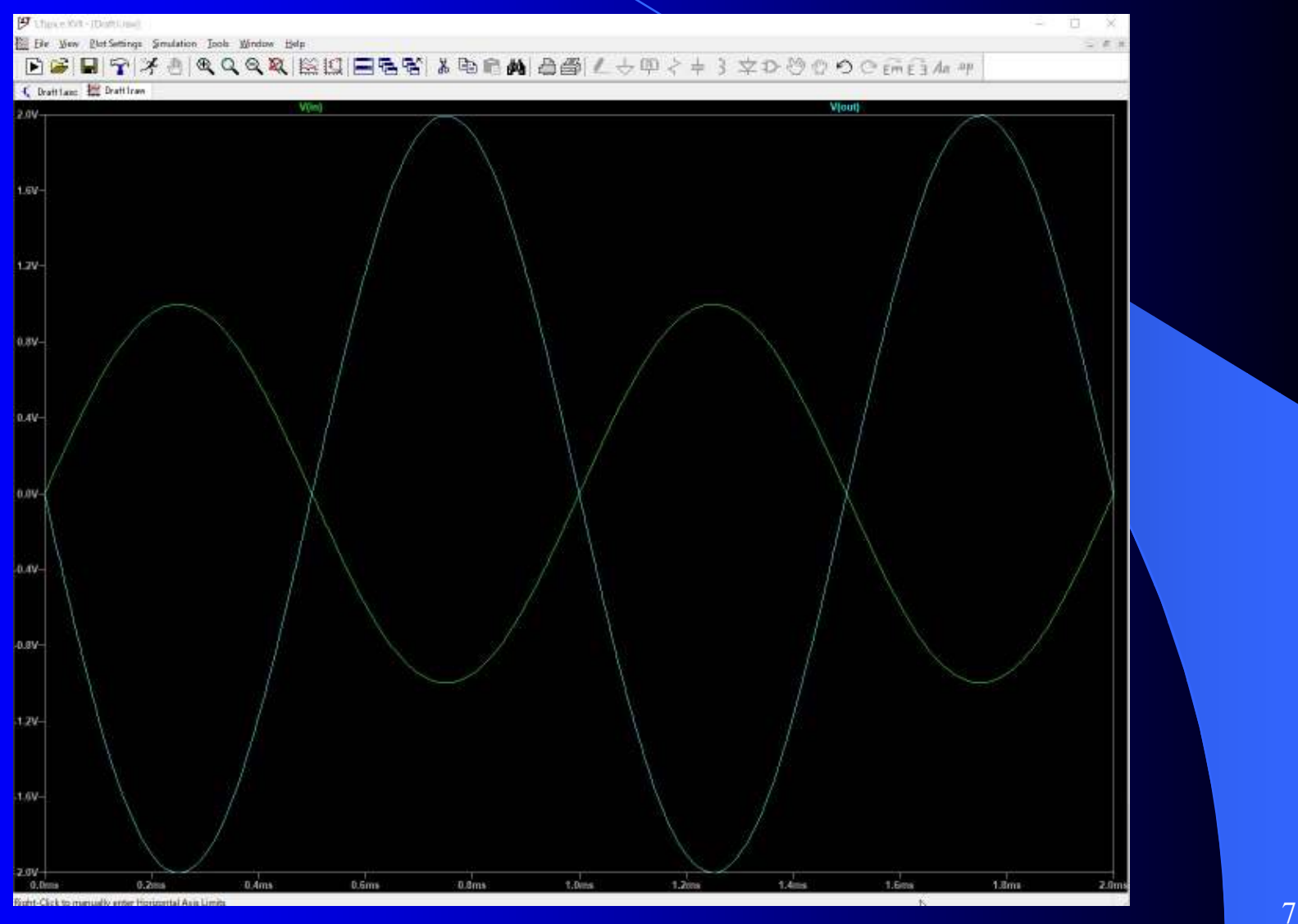

## 非反転增幅回路 • 非反転增幅回路

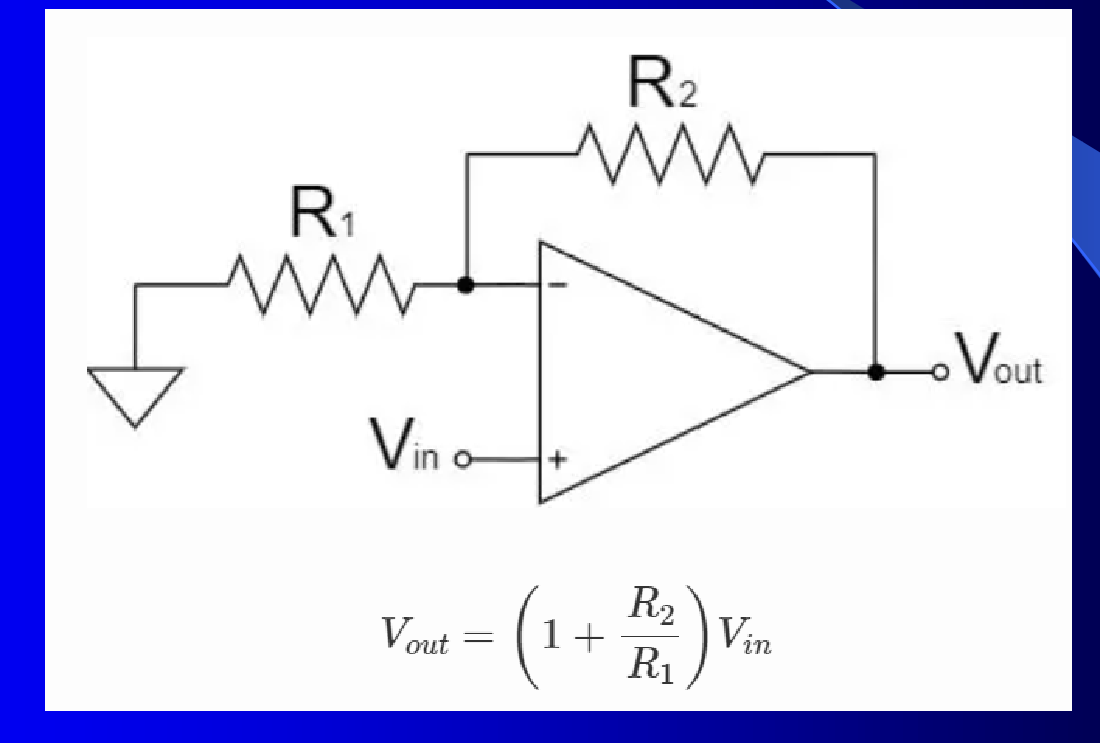

## 非反転增幅回路

### ● 回路図(+3倍) Draft2.asc

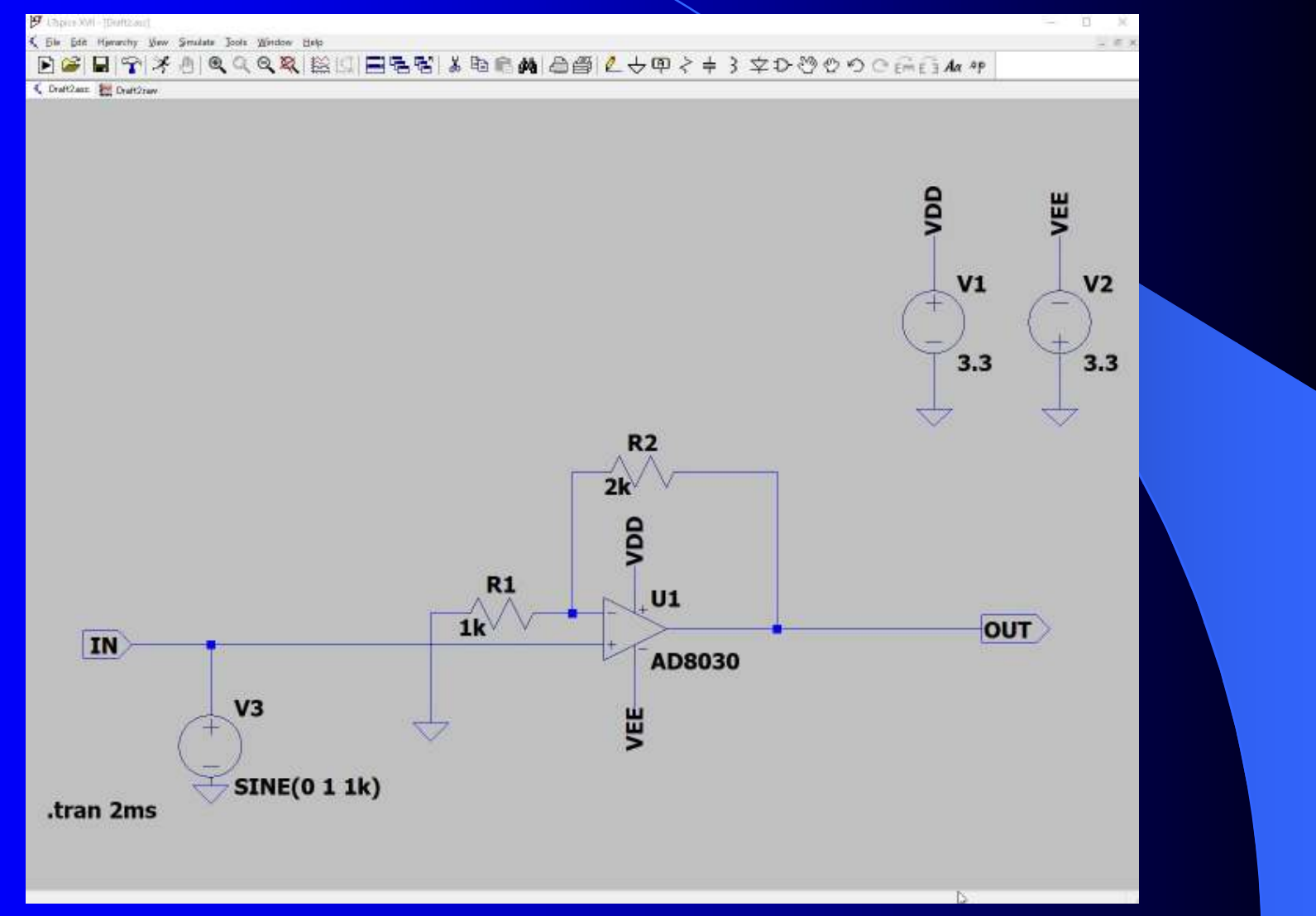

## 非反転增幅回路

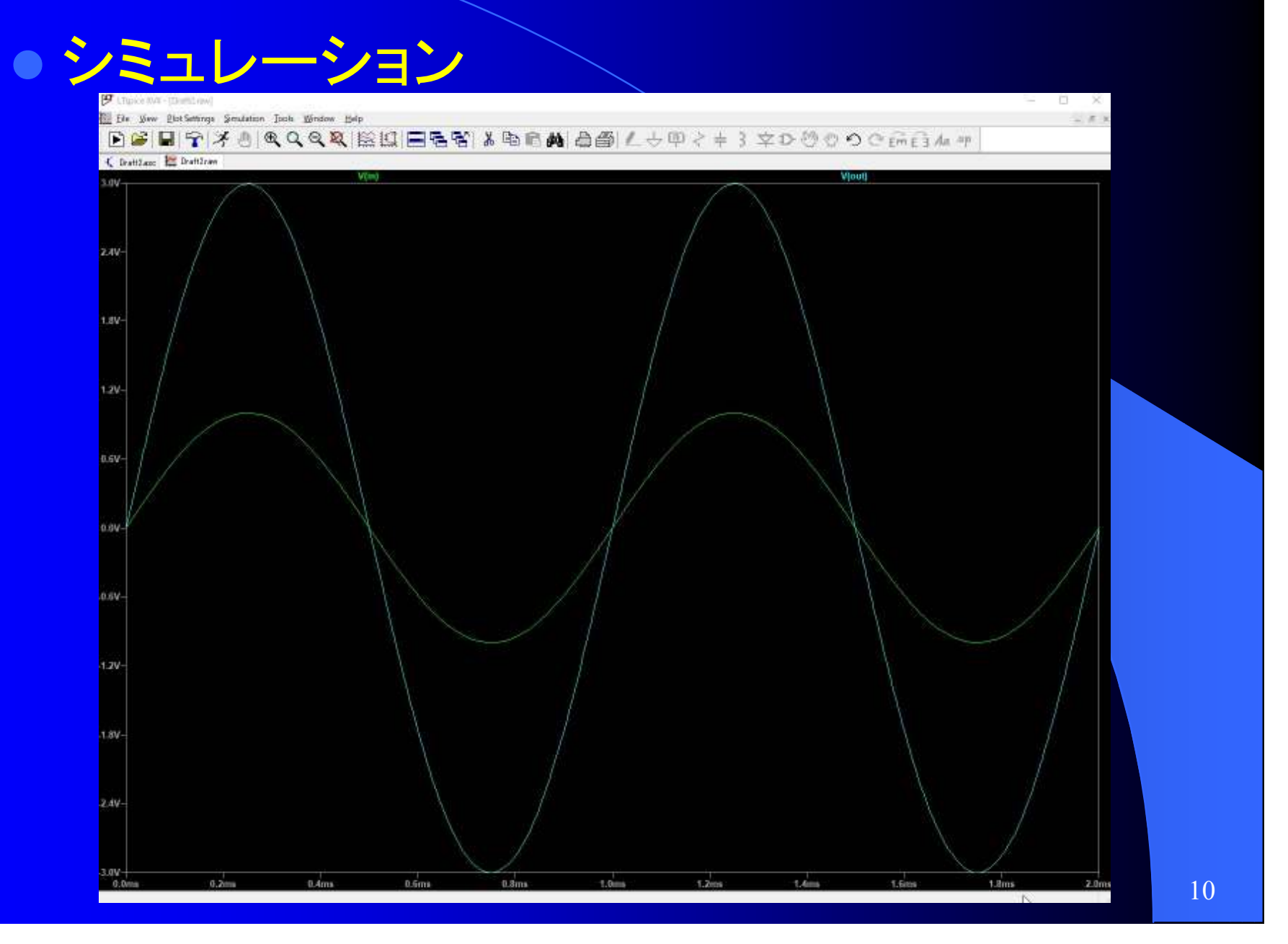

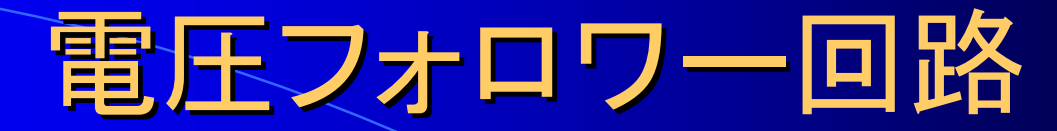

### ● 回路図(1倍) Draft3.asc

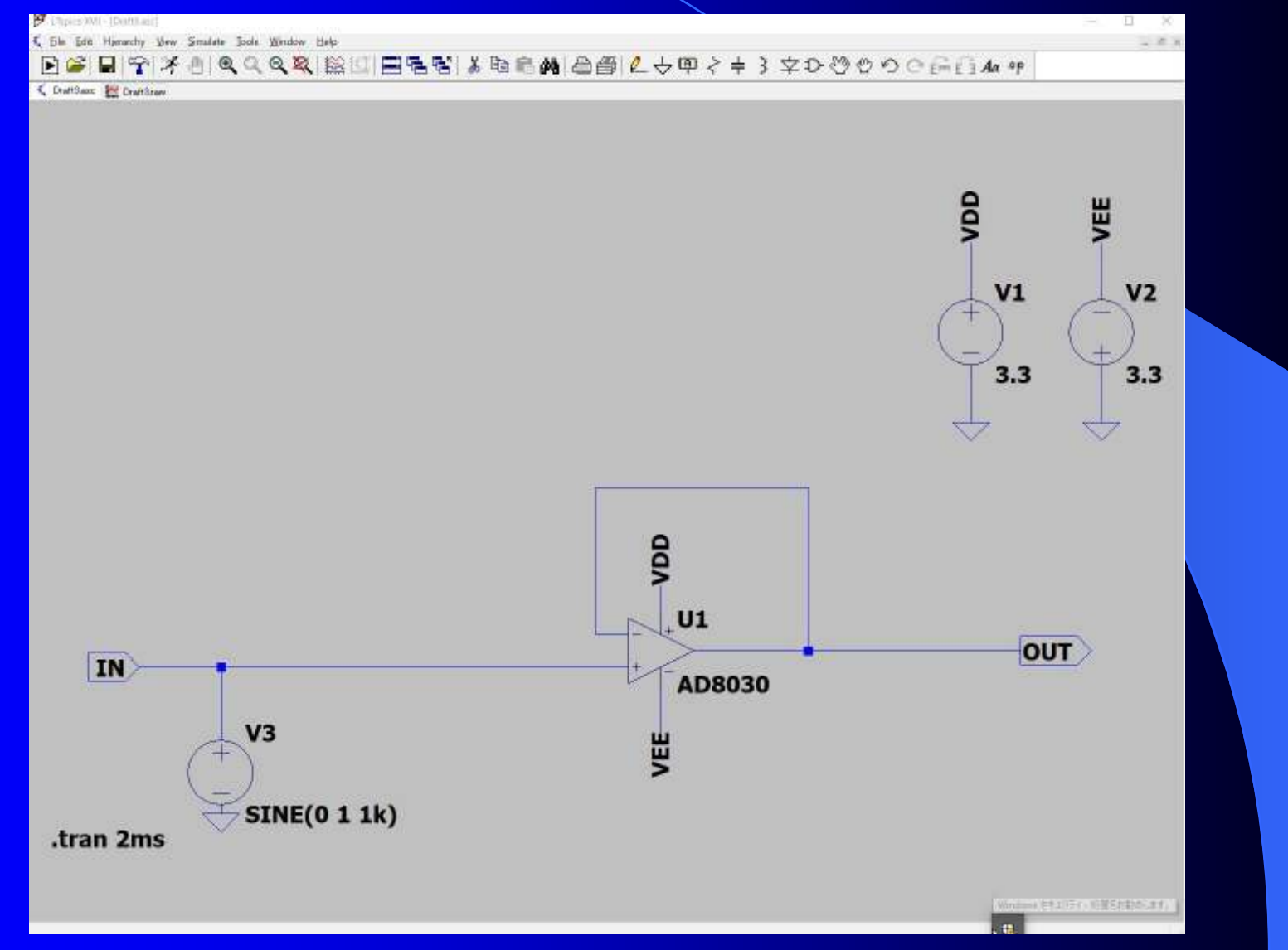

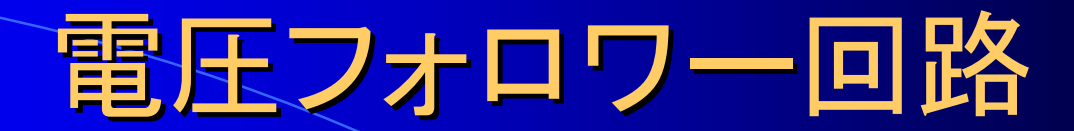

## • シミュレーション

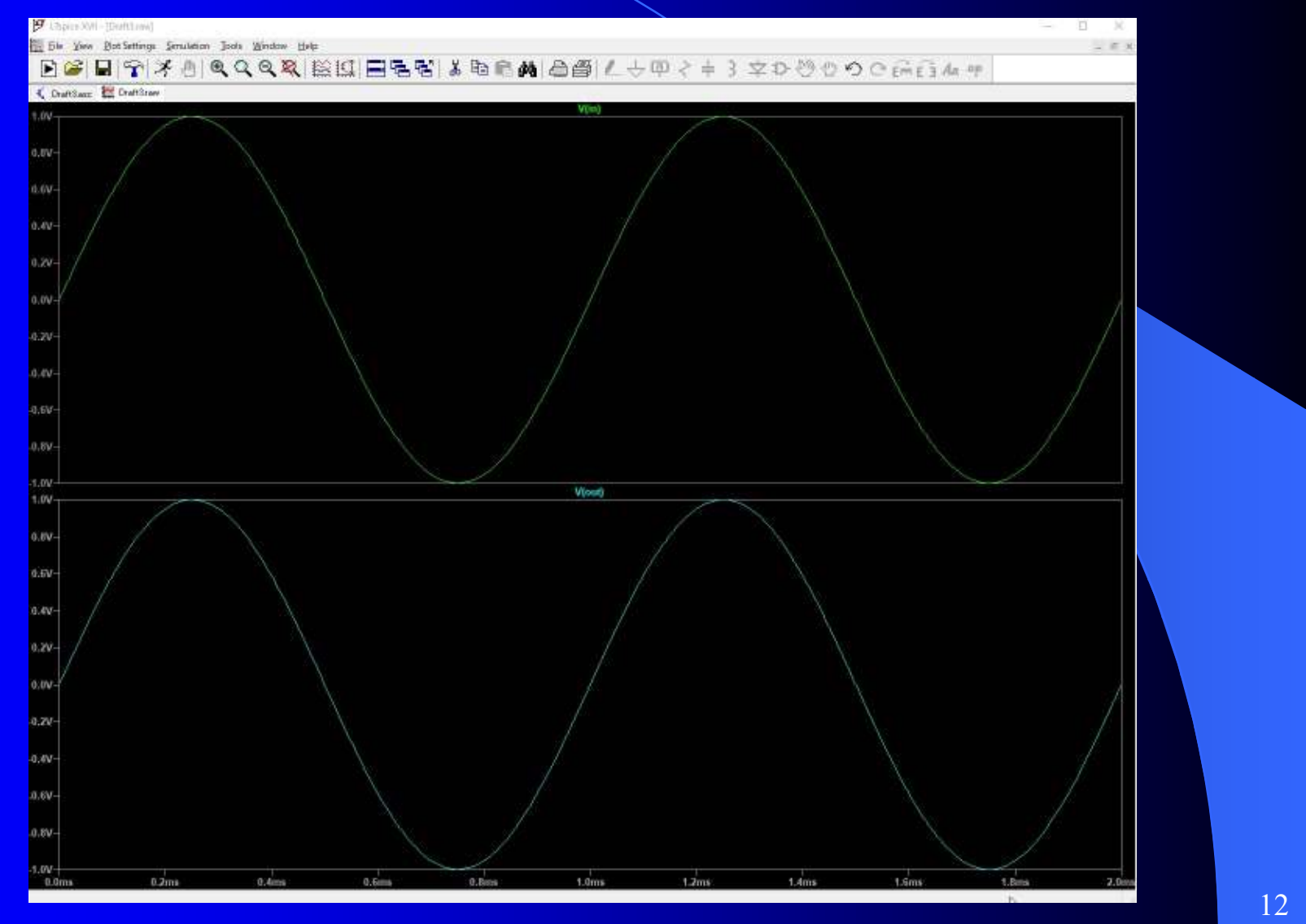

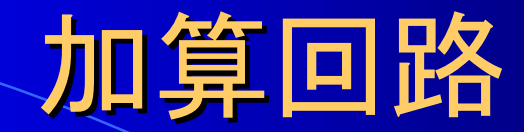

#### 回路図(IN1=1kHz,IN2=2kHz,IN3=4kHz) Draft4.asc

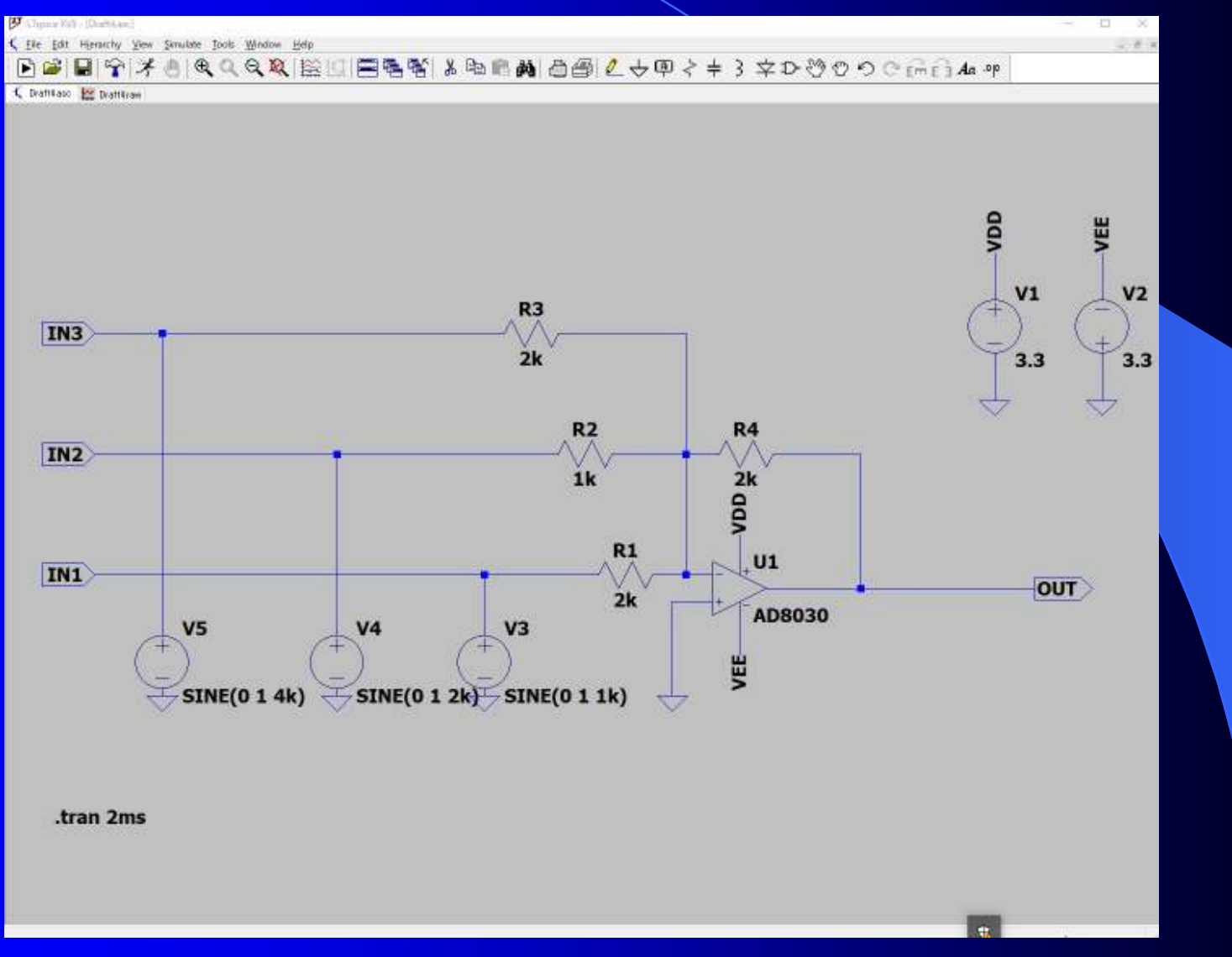

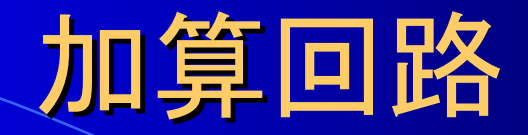

#### • シミュレーション

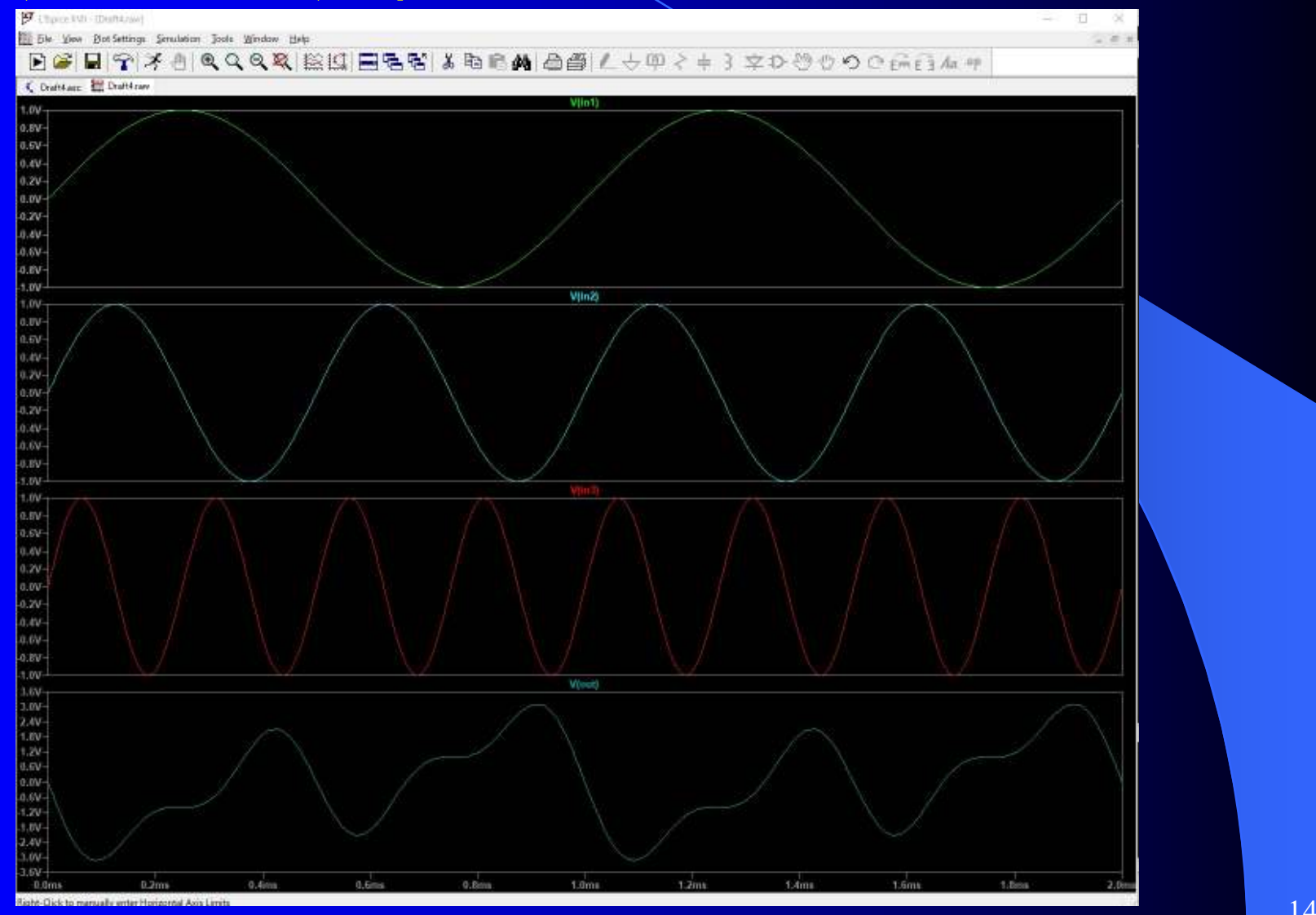

14

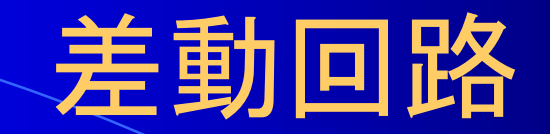

#### 回路図 Draft5b.asc

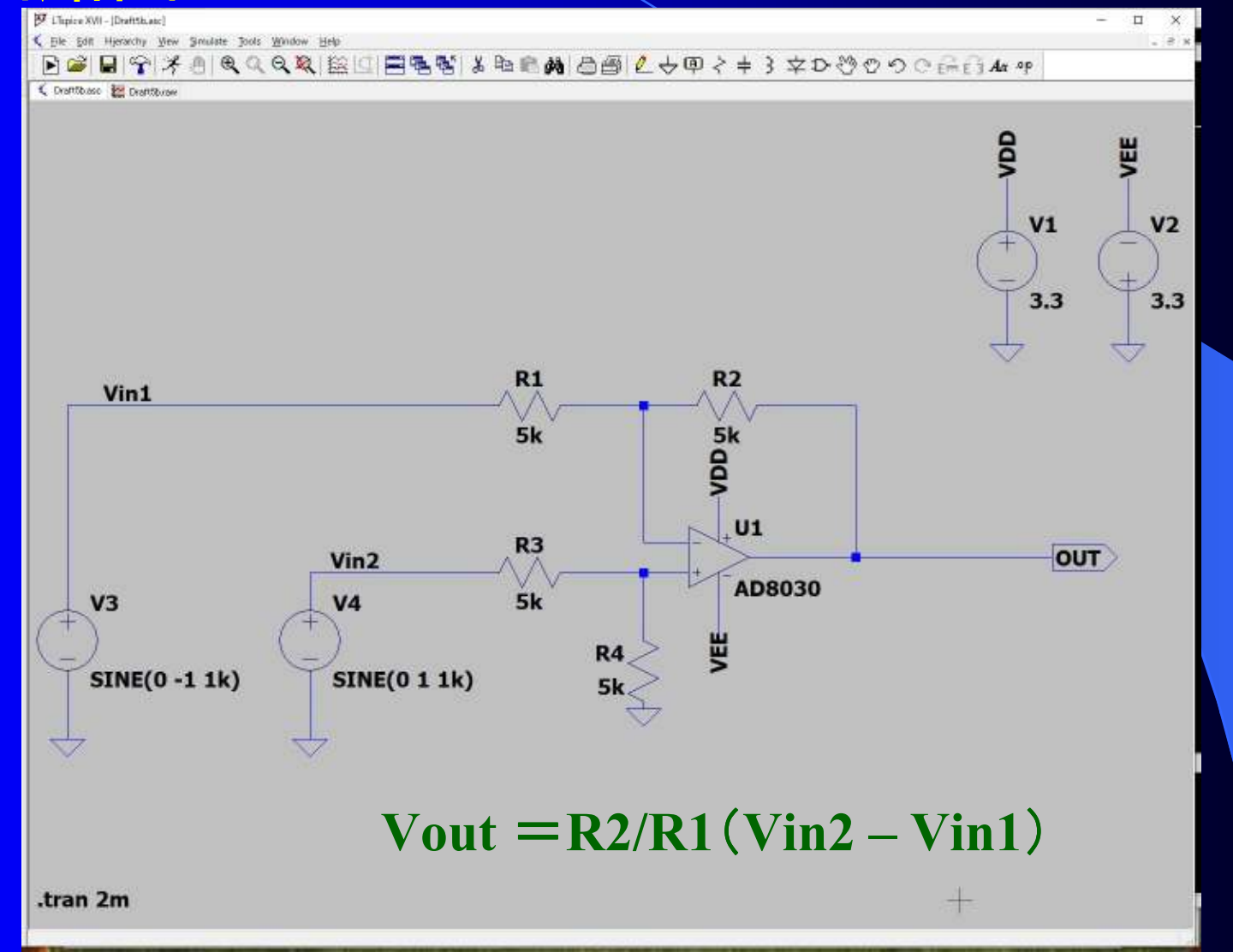

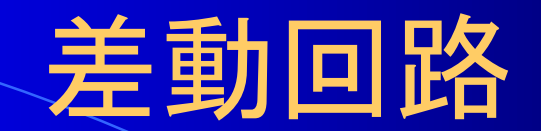

#### シミュレーション

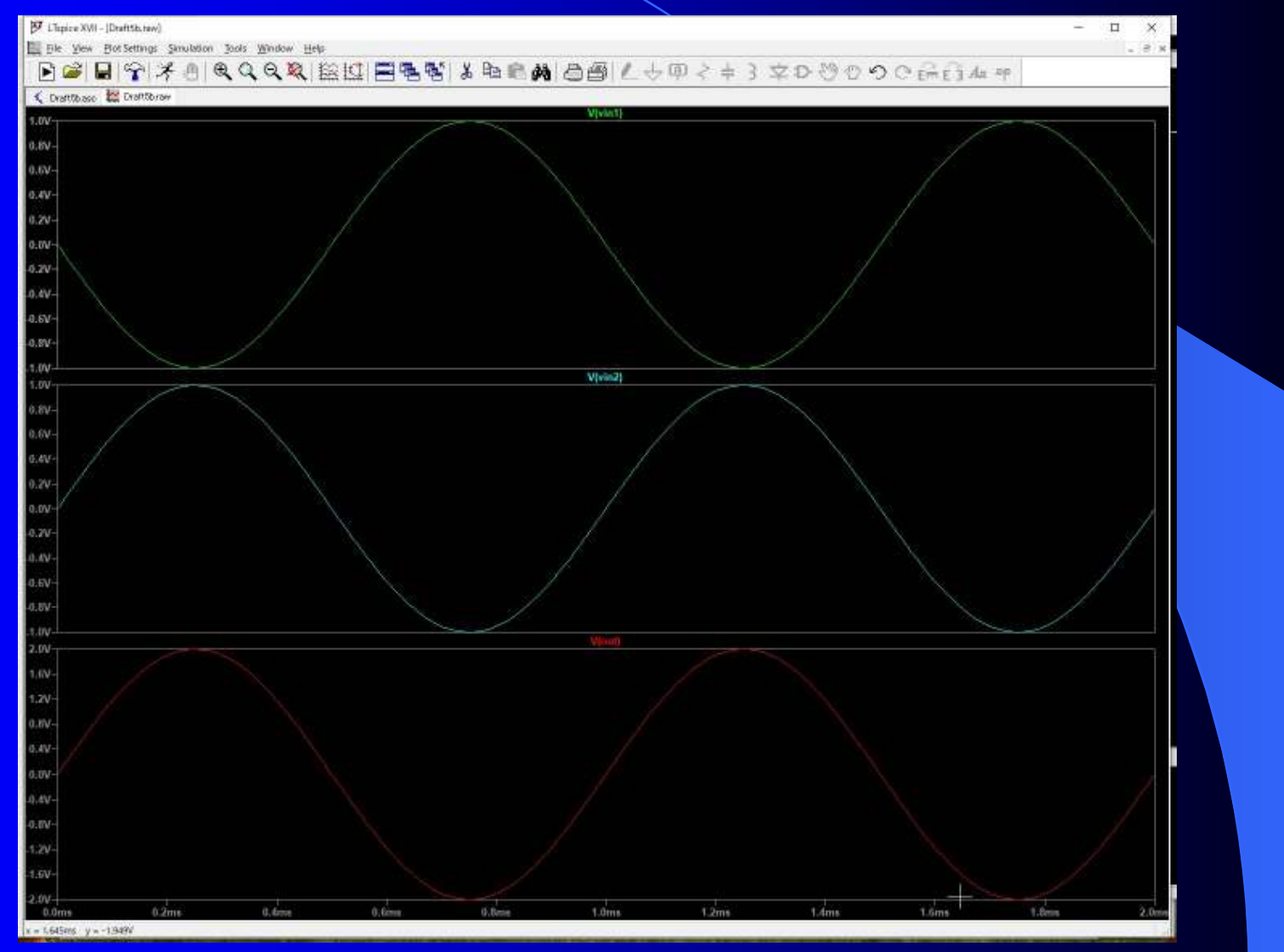

差動回路(+ノイズ)

#### 回路図 Draft5.asc

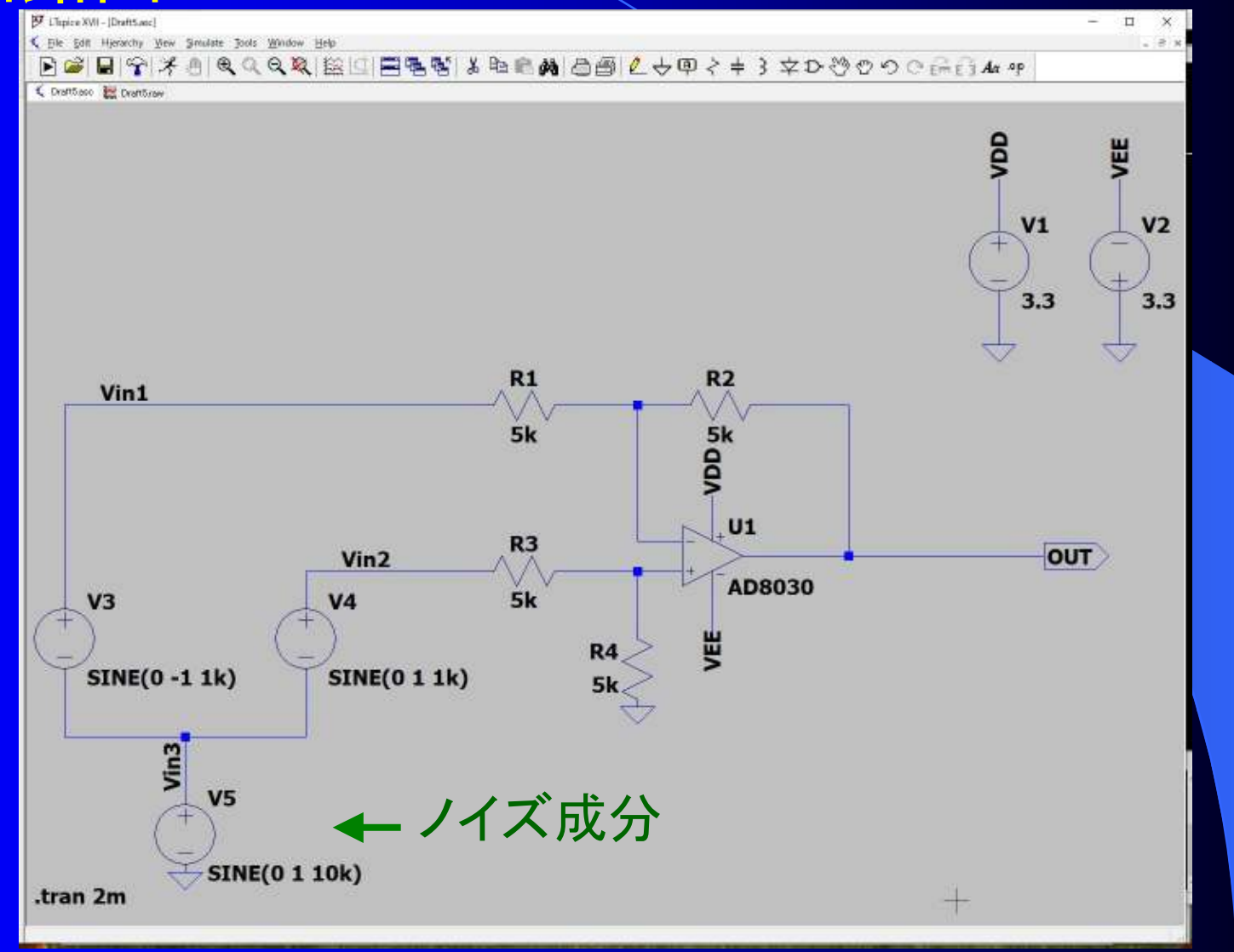

<u>差動回路(+ノイズ)</u>

#### シミュレーション

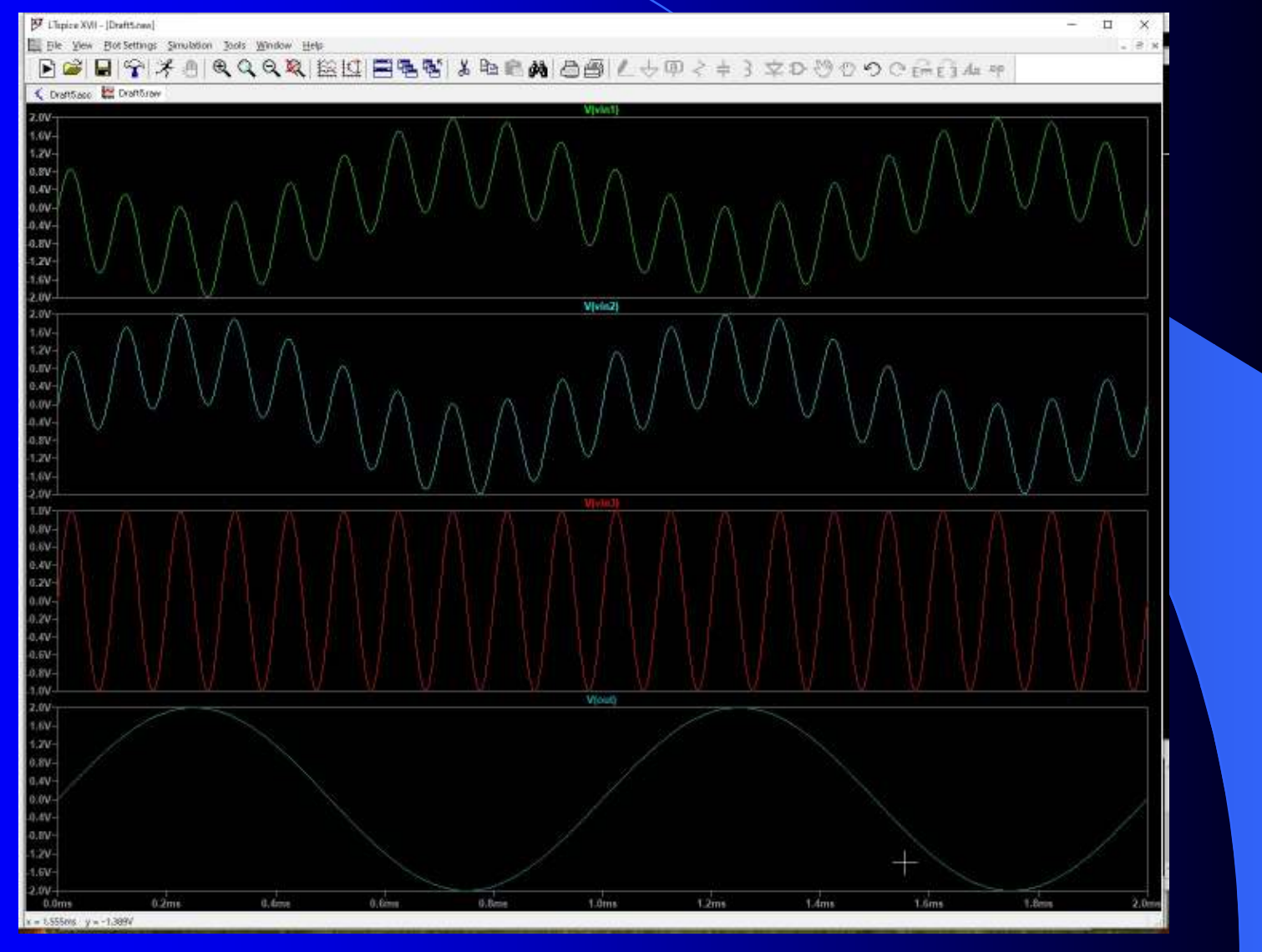

18

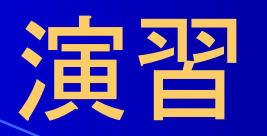

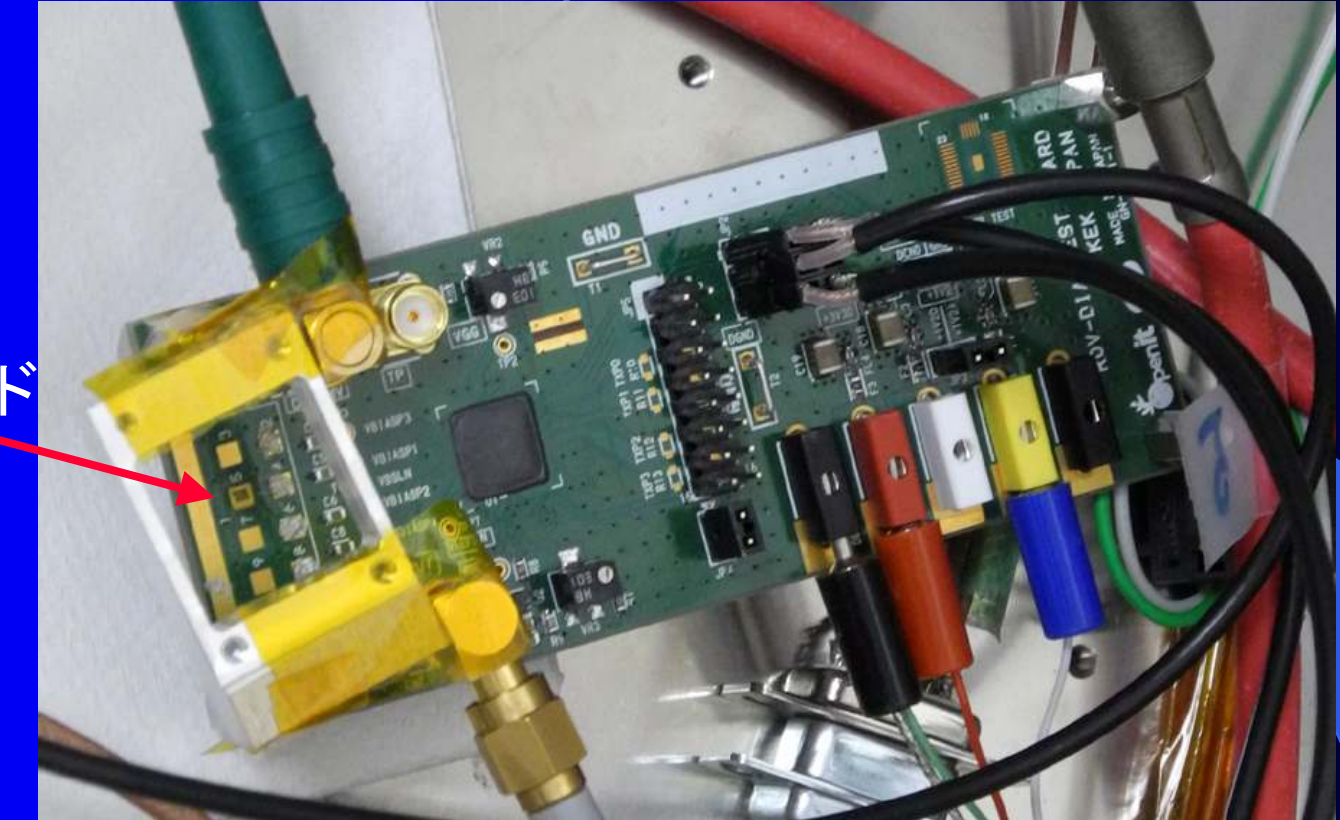

ダイヤモンド検出器からの信号を測定したい 回路を設計して下さい。

ダイヤモンド 検出器

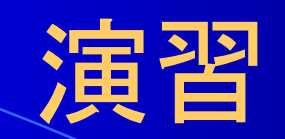

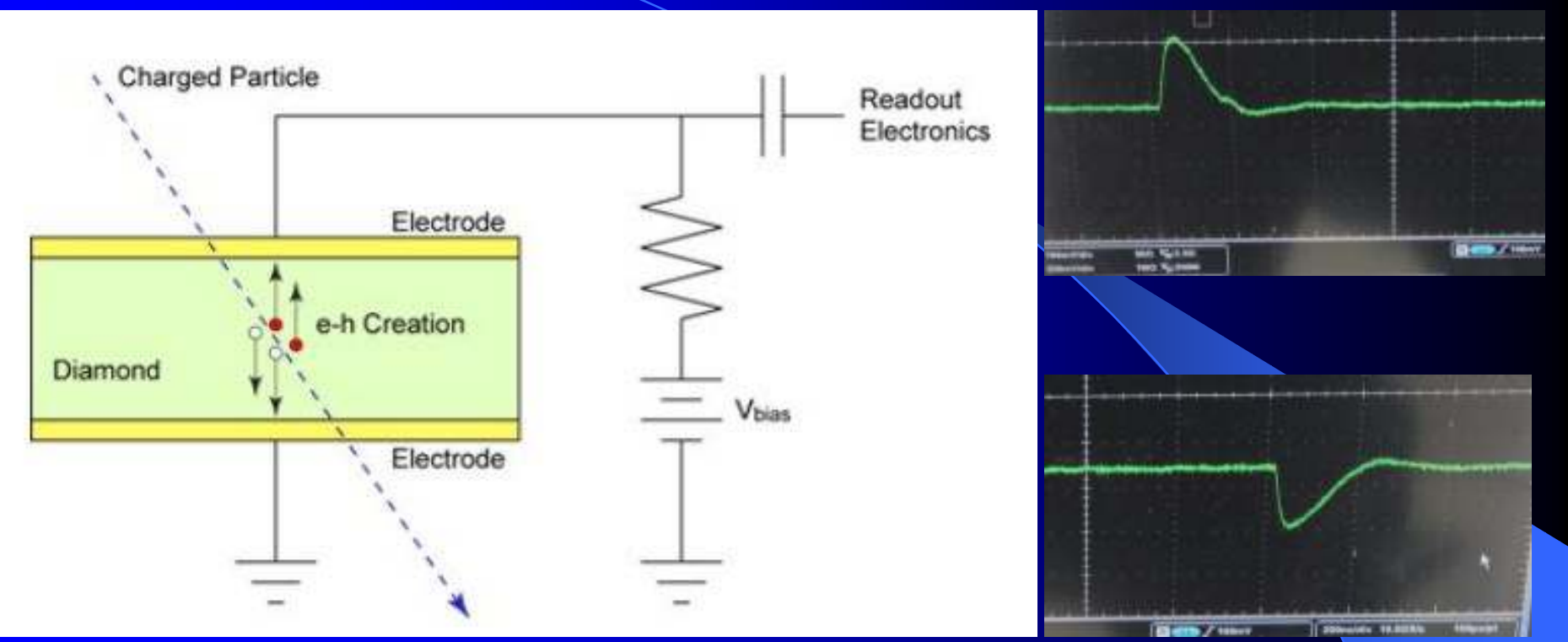

ダイヤモンド検出器とは?

 一 電圧(Vbias)をかけてあるダイヤモンド半導体中を粒子が通過するとパルスが出力される

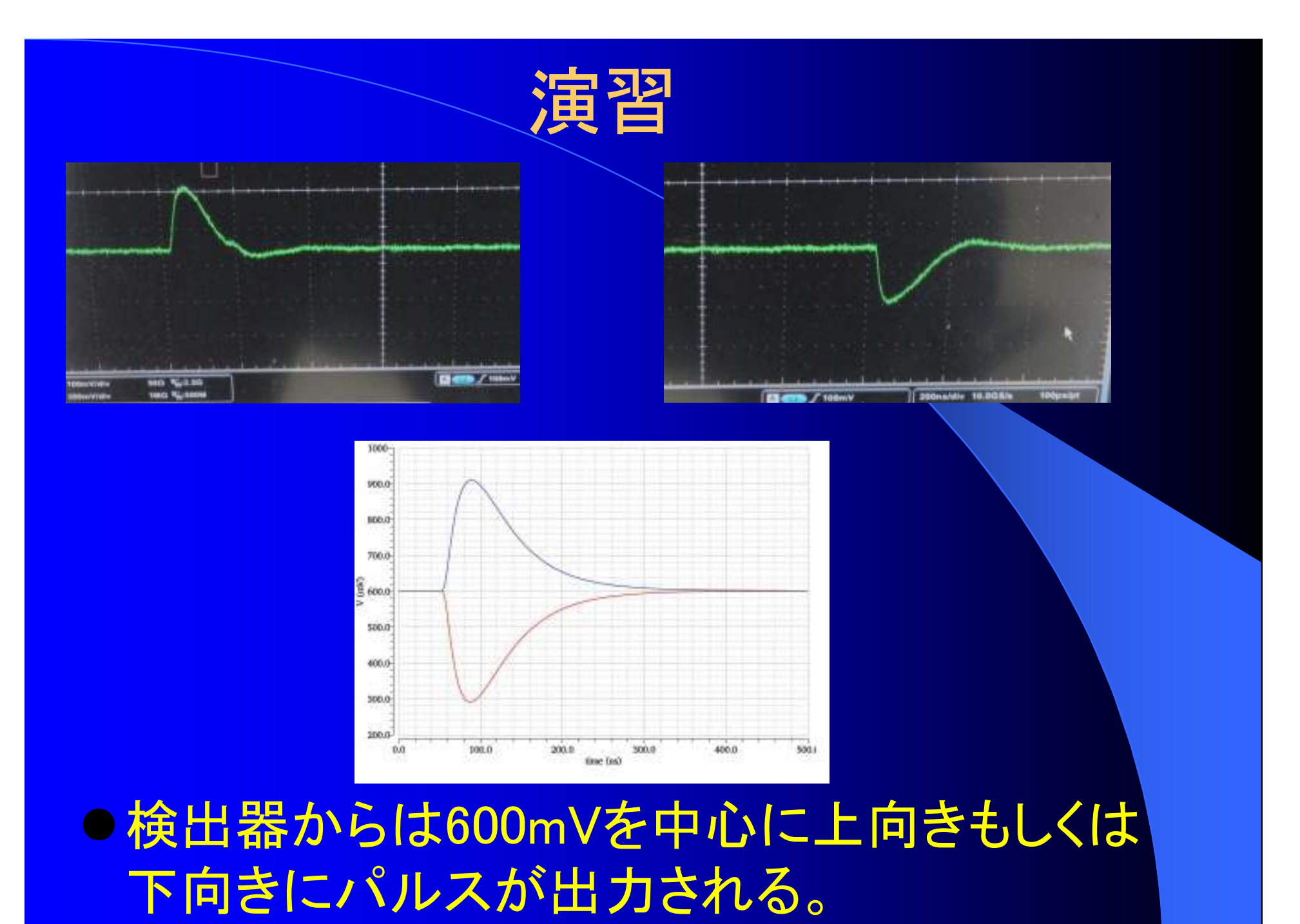

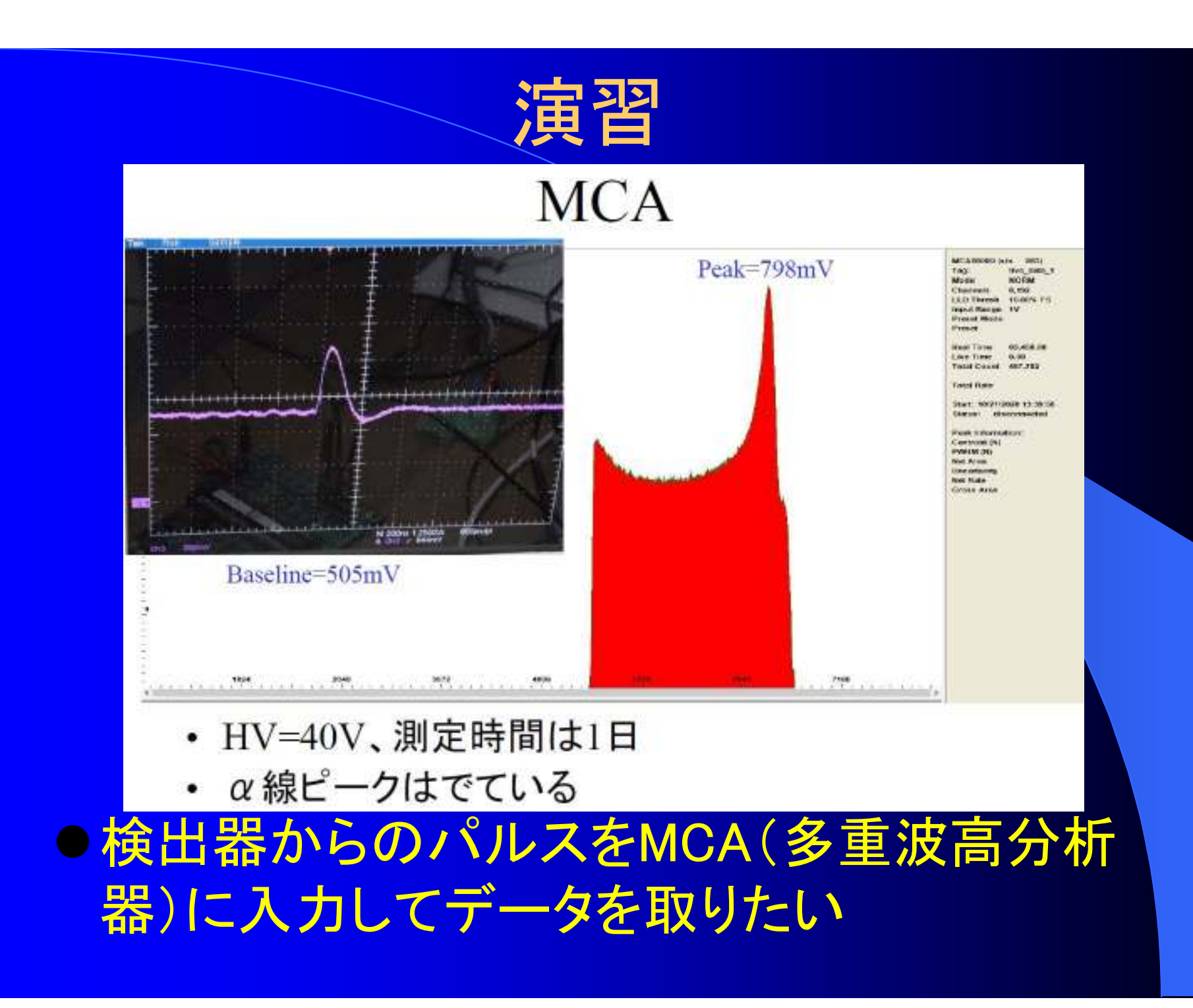

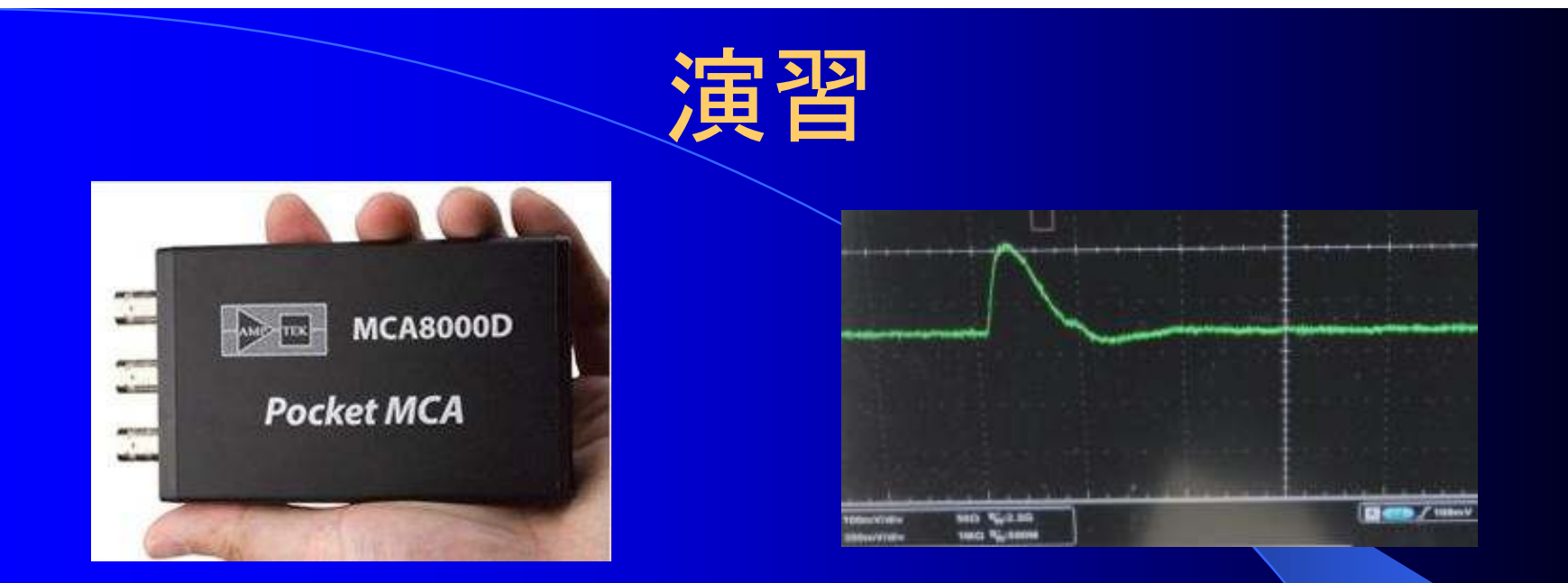

### このMCA(多重波高分析器)は、上向きのパ ルスしか測定できない。

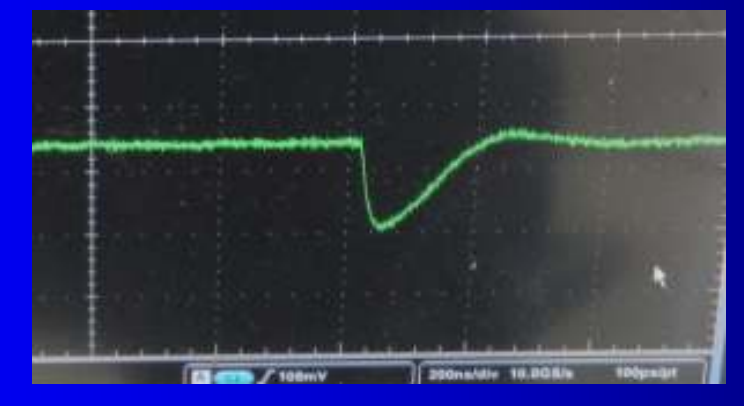

下向きのパルスをどうするか?

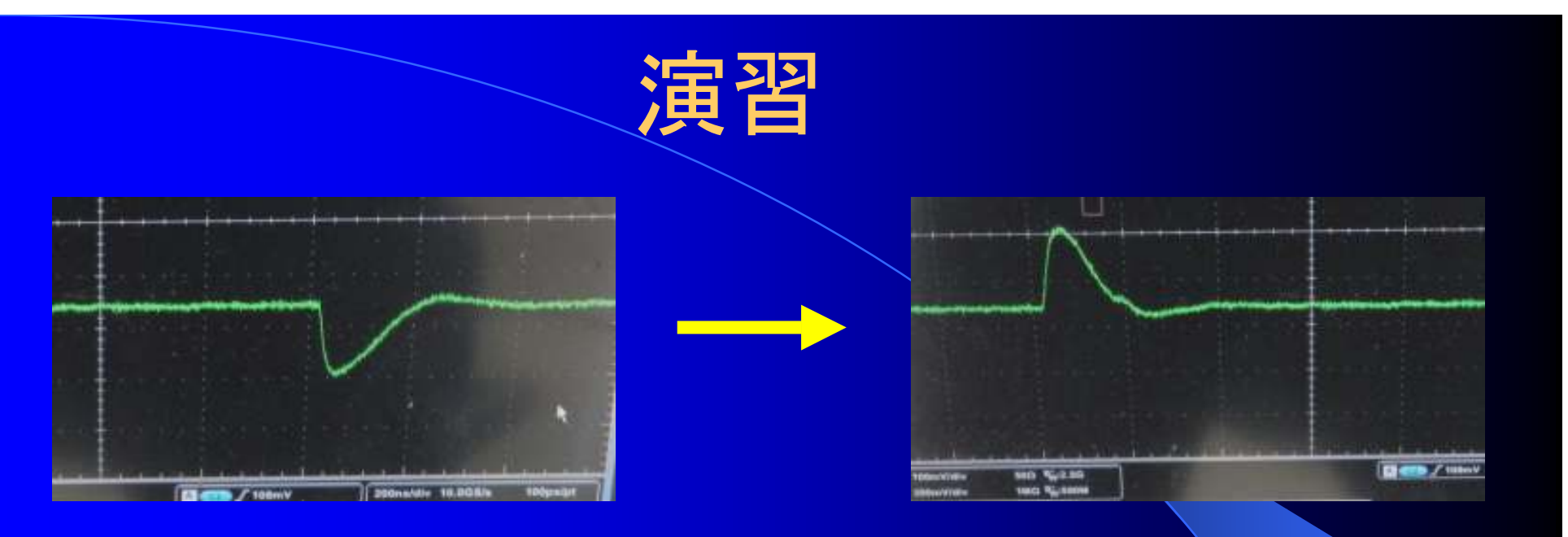

# 下向きのパルスは反転して出力する 上向きはそのまま出力

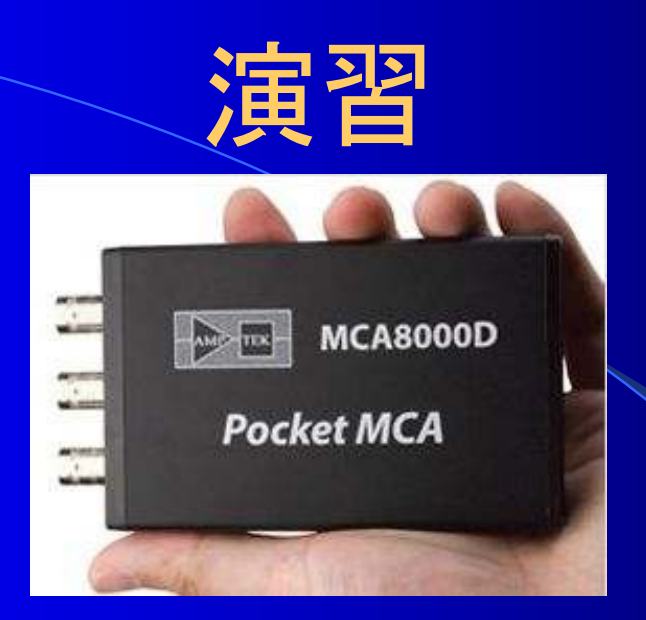

 MCAの入力インピーダンスは50Ω
 使用電源電圧は3.3V
 出力を2つに分けてVbiasが+の時の出力 (Vout1)と一の時の出力(Vout2)で回路図を 作成して下さい。